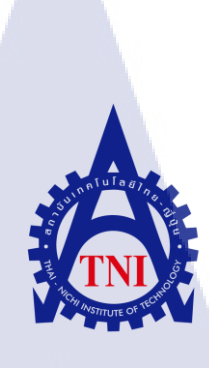

การออกแบบจำลองและทดสอบ Route Reflector สำหรับผู้ให้บริการอินเทอร์เน็ตภายในประเทศ Topology Design and Testing of Route Reflectors for ISP

นาย กฤษฏิ์ จันทร์ฉายงาม

10

โครงงานสหกิ<mark>จศึ</mark>กษานี้ เป็นส่วนหนึ่งของกา<mark>รศึก</mark>ษาตามหลักสูตร ปริญญาวิท<mark>ยาศ</mark>าสตรบัณฑิต สาขาวิชาเทคโนโลยีสารสนเทศ คณะเทคโนโลยีสารสนเทศสถาบันเทคโนโลยี ไทย-ญี่ปุ่น

W.M. 2558

การออกแบบจำลองและทดสอบ Route Reflector สำหรับผู้ให้บริการอินเทอร์เน็ตภายในประเทศ TOPOLOGY DESIGN AND TESTING OF ROUTE REFLECTORS FOR INTERNET SERVICE PROVIDER

นาย กฤษฏิ์ จันทร์ฉายงาม

โครงงานสหกิจศึกษานี้เป็นส่วนหนึ่งของการศึกษาตามหลักสูตร ปริญญาวิทยาศาสตรบัณฑิต สาขาวิชาเทคโนโลยีสารสนเทศ คณะเทคโนโลยีสารสนเทศ สถาบันเทคโนโลยี ไทย-ญี่ปุ่น พ.ศ. 2558

คณะกรรมการสอบ

ประธานกรรมการสอบ

(อาจารย์ นุชนารถ พงษ์พานิช)

.....

.....

(อาจารย์ ชาตรี ทองวรรณ)

(อาจารย์ คร.กิตติมา เมฆา<mark>บัญช</mark>ากิจ)

กรรมการสอบ

<mark>อาจาร</mark>ย์ที่ปรึกษา

ประธานสหกิจศึกษาสาขาวิชา

(อาจารย์ อมรพันธ์ ชมกลิ่น)

ลิขสิทธิ์ของสถาบันเทคโนโลยีไทย – ญี่ปุ่น

## ชื่อโครงงาน

ผู้เขียน คณะ อาจารย์ที่ปรึกษา พนักงานที่ปรึกษา

ชื่อบริษัท ประเภทธุรกิจ/สินค้า

10

การออกแบบจำลองและทดสอบ Route Reflector สำหรับผู้ให้บริการอินเทอร์เน็ตภายในประเทศ TOPOLOGY DESIGN AND TESTING OF ROUTE REFLECTOR FOR INTERNET SERVICE PROVIDER นาย กฤษฎิ์ จันทร์ฉายงาม คณะเทคโนโลยีสารสนเทศ สาขาเทคโนโลยีสารสนเทศ อาจารย์ คร.กิตติมา เมฆาบัญชากิจ นางสาว กุลจิรา ปาลวัฒน์ นาย ภพธร พิสุทธิ์ศิริ Mr.Daven James Engig Quintana บริษัท แอควานซ์ โซลูชั่น เทรคดิ้ง จำกัด ผู้ให้บริการติดตั้งและที่ปรึกษาระบบเครือข่ายเน็ตเวิร์ก และการสื่อสาร

## บทสรุป

จากการศึกษาปัญหาที่เกิดขึ้นในระหว่างการให้บริการติดตั้งระบบเครือข่ายสำหรับลูกค้า หรือผู้ให้บริการอินเทอร์เน็ต (Internet Service Provider) เนื่องจากทาง บริษัท แอควานซ์ โซลูชั่น เท รดดิ้ง จำกัด ไม่มีคู่มือหรือการจำลองการปฏิบัติงานสำหรับทดสอบก่อนทำการติดตั้งจริง เพื่อ ป้องกันให้เกิดข้อผิดพลาดน้อยที่สุดและเรียนรู้ระบบอุปกรณ์ให้สามารถสื่อสารกับลูกค้าและติดตั้ง ระบบได้อย่างถูกต้อง โครงงานนี้จึงได้หาแนวทางแก้ไข โดยการทำแบบจำลองบนคอมพิวเตอร์ รายงานฉบับนี้จะแสดงวิธีการจำลองและวิธีการใช้งานรวมถึงการทดสอบที่สามารถนำไป ปฏิบัติงานได้จริง สามารถช่วยลดระยะเวลาในการออกปฏิบัติงานนอกสถานที่ โดยอธิบายเริ่มต้น ตั้งแต่ Protocol จนถึงการจำลองการปฏิบัติงานบางส่วน

ป

## กิตติกรรมประกาศ

ง้าพเจ้าได้มาสหกิจศึกษา ณ บริษัท แอดวานซ์ โซลูชั่น เทรดดิ้ง จำกัด เป็นระยะเวลาทั้งสิ้น 4 เดือน หรือ 18 สัปดาห์ ตั้งแต่วันที่ 2 มิถุนายน จนถึงวันที่ 30 กันยายน พ.ศ.2558 ส่งผลช่วยให้ ง้าพเจ้าได้รับความรู้และประสบการณ์ในการปฏิบัติงานต่างๆ รายงานสหกิจศึกษาฉบับนี้สำเร็จลง ได้ด้วยดี จากความร่วมมือและการสนับสนุนจากที่ปรึกษารุ่นพี่ ที่ได้ให้ความช่วยเหลือและ กำแนะนำตลอดมาจนสหกิจศึกษาเสร็จสิ้น เช่น แนะนำและสอนขั้นตอนการทำงานให้แก่ข้าพเจ้า เกี่ยวกับการจัดทำเอกสาร การติดตั้งอุปกรณ์ และความรู้ด้านเน็ตเวิร์ก เป็นต้น ข้าพเจ้าจึงขอขอบคุณ ไว้ ณ ที่นี้

- กุณ กุลจิรา ปาลวัฒน์ (Network Engineer)
- กุณ ภพธร พิสุทธิ์ศิริ (IT

10

- (IT Support)
- Mr. Daven James Engig Quintana (IT Support)

และรวมถึงบุคคลท่านอื่นๆ ที่ไม่สามารถกล่าวถึงได้ทั้งหมดที่ได้ช่วยให้คำแนะนำและ คำปรึกษาในการจัดทำเล่มรายงานฉบับนี้

> กฤษฏิ์ จันทร์ฉายงาม ผู้จัดทำรายงาน

# สารบัญ

| บทสรุปข                                                                                    |
|--------------------------------------------------------------------------------------------|
| กิตติกรรมประกาศค                                                                           |
| สารบัญง                                                                                    |
| สารมัญตาราง                                                                                |
|                                                                                            |
| สารบัญรูปภาพณ                                                                              |
| บทที่ 11                                                                                   |
| 1.1 ชื่อและที่ตั้งสถานประกอบการ1                                                           |
| 1.1.1 ชื่อสถานประกอบการ1                                                                   |
| 1.1.2 สถานที่ตั้งประกอบการ1                                                                |
| 1.2 ลักษณะธุรกิจสถานประกอบการหรือการให้บริการหลักขององค์กร                                 |
| 1.2.1 ลักษณะธุรกิจสถานประกอบการ2                                                           |
| 1.2.2 ผลิตภัณฑ์และบริการ2                                                                  |
| 1.3 รูปแบบการจัดองค์กรและการบริหารองค์การ4                                                 |
| 1.4 ตำแหน่งและหน้าที่งานที่นักศึกษาได้รับมอบหมาย4                                          |
| 1.4.1 ตำแหน่งงา <mark>นที่ไ</mark> ด้รับม <sup>อ</sup> บห <mark>มาย4</mark>                |
| 1.4.2 หน้าที่งาน <mark>ที่ได้รับหมอบหม</mark> าย                                           |
| 1.5 พนักงานที่ปรึกษา <mark>และต</mark> ำแหน่งพน <mark>ัก</mark> งานที่ <mark>ปรึกษา</mark> |
| 1.6 ระยะเวลาที่ปฏิบัติ <mark>งาน</mark>                                                    |
| 1.7 วัตถุประสงก์หรือจุดมุ่งหมายของโกรงงานที่ได้รับมอบหมาย                                  |
| 1.8 ผลที่คาดว่าจะได้รับจากโครงงานที่ได้รับมอบหมาย5                                         |
| บทที่ 2                                                                                    |
| 2.1 โพรโตคอล (Protocol)                                                                    |
| 2.1.1 โพรโตคอลการจัดเส้นทาง (Routing Protocol)                                             |

| 2.1.2 โพรโตคอลการจัคเส้นทางสำรอง (Virtual Router Redundancy Protocol)12 | 2.1.2       |
|-------------------------------------------------------------------------|-------------|
| 2.2 โปรแกรมที่ใช้ในการจำลองและเชื่อมต่อ                                 | 2.2 โปรแก   |
| 2.2.1 JunOS15                                                           | 2.2.1       |
| 2.2.2 Oracle Virtual Box                                                | 2.2.2       |
| 2.2.3 GNS 3                                                             | 2.2.3       |
| 2.2.4 Putty                                                             | 2.2.4       |
| บทที่ 317                                                               | บทที่ 3     |
| 3.1 แผนงานปฏิบัติงาน                                                    | 3.1 แผนงา   |
| 3.2 รายละเอียดงานหรือ โครงงานสหกิจศึกษาที่ได้รับมอบหมาย                 | 3.2 รายละเ  |
| 3.2.1 รายละเอียดงานที่นักศึกษาไปสหกิจศึกษา                              | 3.2.1       |
| 3.2.2 รายละเอียดโครงงานที่ได้รับมอบหมาย                                 | 3.2.2       |
| 3.3 ขั้นตอนการคำเนินงานที่นักศึกษาปฏิบัติงานหรือโครงงาน                 | 3.3 ขั้นตอา |
| 3.3.1 ศึกษาความต้องการในการทดสอบระบบเครือข่าย                           | 3.3.1       |
| 3.3.2 รวบรวมและเก็บข้อมูล                                               | 3.3.2       |
| 3.3.3 วิเคราะห์และออกแบบ21                                              | 3.3.3       |
| 3.3.4 วางแผนการทดสอบ22                                                  | 3.3.4       |
| 3.3.5 ปฏิบัติการทดสอบ22                                                 | 3.3.5       |
| 3.3.6 รายงานสหกิจศึกษา22                                                | 3.3.6       |
| บทที่ 423                                                               | บทที่ 4     |
| 4.1 ขั้นตอนแล <mark>ะผ</mark> ลกา <mark>รคำเนินงาน</mark>               | 4.1 ขั้นตอา |
| 4.1.1 การวิเครา <mark>ะห์แผ</mark> นการทดสอบ                            | 4.1.1       |
| 4.1.2 การวางแผ <mark>นการ</mark> ทดสอบ                                  | 4.1.2       |
| 4.1.3 การวางแผ <mark>นการ</mark> ตั้งค่าอุปก <mark>รณ์</mark>           | 4.1.3       |
| 4.1.4 ปฏิบัติการ <mark>ทคส</mark> อบ30                                  | 4.1.4       |
| 4.2 ผลการวิเคราะห์ข้อมูล                                                | 4.2 ผลการ   |
| 4.3 วิเคราะห์และวิจารณ์ข้อมูล                                           | 4.3 วิเคราะ |
| บทที่ 5                                                                 | บทที่ 5     |
| 5.1 สรุปผลการคำเนินงาน                                                  | 5.1 สรุปผล  |

| 5.2 แนวทางแก้ไขปัญหา                   |  |
|----------------------------------------|--|
| 5.3 ข้อเสนอแนะจากการดำเนินงาน          |  |
| เอกสารอ้างอิง                          |  |
| ภาคผนวก                                |  |
| ภาคผนวก ก                              |  |
| การติดตั้งและใช้งาน GNS3               |  |
| ก.1 ขั้นตอนการติดตั้ง GNS3             |  |
| ก.2 รายละเอียคต่างๆของโปรแกรม          |  |
| ก.3 การใช้งาน                          |  |
| ภาคผนวก ข                              |  |
| คำอธิบายคำสั่ง                         |  |
| ง.1 คำอธิบายวิธีการใช้กำสั่ง           |  |
| ข.2 คำอธิบายความหมายของคำสั่ง          |  |
| ภาคผนวก ค                              |  |
| ภาพของการปฏิบัติงานในระหว่างสหกิจศึกษา |  |
| ประวัติผู้จัดทำโครงงาน                 |  |

ฉ

# สารบัญตาราง

| ตารางที่ 4.1 | การตั้งก่าของแต่ละ อินเตอร์เฟส                 | 24 |
|--------------|------------------------------------------------|----|
| ตารางที่ 4.2 | การตั้งค่า Loopback ของเราท์เตอร์              | 24 |
| ตารางที่ 4.3 | แผนการตั้งค่าให้อุปกรณ์ A ในรูปแบบ Set Display | 25 |
| ตารางที่ 4.4 | แผนการตั้งค่าให้อุปกรณ์ B ในรูปแบบ Set Display |    |
| ตารางที่ 4.5 | แผนการตั้งค่าให้อุปกรณ์ C ในรูปแบบ Set Display | 27 |
| ตารางที่ 4.6 | แผนการตั้งค่าให้อุปกรณ์ D ในรูปแบบ Set Display |    |
| ตารางที่ 4.7 | แผนการตั้งค่าให้อุปกรณ์ E ในรูปแบบ Set Display | 29 |
| ตารางที่ ข.1 | ตารางรูปแบบวิชีการใช้คำสั่ง                    | 65 |
| ตารางที่ ข.2 | ตารางอธิบายความหมายของคำสั่ง                   | 66 |

# สารบัญรูปภาพ

| หน้า                                                                                        |
|---------------------------------------------------------------------------------------------|
| รูปที่ 1.1 โลโก้บริษัท1                                                                     |
| รูปที่ 1.2 แผนที่สถานประกอบการ1                                                             |
| รูปที่ 1.3 ลักษณะการให้บริการโดยรวม2                                                        |
| รูปที่ 1.4 แผนผังองก์กรโดยรวมของบริษัท4                                                     |
| รูปที่ 2.1 แผนผังแสดงโพรโตกอลในแต่ละเลเยอร์6                                                |
| รูปที่ 2.2 แผนผังแสดงการแบ่งกลุ่ม Routing Protocol7                                         |
| รูปที่ 2.3 แผนผังแสดงเส้นทางแบบ Distance-vector9                                            |
| รูปที่ 2.4 แผนผังแสดงการทำงานของ VRRP12                                                     |
| รูปที่ 2.5 แผนผังแสดงการทำงานในโหมด Master/Backup13                                         |
| รูปที่ 2.6 แผนผังแสดงการทำงานในโหมด Load-Sharing13                                          |
| รูปที่ 2.7 แผนผังแสดงการทำงานในโหมด Load-Balancing14                                        |
| รูปที่ 2.8 หน้าต่างขณะใช้งานโปรแกรม VirtualBox15                                            |
| รูปที่ 2.9 หน้าต่างขณะใช้งานโปรแกรม GNS 316                                                 |
| รูปที่ 2.10 หน้าต่างขณะใช้งานโปรแกรม Putty16                                                |
| รูปที่ 3.1 แสดงแผนเวลาของการปฏิบัติงานตลอดระยะเวลาสหกิจศึกษา17                              |
| รูปที่ 3.1 อุปกรณ์ A10 Thunder รุ่น 6430 ขณะทำการทดสอบ ณ บริษัทลูกค้าแห่งหนึ่ง19            |
| รูปที่ 3.2 แสดงการรายงานผลจากอุปกรณ์19                                                      |
| รูปที่ 3.3 สถานที่ปฏิบัติงา <mark>น ณ</mark> บริษั <mark>ท</mark> แห่ง <mark>หนึ่ง19</mark> |
| รูปที่ 3.4 ภาพรวมขณะกา <mark>รปฏิ</mark> บัติงานกับอุ <mark>ปกรณ์</mark> 19                 |
| รูปที่ 3.5 ขั้นตอนการปฏิบ <mark>ัติโค</mark> รงงาน                                          |
| รูปที่ 4.1 ภาพจำลองเมื่อจั <mark>ควาง</mark> อุปกรณ์                                        |
| รูปที่ 4.2 ภาพขณะเข้าสู่ Terminal ผ่าน Putty                                                |
| รูปที่ 4.3 ภาพขณะ Login ผ่าน Putty31                                                        |
| รูปที่ 4.4 ภาพขณะเข้าโหมด Command Line ผ่าน Putty31                                         |
| รูปที่ 4.5 ภาพขณะเข้าสู่โหมค Edit Configuration Mode ผ่าน Putty                             |
| รูปที่ 4.6 ภาพขณะแสดงคำสั่งในโหมด Edit ด้วย Question word                                   |
| รูปที่ 4.7 ภาพขณะตั้งค่า Hostname ผ่าน Putty                                                |

10

| รูปที่ 4.8 ภาพขณะตั้งค่า Password ในรูปแบบ Pain-text ผ่าน Putty    | 2 |
|--------------------------------------------------------------------|---|
| รูปที่ 4.9 ภาพการตั้งค่า อินเตอร์เฟส ผ่าน Putty                    | 3 |
| รูปที่ 4.10 ภาพการตั้งค่า BGP ผ่าน Putty                           | 3 |
| รูปที่ 4.11 ภาพการตั้งค่า IGP ผ่าน Putty                           | 4 |
| รูปที่ 4.12 ภาพการตั้งค่า OSPF Policy ผ่าน Putty                   | 4 |
| รูปที่ 4.13 แสดงภาพการตั้งค่า Autonomous System ผ่าน Putty         | 4 |
| รูปที่ 4.14 ภาพการ Commit สำเร็จบนอุปกรณ์ ผ่าน Putty               | 4 |
| รูปที่ 4.15 การจำลองการ Route Reflector โดยรวม                     | 5 |
| รูปที่ 4.16 ผลลัพธ์ BGP Group บนอุปกรณ์ A ผ่าน Putty               | 6 |
| รูปที่ 4.17 ผลลัพธ์การ Peering Neighbor บนอุปกรณ์ A ผ่าน Putty     | 7 |
| รูปที่ 4.18 ผลลัพธ์การ Route บนอุปกรณ์ A ผ่าน Putty                | 8 |
| รูปที่ ก.1 โลโก้ของ GNS3                                           | 4 |
| รูปที่ ก.2 หน้าต่างเว็บไซต์ http://www.gns3.net/download/4         | 6 |
| รูปที่ ก.3 หน้าเลือกเวอร์ชันดาวน์โหลดสำหรับ GNS34                  | 6 |
| รูปที่ ก.4 ใฟล์หลังจากโหลดเสร็จ แบบ standalone4                    | 7 |
| รูปที่ ก.5 ใฟล์หลังจากโหลดเสร็จ แบบ All in one4                    | 7 |
| รูปที่ ก.6 ใฟล์ที่แตกออกมาแล้ว4                                    | 8 |
| รูปที่ ก.7 ตัวอย่าง Winpcap                                        | 8 |
| รูปที่ ก.8 หน้าเลือกดาวน์โหลด VirtualBox4                          | 9 |
| รูปที่ n.9 ติดตั้ง VirtualBox                                      | 9 |
| รูปที่ ก.10 ไฟล์ Jun <mark>OS Olive</mark>                         | 0 |
| รูปที่ ก.11 นำเข้าไฟล์ Jun <mark>OS ด้</mark> วย VirtualBox        | 0 |
| รูปที่ ก.9 Application GN <mark>S3</mark>                          | 1 |
| รูปที่ ก.10 หน้าต่างโปรแก <mark>รม (</mark> ตอนเปิด)               | 1 |
| รูปที่ ก.11 รายละเอียดต่าง <mark>ๆขอ</mark> งโปรแกรม <mark></mark> | 2 |
| รูปที่ ก.12 Menu bar                                               | 2 |
| รูปที่ ก.13 Shotcut icon                                           | 2 |
| รูปที่ ก.14 Node type/Tools                                        | 3 |
| รูปที่ ก.15 Topology graphic view                                  | 3 |
| รูปที่ ก.16 Capture                                                | 4 |

TC

| รูปที่ ก.17 Topology Summary                         |
|------------------------------------------------------|
| รูปที่ n.18 Console                                  |
| รูปที่ ก.19 ขั้นตอนการนำเข้า JunOS ด้วย GNS355       |
| รูปที่ ก.20 ขั้นตอนการนำเข้า JunOS ด้วย GNS3 (ต่อ)   |
| รูปที่ ก.21 ขั้นตอนการนำเข้า JunOS ด้วย GNS3 (ต่อ)   |
| รูปที่ ก.22 ขั้นตอนการนำเข้า JunOS ด้วย GNS3 (ต่อ)57 |
| รูปที่ ก.23 ขั้นตอนการนำเข้า JunOS ด้วย GNS3 (ต่อ)57 |
| รูปที่ ก.22 ขั้นตอนการนำเข้า JunOS ด้วย GNS3 (ต่อ)   |
| รูปที่ ก.23 ขั้นตอนการสร้างโปรเจก                    |
| รูปที่ ก.24 ขั้นตอนการสร้างโปรเจค (ต่อ)              |
| รูปที่ ก.25 ขั้นตอนการสร้างโปรเจค (ต่อ)              |
| รูปที่ ก.26 ขั้นตอนการสร้างโปรเจค (ต่อ)60            |
| รูปที่ ก.27 รูป Icon เชื่อมต่อ60                     |
| รูปที่ ก.28 ตัวอย่างการเชื่อมต่อ61                   |
| รูปที่ ก.29 รูป Icon Start บนเมนู                    |
| รูปที่ ก.30 คลิกขวาเลือก start                       |
| รูปที่ ก.31 การตั้งค่า Console                       |
| รูปที่ ก.32 วิธีเปิด console                         |
| รูปที่ ก.33 รูปโปรแกรม Putty63                       |
|                                                      |

**STITUTE** 

# บทที่ 1

## บทนำ

# 1.1 ชื่อและที่ตั้งสถานประกอบการ

## 1.1.1 ชื่อสถานประกอบการ

บริษัท แอควานซ์ โซลูชั่น เทรคคิ้ง จำกัด

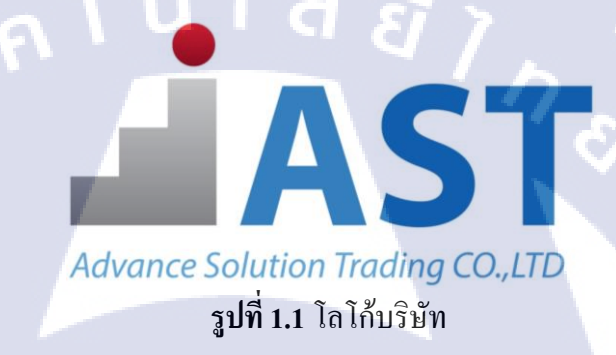

## 1.1.2 สถานที่ตั้งประกอบการ

TC

เลขที่ 21/71 ซ.รามคำแหง 76 แยก 3 ถ.รามคำแหง เขตหัวหมาก แขวงบางกะปี กรุงเทพมหานครฯ 10240 โทรศัพท์: 02-376-3099 แฟกซ์: 02-376-3098

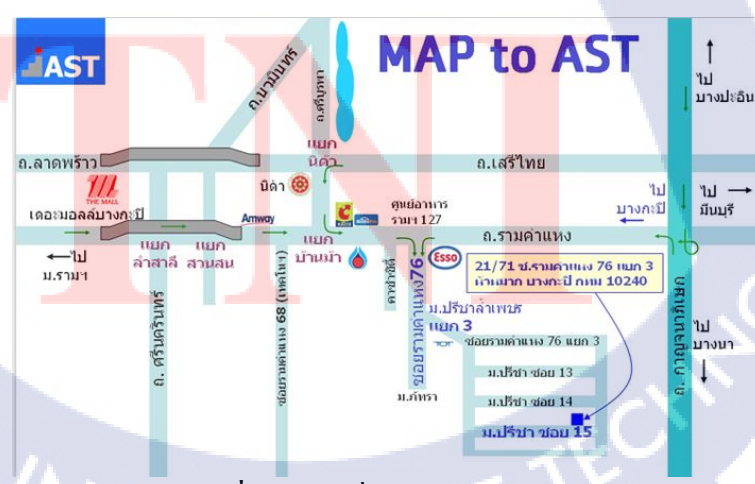

รูปที่ 1.2 แผนที่สถานประกอบการ

## 1.2 ลักษณะธุรกิจสถานประกอบการหรือการให้บริการหลักขององค์กร

#### 1.2.1 ลักษณะธุรกิจสถานประกอบการ

บริษัท Advance Solution Trading (AST) ให้บริการเกี่ยวกับระบบโครงข่ายเน็ต เวิร์กและการสื่อสาร โทรคมนาคม เช่น การติดตั้งอุปกรณ์, การทดสอบการใช้งานของ ระบบและบนอุปกรณ์ ยกตัวอย่าง เช่น Antenna, BTS, BSC, TC, Transmission System, DC Power and Site Facility และยังมีบริการด้าน Juniper Network และ MPLS Solution ที่ กอยให้บริการในส่วนของการให้กำปรึกษาเพื่อจัดหาอุปกรณ์ และ Maintenance Service

นอกจากนี้ บริษัท แอดวานซ์ โซลูชั่น เทรคดิ้ง จำกัด ยังเป็น Outsoruce ให้กับ บริษัทที่ให้บริการด้าน Telecommunication เช่น AIS, TRUE และมี Contact กับผู้ให้บริการ อุปกรณ์ Telecom อย่าง Huawei เป็นต้น

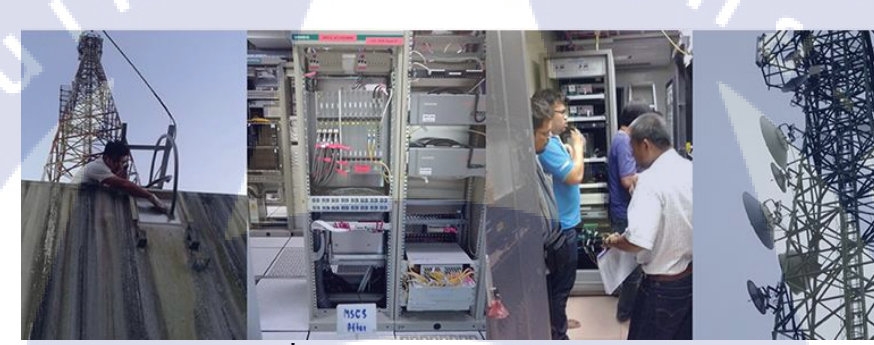

รูปที่ 1.3 ลักษณะการให้บริการโดยรวม ที่มา : <u>http://ast-th.com/images/telecom/telecom.jpg</u>

1.2.2 ผ<mark>ลิตภัณฑ์และบริกา</mark>ร

#### Radio Access Network

- 2G BTS Installation & Commissioning
- 3G NodeB Installation & Commissioning
- 4G eNodeB Installation & Commissioning
- Swap/Upgrade/Remove for Outdoor system (antenna, feeder & RRU)
- Drive Test, Optimization & RF planning
- BSS (BTS, BSC & TC) Installation
  - Field Maintenance

#### **Transmission Network**

- SDH Installation & Commissioning
- DWDM Installation & Commissioning
- Microwave Installation & Commissioning
- IP-RAN, Access Backhaul Network
- Aggregate Backhaul Network
- Others, FOM & Patch Fiber Cord
- NMS Integration & Cross Connection

#### **Outside Plant (OSP)**

- Survey, Design, Drawing & Permission
- OSP Installation & Acceptance
- Spicing & Prepare Core Assignment
- OSP Database, OSP Insight & Update Core Assignment

#### Others

- DC Power Supply System
- Ladder, Conduit & Grounding System
- Site Facility
- Alarm system
- Civil Work
- Fabrication

#### Project Management

- Warehouse & Logistic
- Site Survey, Line of Sight & Report
- Project Implementation
- Acceptance Test & Document
- Training & Technical Support

#### Juniper IP/MPLS service

- The Best Consultant
- The Best Implementer
- The Best Maintenance Agreement

# 1.3 รูปแบบการจัดองค์กรและการบริหารองค์การ

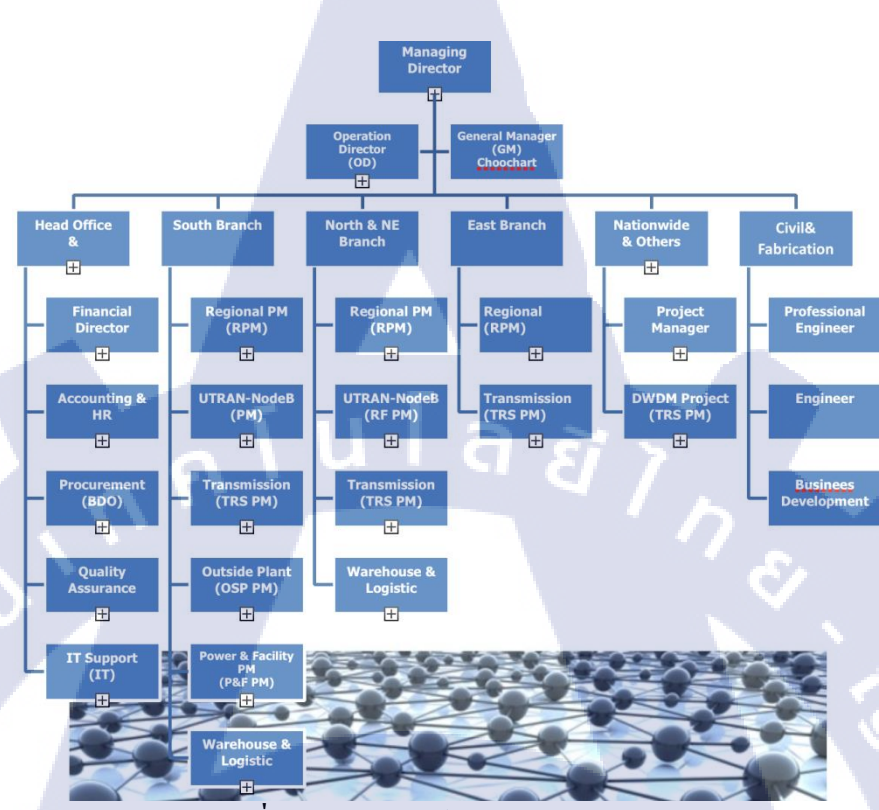

ร**ูปที่ 1.4** แผนผังองค์กร โดยรวมของบริษัท

# 1.4 ตำแหน่งและหน้าที่งานที่นักศึกษาได้รับมอบหมาย

## 1.4.1 ตำแหน่งงานที่ได้รับมอบหมาย

T

นักศึกษาฝึกงาน (Assistant Engineer ฝ่าย Juniper Network)

## 1.4.2 หน้าที่งา<mark>นที่ไ</mark>ด้รับหมอบ<mark>ห</mark>มาย

- Export รายงานของอุปกรณ์และทำเอกสาร ตั้งแต่ มิถุนายน 2558 – สิงหาคม 2558
- ตั้งค่าและอัพเดทระบบให้กับอุปกรณ์
  ตั้งแต่ มิถุนายน 2558 สิงหาคม 2558
- ทดสอบอุปกรณ์และจัดทำเอกสาร ตั้งแต่ มิถุนายน 2558 – สิงหาคม 2558

## 1.5 พนักงานที่ปรึกษาและตำแหน่งพนักงานที่ปรึกษา

คุณ กุลจิราปาลวัฒน์ตำแหน่ง Network Engineerคุณ ภพธรพิสุทธิ์ศิริตำแหน่ง IT SupportMr.Daven James Engig Quintana ตำแหน่ง IT Support

## 1.6 ระยะเวลาที่ปฏิบัติงาน

18 สัปดาห์ 2 มิถุนายม 2558 – 30 กันยายน 2558

# 1.7 วัตถุประสงค์หรือจุดมุ่งหมายของโครงงานที่ได้รับมอบหมาย

- เพื่อให้เข้าใจถึงลักษณะของการทำงาน ซึ่งเป็นประโยชน์ต่อการปฏิบัติงานที่ดีในอนาคต
- เพื่อนำความรู้ที่ได้ร่ำเรียนมา สามารถนำมาประยุกต์ใช้ในการปฏิบัติงานจริงได้
- 3) เพื่อฝึกทักษะให้สามารถทำงานเป็นทีม และปรับตัวเข้ากับวัฒนธรรมขององค์กรได้
- 4) เพื่อฝึกความเป็นระเบียบ มีความรับผิดชอบต่องานที่ได้รับมอบหมาย และการตรงต่อเวลา
- 5) เพื่อให้นักศึกษามีความกิดกว้างใกล สามารถนำมาพัฒนาองก์กรหรือตนเองได้

## 1.8 ผลที่คาดว่าจะได้รับจากโครงงานที่ได้รับมอบหมาย

- 1) ทักษะที่เกี่ยวข้องกับ Network System ในการปฏิบัติงานจริง
- 2) ทักษะการกิดและการทำงานอย่างเป็นระบบ ซึ่งเป็นส่วนสำคัญในแต่ละขั้นตอน
- ทักษะการติดต่อสื่อสารกับผู้อื่นอย่างเข้าใจ
- ทบทวนความรู้เก่าและใหม่ได้ที่รับจากสถาบันการศึกษา
- 5) ทักษะการ<mark>แ</mark>ก้ปัญ<mark>หาเฉ</mark>พาะหน้าได้<mark>อย่างทั</mark>นท่วงที<mark>่แ</mark>ละเรีย<mark>บง่าย</mark>
- 6) ฝึกฝนให้มีความร<mark>ับผิด</mark>ชอบในงาน<mark>ที่ได้รับม</mark>อบห<mark>ม</mark>าย

# บทที่ 2

# ทฤษฎีและเทคโนโลยีที่เกี่ยวข้อง

## 2.1 โพรโตคอล (Protocol)

โปรโตคอล หมายถึง ข้อกำหนดหรือข้อตกลงในการสื่อสารระหว่างคอมพิวเตอร์ หรือ ภาษาที่ใช้เป็นภาษากลางในการสื่อสารระหว่างคอมพิวเตอร์ การที่มีเกรื่องคอมพิวเตอร์เชื่อมต่อกัน ในระบบ จำเป็นต้องมีการสื่อสารกันที่เรียกว่า โพรโตคอล ในการสื่อสารระหว่าองคอมพิวเตอร์ หรืออุปกรณ์ เช่น HTTP, FTP, TCP, UDP, SMTP, POP3

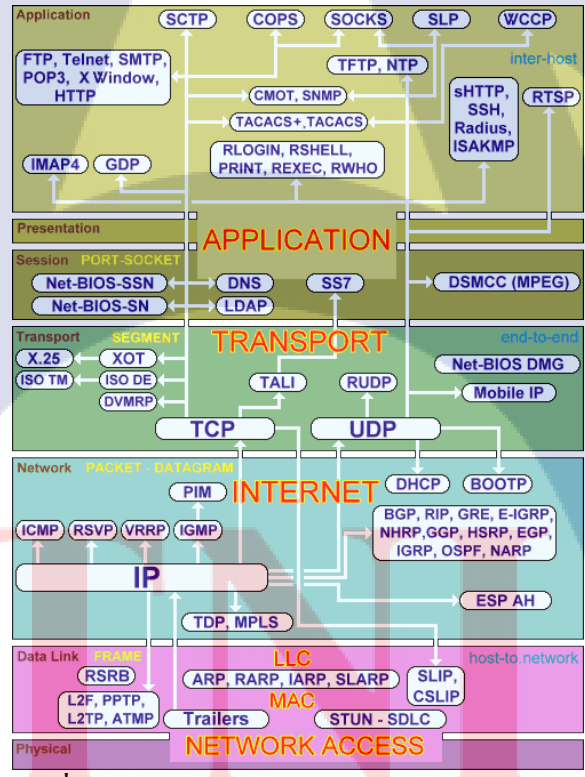

## ร<mark>ูปที่ 2.1</mark> แผนผังแสดงโพรโตกอลในแต่ละเลเยอร์

ที่มา: http://www.informatics.buzdo.com/extras/e-tcp-ip.gif

#### 2.1.1 โพรโตคอลการจัดเส้นทาง (Routing Protocol)

Protocol ที่ใช้ในการแลกเปลี่ยน Routing information ระหว่างอุปกรณ์เครือข่าย ต่างๆที่ทำงานในระดับ Network Layer (Layer 3) ได้แก่ เราท์เตอร์, สวิตช์ (เลเยอร์ 3), Firewall, Linux Server รวมถึงระบบปฏิบัติการ ต่างๆ เป็นต้น เพื่อให้อุปกรณ์เหล่านี้ สามารถส่งข้อมูล (IP Packet) ไปยังคอมพิวเตอร์ปลายทางได้อย่างถูกต้อง เราท์เตอร์ จะรู้ว่า ไปยัง IP ปลายทางได้ทาง อินเตอร์เฟส ใด หรือไปทาง เราท์เตอร์ ตัวใด ได้จาก Routing Table

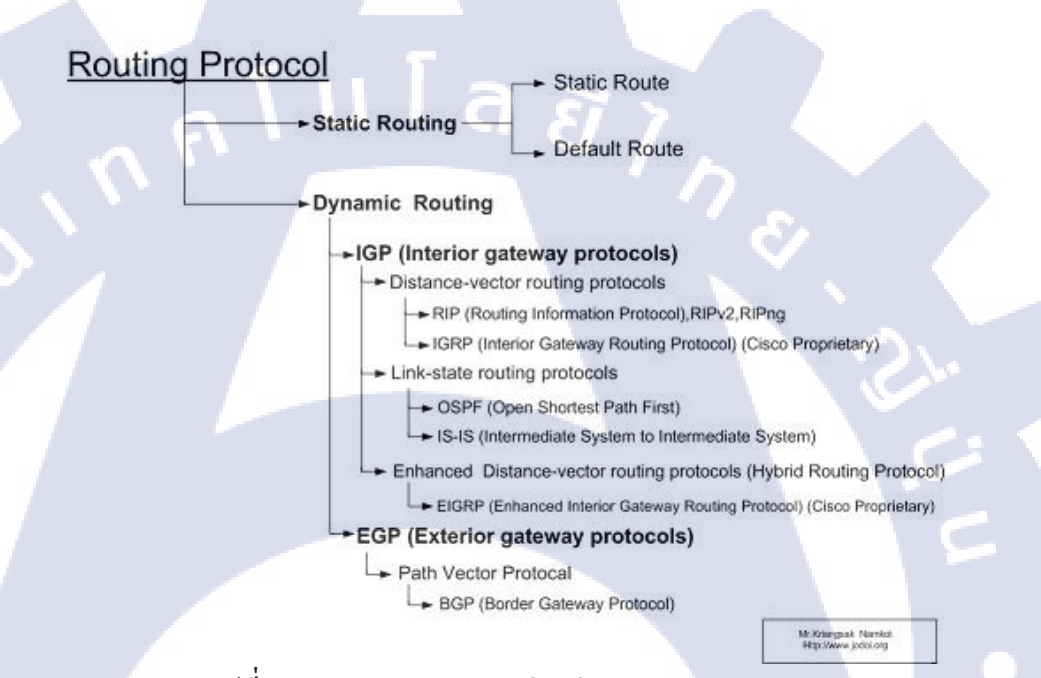

### รูปที่ 2.2 แผนผังแสดงการแบ่งกลุ่ม Routing Protocol

ทีมา: http://forums.juniper.net/jnet/attachments/jnet/srx/5500/1/Diag.jpg

#### Static route

เป็นการร<mark>ะบุเส้นทางการสื่อสารให้อุปกร</mark>ณ์ เช่น <mark>เราท์เ</mark>ตอร์ ซึ่งผู้ดูแลจะต้องกำหนด เพิ่มเข้าไปด้วยตนเองเพื่อที่จะให้อุปกรณ์ทราบเป้าหมาย โดยที่ เราท์เตอร์ จะส่งแพ็กเกจ หรือ ข้อมูลต่อไปยังอุปกรณ์ตัวใดตัวหนึ่ง (Route) และให้ส่งออกจากช่องทางใด (อินเตอร์เฟส)

#### **Default Route**

เป็นโพรโตคอลหาเส้นทาง (Routing Protocol) ที่เหมือน Static Route โดยดู หมายเลขไอพีปลายทางที่ไม่มีใน Routing Table ทุกๆไอพีจะถูกส่งไปยังเส้นทางถัดไป หรือ อินเตอร์เฟส ที่กำหนดไว้ โดย เราท์เตอร์ จะใช้งานเมื่ออุปกรณ์ไม่ทราบเส้นทางใน สื่อสารไปยัง Subnet และ Address ที่ต้องการ

#### **Dynamic route**

เป็นกำหนดให้อุปกรณ์ทำการสร้างหรือกำหนดช่องทางการสื่อสาร (Routing Protocol) ขึ้นมา เพื่อที่จะช่วยลดภาระของผู้ดูแลระบบ โดยที่ เราท์เตอร์ จะสื่อสารกับเพื่อน บ้าน (Neighbor) หรือ อุปกรณ์ตัวอื่นโดยอัตโนมัติ

#### Interior gateway protocol (IGP)

ในการใช้งาน Interior routing protocol มักจะใช้กับเครือข่ายขนาดเล็กที่มีเครือข่าย ขนาดย่อยเชื่อมต่อเป็นสมาชิกอยู่ โดยใช้เป็นเส้นทางการติดต่อการแลกเปลี่ยนข้อมูล ภายในกลุ่มสมาชิกด้วยกัน ในการติดต่อส่งผ่านข้อมูลกัน อุปกรณ์ เราท์เตอร์ จะแลกเปลี่ยน ข้อมูล Routing table เพื่อให้ทราบว่าเส้นทางใดจะเป็นเส้นทางในการส่งผ่านข้อมูล โดยตัว เราท์เตอร์ หลักที่อยู่ในระบบที่เรียกว่า Autonomous System (AS) ที่จะเชื่อมต่อออกไปยัง ระบบภายนอกและออกสู่อินเทอร์เน็ตต่อไป เรียกได้ว่า AS นี้เป็นระบบที่ใช้เชื่อมโย ระหว่าง เราท์เตอร์ หลักในแต่ละ AS ด้วยกัน

#### Exterior gateway protocol (EGP)

โพรโตคอลสำหรับแลกเปลี่ยนข้อมูลภายนอกชนิดหนึ่ง เมื่อเครือข่ายภายใน เช่น เครือข่ายของ ISP ต้องการเชื่อมต่อเข้ากับเครือข่ายหลัก(ภายนอก) และออกสู่อินเทอร์เน็ต นั้น ระหว่างโฮส จำนวนสองตัวขึ้นไปที่มี Autonomous Systems โดยจะมีการแลกเปลี่ยน ข้อมูล Routing Table เพื่อทำความรู้จักกับสมาชิกเราท์เตอร์ตัวอื่นๆ ซึ่งมีที่อยู่ปลายทาง รวมถึงระยะทางจากจุดหนึ่งไปยังอีกจุดหนึ่ง โดย เราท์เตอร์ จะพิจารณาเส้นทางที่ดีที่สุดใน การส่งต่อข้อมูล

#### Link-state routing protocol

ลักษณะคืออุปกรณ์เราท์เตอร์ จะ Broadcast ข้อมูลการเชื่อมต่อของเครือข่ายตนเอง ไปให้เราท์เตอร์ อื่นๆ ทราบข้อมูล เรียกว่า Link-state โดยพิจารณา เราท์เตอร์ ของตนเอง เป็นหลักในการสร้าง Routing table ขึ้นมาและเปรียบเทียบค่า Cost ระหว่าง Node แล้วหา ระยะทางที่สั้นที่สุด เพื่อรวบรวมข้อมูลเป็น Topology Map ดังนั้นข้อมูล Link-state ที่ ส่งออกไปในเครือข่ายของแต่ละเราท์เตอร์ จะเป็นข้อมูลที่บอกว่าเราท์เตอร์ นั้นๆ มีการ เชื่อมต่ออยู่กับเครือข่ายใดอย่างไร และเส้นทางการส่งที่ดีที่สุดของตนเองเป็นอย่างไร และ กรณีที่มีการเปลี่ยนแปลงภายในเครือข่าย เช่น มีบางวงจรเชื่อม โยงล่มไปก็จะมีการส่ง ข้อมูลเฉพาะที่มีการเปลี่ยนแปลงไปให้ ซึ่งมีขนาดไม่ใหญ่มาก ตัวอย่างโพรโตคอลที่ใช้ กลไกแบบ Link-state ได้แก่ โพรโตคอล OSPF (Open Shortest Path First)

#### **Distance-Vector Routing Protocol**

10

ลักษณะที่สำคัญของการติดต่อแบบ Distance-vector คือ ในแต่ละเราท์เตอร์ จะมี ข้อมูล Routing table ที่ถูกส่งออกไปอัพเดทค่า Cost และ Node เพื่อนบ้านเสมอๆ โดยจะมี การขอและอัพเดทเส้นทางตลอดเวลา เพื่อพิจารณาเส้นทางการส่งข้อมูล โดยพิจารณาจาก ระยะทางที่ข้อมูลจะไปถึงปลายทางเป็นหลัก ดังรูป 2.2

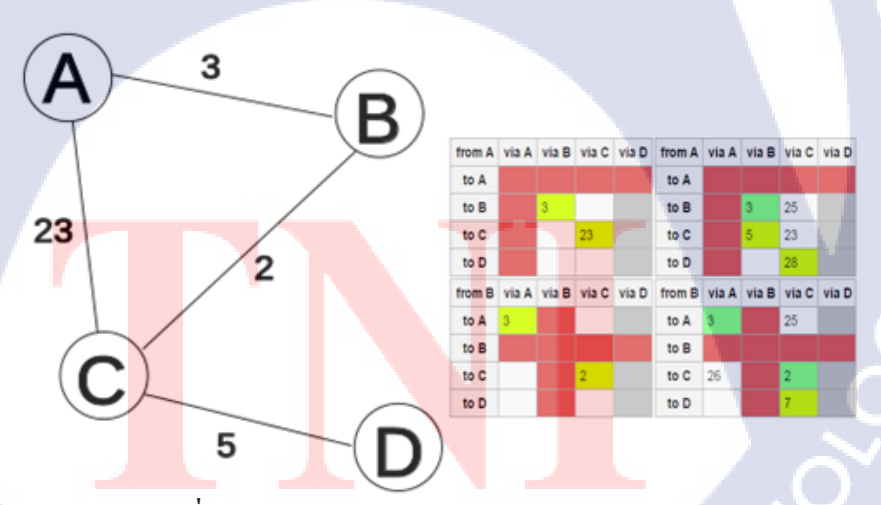

รูปที่ 2.3 แผนผังแสดงเส้นทางแบบ Distance-vector ที่มา : <u>https://en.wikipedia.org/wiki/Distance-vector\_routing\_protocol</u>

WSTITUTE O

#### **RIP (Routing Information Protocol)**

ใช้ Distance Vectors ในการส่ง floodingแพ็กเกจไปยัง Node เพื่อนบ้านทุกๆ 30 วินาที (เรียกว่า Advertisement) และรอข้อความตอบกลับเพื่ออัพเดท Table ซึ่งจากัด Hop สูงสุดที่ 15

#### **OSPF (Open Shortest Path First)**

ใช้ Link State, Topology Map, และ Dijkstra ในการกำนวณหาเส้นทาง โดยการ ประกาศเส้นทาง (Advertisement) และในทุกๆ แพ็กเกจจะมีการเข้ารหัสและแบ่งลำดับชั้น ของตัวเอง ซึ่ง OSPF จะใช้กำนวณเฉพาะภายใน Area โดยจะต้องมี Backbone หรือ Area 0 เพื่อสร้าง Area อื่นๆก่อนเสมอ

#### EIGRP (Enhanced Interior Gateway Routing Protocol)

ใช้ RTP ในการรับ-ส่งแพ็คเกจ โดยติดต่อ Node ข้างเคียงที่เป็น EIGRP เหมือนกัน เพื่อ Update Routing Table ของกันและกัน

#### **BGP (Border Gateway Protocol)**

ปัจจุบัน BGP เป็นเวอร์ชัน 4 ถูกกำหนดใน RFC 1771 ซึ่งมีประกาศในเดือน มีนาคม ค.ศ. 1995 ทำงานโดยการแลกเปลี่ยนสารสนเทศเครือข่ายระหว่างโดเมนหรือ ระบบอัตโนมัติโดยใช้ พอร์ต TCP 179 เพื่อใช้ในการ Peering ระหว่างสถานีเชื่อมโยง หรือ เรียกว่า Gateway host บนระบบอินเทอร์เน็ต ซึ่งประกอบไปด้วย ตารางการจัดเส้นทางของ ตัวเองไม่เกี่ยวข้องกับ ตารางการจัดเส้นทางของอุปกรณ์ (Routing Table) ที่ใช้ในการส่ง กลุ่มข้อมูล ไอพี (Forward IP Packet) โดยส่งข้อมูล เราท์เตอร์ Table ที่ปรับปรุงแล้วใน เฉพาะ host ที่พบว่ามีการเปลี่ยนแปลง จึงมีผลเฉพาะส่วนของ เราท์เตอร์ Table ที่ส่ง ซึ่งให้ ผู้บริหารระบบทำการคอนฟิก Cost metric ตามนโยบาย

#### **BGP** Neighbors

เป็นการสื่อสารระหว่างอุปกรณ์ในวง BGP 2 ตัว เพื่อแลกเปลี่ยนข้อมูล โดยก่อนที่ จะอัพเดท Routing Table อุปกรณ์จะทำการสร้างเนเบอร์ก่อน หลังจากนั้นจึงจะทำการ แลกเปลี่ยนข้อมูล BGP

#### ลำดับการตัดสินใจในการเลือก Routing Table BGP

BGP สามารถรับการประกาศเส้นทางได้หลายชุดจากเส้นทางเดียวกัน โดยเส้นทาง หลายชุดนี้มาจากแหล่งที่ต่างกันได้หลายแห่ง แต่ BGP จะเลือกเส้นทางใดเส้นทางหนึ่งที่ เห็นว่าดีที่สุด เมื่อเส้นทางที่ดีที่สุดถูกเลือกแล้ว BGP จะนำเส้นทางที่ดีที่สุดที่เลือกแล้วนี้ไป ไว้ในตาราง IP Routing Table จากนั้นก็จะเผยแพร่เส้นทางนี้ไปสู่เพื่อนบ้าน โดยจะใช้ค่า Attribute ต่อไปนี้เพื่อการเลือกเส้นทางไปสู่ปลายทาง

- 1. หากเส้นทางระบุปลายทางที่ไม่สามารถเข้าถึงได้ จะมีการยกเลิกการ Update
- 2. BGP สนใจแต่เส้นทางที่มีค่า Weight มากที่สุด
- หากเส้นทางใดมีค่า Weight เท่ากัน ก็จะเลือกเส้นทางใดที่มีค่า Local Preference มากที่สุด
- หากค่า Local Preference มีค่าเท่ากัน จะเถือกเส้นทางที่มีจุดเริ่มต้นที่ BGP ของเรา เตอร์ตัวปัจจุบัน
- 5. หากไม่มีที่ใดที่เป็นต้นทางของเส้นทาง จะเลือกเส้นทางที่มีค่า AS\_Path ที่สั้นที่สุด
- 6. หาก ทุกเส้นทางต่างก็มีค่า AS\_Path ที่เท่ากันทั้งหมด ให้เลือกเส้นทางที่มีค่า Origin น้อยที่สุด (IGP มีค่าน้อยกว่า EGP และ EGP มีค่าน้อยกว่า Incomplete)
- 7. หากก่า Origin เท่ากัน ให้เลือกเส้นทางที่มีก่า MED ต่ำที่สุด
- หากเส้นทางนั้นมีค่า MED เท่ากัน ให้เลือกเส้นทางภายนอกที่เหนือกว่าเส้นทาง ภายใน
- 9. ห<mark>า</mark>กเส้น<mark>ทางทั้</mark>งสองมีค่าเ<mark>ท่ากัน ให้เลือกเ</mark>ส้นทาง<mark>ผ่าน</mark>มายัง IGP ที่ใกล้ที่สุด

10. เลือกเส้น<mark>ทาง</mark>ที่มีค่า IP Address <mark>ต่ำที่สุดคั</mark>้งที่กำหนดไว้ใน เราท์เตอร์ ID ของ BGP เราท์เตอร์

# STITUTE OV

#### 2.1.2 โพรโตคอลการจัดเส้นทางสำรอง (Virtual Router Redundancy Protocol)

โพรโตกอล VVRP (Virtual Router Redundancy Protocol) เป็น โพรโตกอลมาตรฐานที่ถูก ออกแบบมาใช้กับอุปกรณ์ เราท์เตอร์ และ สวิตช์ บน Layer 3 เท่านั้น ซึ่งทำหน้าที่ป้องกัน ข้อผิดพลาดจากอุปกรณ์ ในกรณีที่เส้นทางเน็ตเวิร์ก เส้นทางใด เส้นทางหนึ่งไม่สามารถใช้งานได้ แต่ไม่สามารถใช้กับบางโพรโตกอลที่เป็นแบบ Dynamic Route ได้ เช่น RIP หรือ OFPS Protocol แต่จะนำมาใช้กับการก้นหาเส้นทางแบบ Default Route

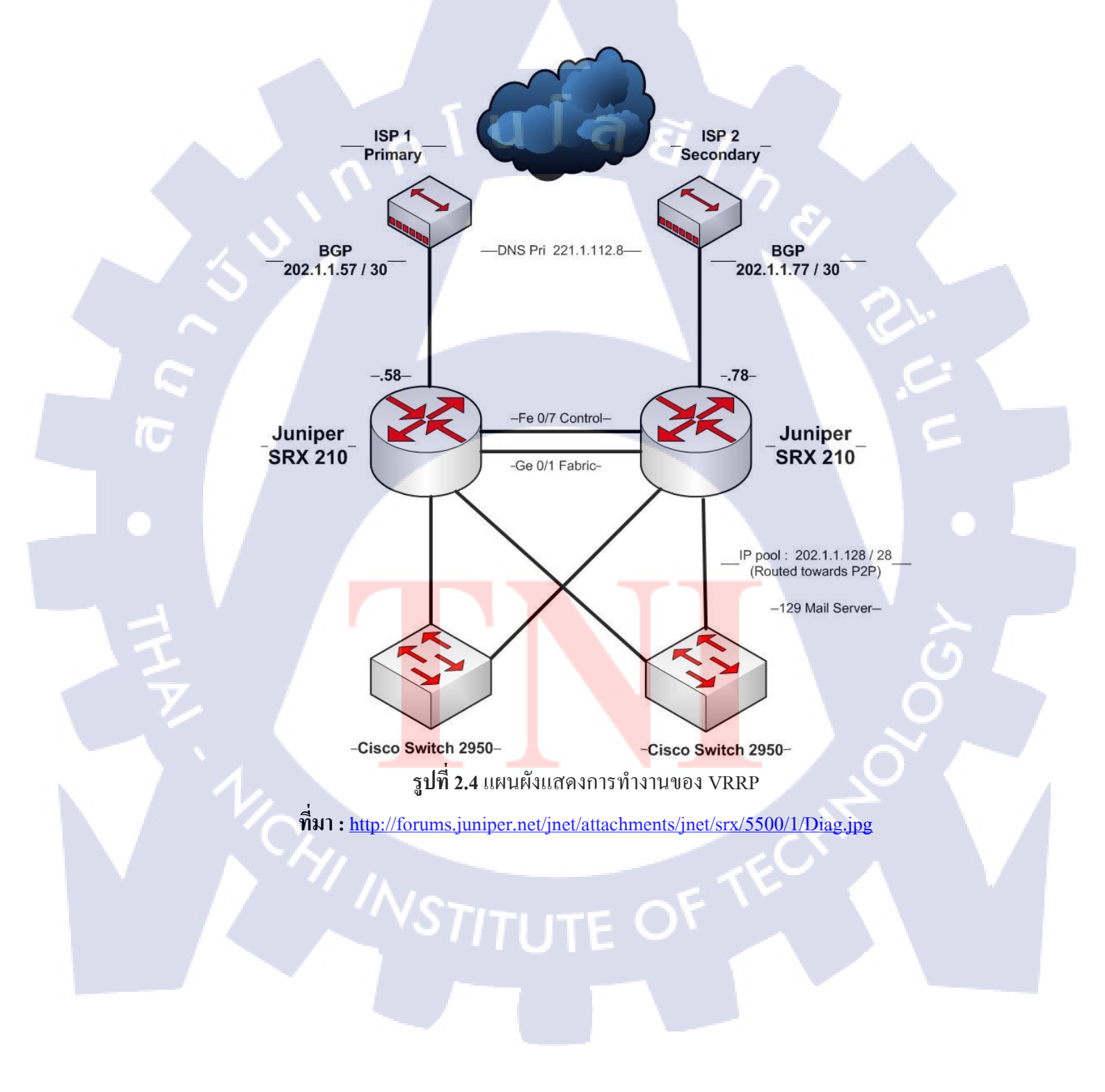

## VRRP สามารถแบ่งโหมดการทำงานได้ดังนี้

#### 1. Master/Backup Mode

จะทำการจับกลุ่มเราท์เตอร์ ตั้งแต่ 2 ตัวขึ้นไปเพื่อทำ Virtual router ซึ่งจะกำหนดเลือก ให้เราท์เตอร์ ตัวหนึ่งขึ้นมาเป็นตัวหลัก (Virtual router Master) โดยกำหนดให้ตัวที่เหลือ เป็นตัวสำรอง (Virtual router Backup) และเราท์เตอร์ภายในกลุ่มจะมีการแลกเปลี่ยนข้อมูล สถานะอย่างต่อเนื่อง เพื่อติดตามสถานะของเราท์เตอร์ทุกตัวในกรณีที่ตัว Master มีปัญหาก็ จะมีตัว Backup เข้ามาทำงานแทนที่ทันที ทำให้ IP Packet ถูกส่งต่อไปได้อย่างต่อเนื่อง

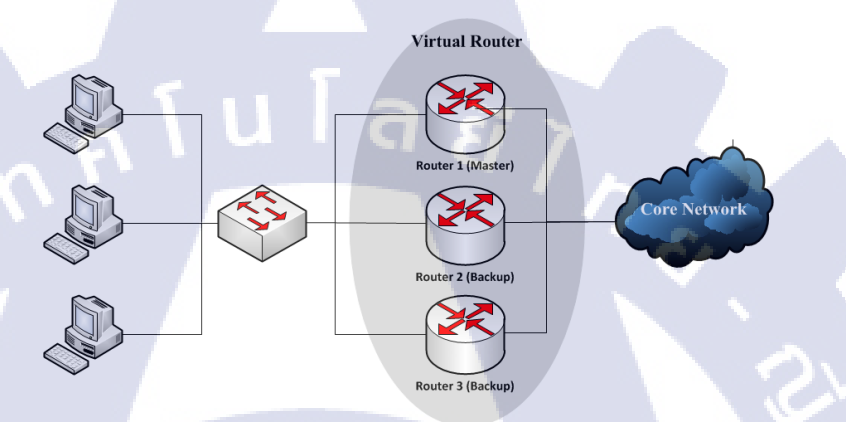

รูปที่ 2.5 แผนผังแสดงการทำงานในโหมด Master/Backup

#### 2. Load-Sharing Mode

Load-Sharing คือ การสร้าง VRRP หลายๆกลุ่มบน อินเตอร์เฟส ของ เราท์เตอร์ เพื่อกำหนดให้เราท์เตอร์เป็น Master ใน VRRP กลุ่มที่แรก และเป็น Backup กับกลุ่มอื่นใน เวลาเดียวกัน ซึ่งจำเป็นต้องมีกลุ่มตั้งแต่สองกลุ่มขึ้นไป ดังในรู**ปที่ 2.6** 

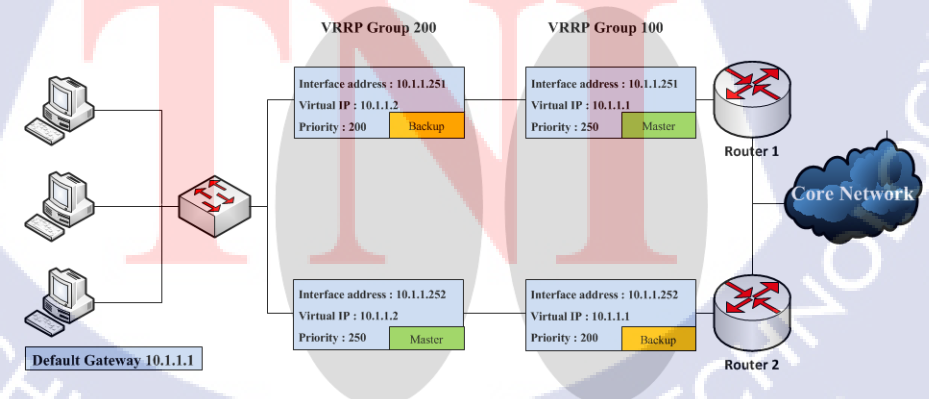

รูปที่ 2.6 แผนผังแสดงการทำงานในโหมด Load-Sharing

#### 3. Load-Balancing Mode

10

Load-Balancing จะทำการจับกู่ระหว่าง Virtual IP และ Virtual MAC ของเราท์ เตอร์ ทุกตัวภายในกลุ่มเข้าไว้ด้วยกัน โดยมีเราท์เตอร์ที่เป็น Master จะมีหน้าที่กำหนด Virtual MAC ให้กับ เราท์เตอร์ ตัวอื่นๆภายในกลุ่ม ซึ่ง Master จะเป็นผู้ส่งต่อแพ็กเกจได้ เพียงตัวเดียวเท่านั้น รวมถึงมีหน้าที่ตอบรับการร้องขอ ARP จาก Host อื่นๆ ที่ส่งมายัง Virtual IP ของ Virtual router และจะตอบกลับโดยใช้ Virtual MAC ตอบกลับไปดังรูปที่

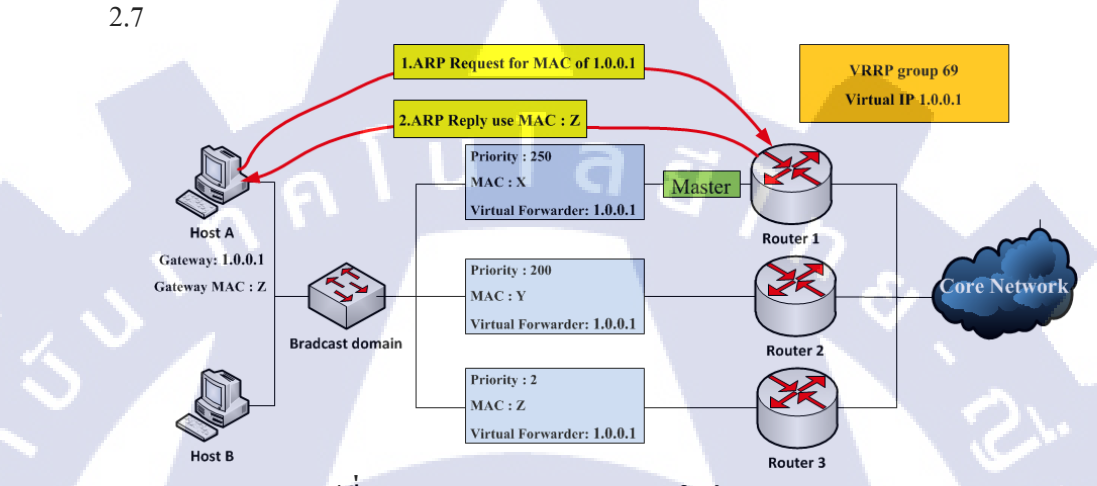

รูปที่ 2.7 แผนผังแสดงการทำงานในโหมด Load-Balancing

STITUTE O

## 2.2 โปรแกรมที่ใช้ในการจำลองและเชื่อมต่อ

#### 2.2.1 JunOS

JunOS (มาจากคำว่า Juniper Operating System) เป็นซอฟต์ต์แวร์ที่อยู่บนอุปกรณ์ ของ Juniper ซึ่งจะถูกบีบอัดเป็นอิมเมจใช้สำหรับจำลองผ่านโปรแกรมบนคอมพิวเตอร์

#### 2.2.2 Oracle Virtual Box

Oracle Virtual Box เป็นโปรแกรมเวอร์ชวลแมชชีน (Virtual Machine) หรือ VM ที่ใช้สำหรับจำลองอุปกรณ์เสมือนจริง ซึ่งเราสามารถใช้ VirtualBox ในการจำลองเครือข่าย ได้หลายชนิดบนคอมพิวเตอร์เคียว เช่น Cisco, Juniper เป็นต้น

| VM VirtualBox Manager |                                                                                                    |                       |
|-----------------------|----------------------------------------------------------------------------------------------------|-----------------------|
| thine Help            |                                                                                                    |                       |
| ings Start Discard    |                                                                                                    | 🚱 Details 💿 Snapshots |
|                       | General General                                                                                                    | 📃 Preview             |
| nos 2                 | Name: JunOS 1<br>Operating System: FreeBSD (32 bit)                                                                                                    |                       |
| Powered Off           | System                                                                                                    |                       |
| nOS 3<br>Powered Off  | Base Memory: 512 MB<br>Boot Crider: Plopp, CD,(DVD, Hand Dak<br>Acceleration: VTra/Mor-V, Nested Paging                                                                                                    |                       |
|                       | Display                                                                                                    |                       |
|                       | Video Memory: 8 MB<br>Remote Desktop Server: Disabled<br>Video Capture: Disabled                                                                                                    |                       |
|                       | Storage                                                                                                    |                       |
|                       | Controller: IDE<br>IDE Primary Mester: JunDS Olive-disk L. vmdk (Normal, 5.00 GB)<br>IDE Secondary Mester: [CD/DVD] Empty                                                                                                    | 1 1:                  |
|                       | 🕞 Audio                                                                                                    |                       |
|                       | Host Driver: Windows DirectSound<br>Controller: ICH AC97                                                                                                    |                       |
|                       | Betwork                                                                                                    |                       |
|                       | Adapter 1: Entel PRO/1000 MT Desktop (bridged Adapter, Microsoft Virtual WF Minjport Adapter)<br>Adapter 2: Entel PRO/1000 MT Desktop (Seneric Driver, UDPFinnef (Bridspridest=127.0.0.1, dport=20900, sport=209018/nbsp;))<br>Adapter 3: Entel PRO/1000 MT Desktop (Virtuatione) |                       |
|                       | USB USB                                                                                                    |                       |
|                       | Disabled                                                                                                    |                       |
|                       | G Shared folders                                                                                                    |                       |
|                       | None                                                                                                    |                       |
|                       | Secription                                                                                                    |                       |
|                       |                                                                                                    |                       |

รูปที่ 2.8 หน้าต่างขณะใช้งานโปรแกรม VirtualBox

#### 2.2.3 GNS 3

GNS (ม<mark>าจาก</mark> Graphic Network Simulator) เป็นโปรแกรมที่ใช้สำหรับออกแบบ ระบบเน็ตเวิร์ก และใช้ร่วมกับโปรแกรม VirtualBox ในการจำลองซอฟต์แวร์ ซึ่ง GNS3 จะ มีหน้าที่ทำงานระหว่างผู้ใช้และซอฟต์แวร์ อีกทั้งยังสามารถเชื่อมต่อเครือข่ายภายนอกได้ โดยผ่านอุปกรณ์บนคอมพิวเตอร์ได้อีกด้วย

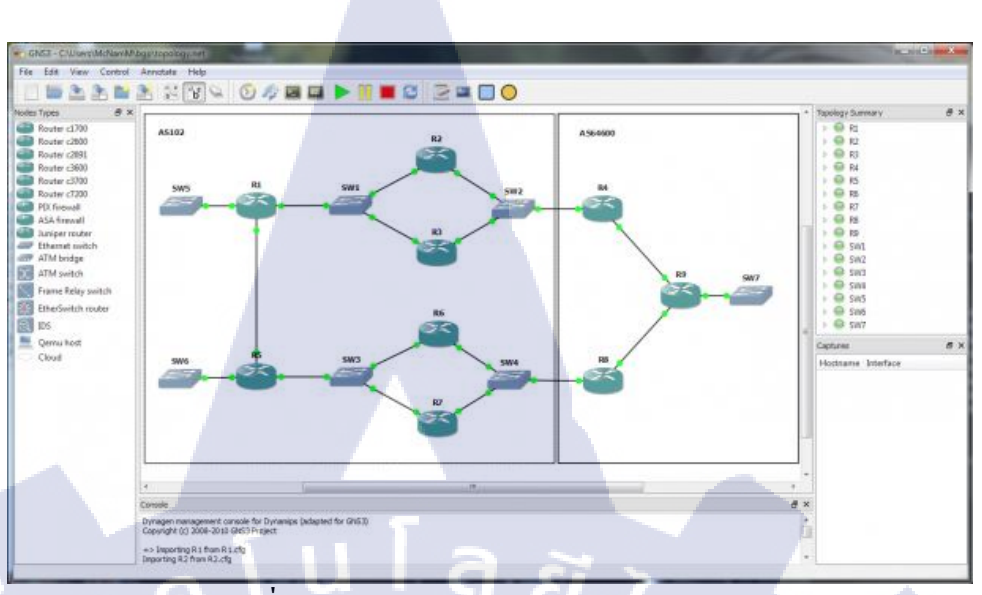

ร**ูปที่ 2.9** หน้าต่างขณะใช้งานโปรแกรม GNS 3

#### 2.2.4 Putty

TC

โปรแกรม Putty เป็นโปรแกรมที่ใช้สำหรับเชื่อมต่อเข้าสู่อุปกรณ์ผ่าน SSH และ Telnet ลูกข่าย สามารถใช้เข้าไปปรับแต่งอุปกรณ์เราท์เตอร์และสวิตช์ได้ ซึ่งติดตั้งมาพร้อม กับ GNS3 ด้วย โดยตัวโปรแกรม Putty เป็นโปรแกรมเปิดหรือโอเพ่นซอร์ซ (Open Source) ซึ่งอนุญาตให้นักพัฒนานำไปพัฒนาหรือประยุกต์ใช้ได้

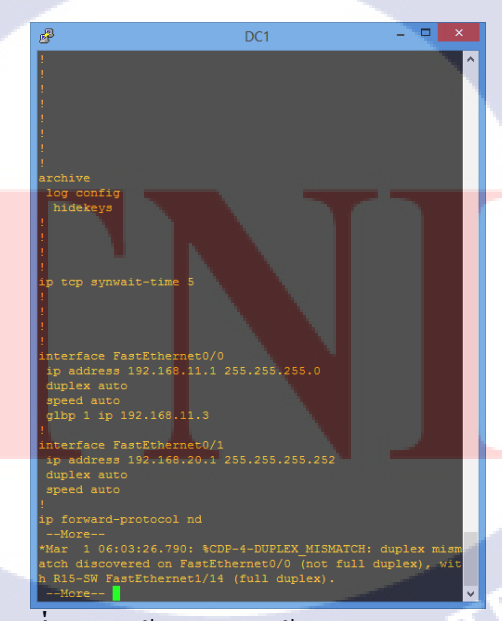

ร**ูปที่ 2.10** หน้าต่างขณะใช้งานโปรแกรม Putty

## บทที่ 3

# แผนงานปฏิบัติงานและขั้นตอนการดำเนินงาน

## 3.1 แผนงานปฏิบัติงาน

การปฏิบัติงานสหกิจที่ บริษัท แอควานซ์ โซลูชั่น เทรคคิ้ง จำกัด ได้รับมอบหมายให้ ปฏิบัติงานในส่วนดูแลและติดตั้งระบบเน็ตเวิร์กให้กับผู้ให้บริการ (ISP) โดยเริ่มจากการเรียนรู้ การ ทำงานและแบบ Topology Network รวมถึงสอบถามปัญหาและกวามต้องการจากพนังงานผู้ดูแลใน ส่วนนี้ เพื่อให้ผู้ปฏิบัติงานสามารถสื่อสารกันได้อย่างถูกต้อง ในขณะเดียวกันได้ทำการออกแบบ ปรึกษากับผู้ดูแลเพื่อเตรียมการตั้งก่าและติดตั้งตามที่ได้ศึกษาโพรโตคอลไว้

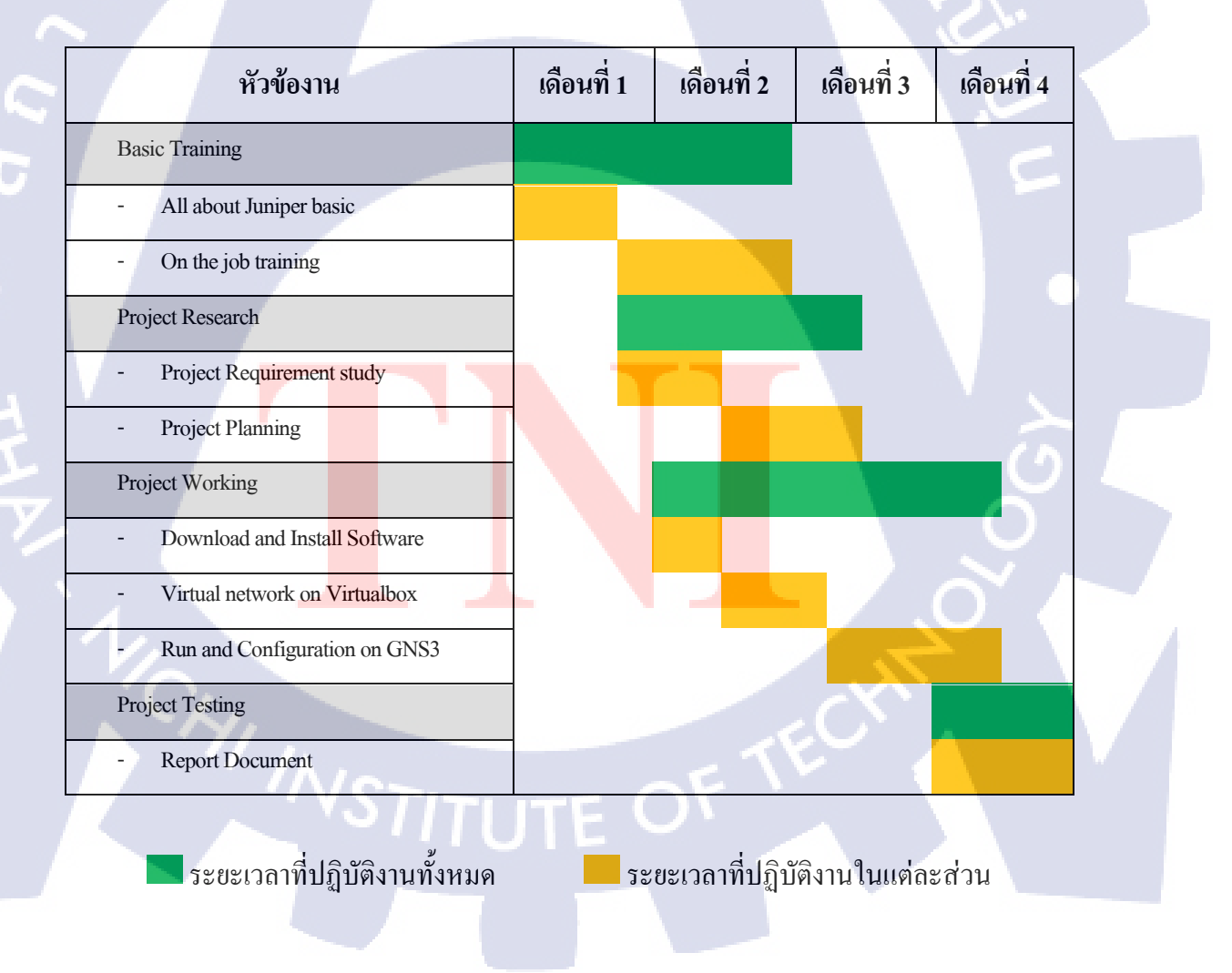

รูปที่ 3.1 แสดงแผนเวลาของการปฏิบัติงานตลอดระยะเวลาสหกิจศึกษา

## 3.2 รายละเอียดงานหรือโครงงานสหกิจศึกษาที่ได้รับมอบหมาย

## 3.2.1 รายละเอียดงานที่นักศึกษาไปสหกิจศึกษา

การเข้าปฏิบัติงานในแผนก Juniper Network ได้รับมอบหมายให้ทำงานในส่วน ซัพพอร์ทและบริการด้าน Juniper Network โดยสามารถแบ่งหน้าที่ได้ตามดังนี้

#### งานทางด้าน Hardware

ในส่วนงานด้านฮาร์ดแวร์ทางบริษัทได้รับการติดต่อจากลูกก้าให้ดูแลใน ส่วนระบบอุปกรณ์หลักและอุปกรณ์เสริม ให้ทดสอบอุปกรณ์ก่อนทำการติดตั้ง หรือ ติดตั้งแล้วจึงทดสอบอุปกรณ์อีกครั้งหนึ่ง เป็นต้น

#### งานทางด้าน Firmware and Software

การอัพเกรคระบบให้อุปกรณ์ ทางบริษัทได้รับการติดต่อจากลูกค้าให้ดูแล ในส่วนการอัพเกรคระบบสำหรับอุปกรณ์เราท์เตอร์ และสวิตช์ เพื่อทำการแก้ไข ข้อบกพร่องของระบบ เป็นต้น

#### งานทางด้าน Commissioning and Migration

ทางบริษัทได้รับการติดต่อจากลูกค้าให้ดูแลในส่วน Configuration และ บำรุงรักษา โดยจะทำหน้าที่ตั้งค่าตามแบบเน็ตเวิร์กไดอะแกรมที่ได้วางแผนไว้ และแก้ปัญหาตามที่ลูกค้าร้องขอ

#### งาน<mark>ทางด้</mark>าน เอกสาร<mark>ร</mark>ายงานผล

เมื่อได้ปฏิบัติงานด้านใดก็แล้วแต่ ทางบริษัทจะต้องทำเอกสารรายงานผล และรวมถึงไฟล์ที่บันทึกระหว่างปฏิบัติงานบนอุปกรณ์ หรือ ที่เรียกกันว่า Log file เพื่อรายงานผลให้ลูกค้าทราบ

ประเภทงานที่ได้กล่าวไปข้างต้น บริษัทได้รับการว่าจ้างให้เข้าไปปฏิบัติงานที่ สถานีโกรงข่ายให้ลูกค้ารายหนึ่ง ณ วันที่ 9 กรกฎาคม 2558 ความรู้ที่ได้รับจากการไป ปฏิบัติงานนอกสถานที่ มีดังนี้ ขั้นตอนการติดตั้งและทดสอบ, การตั้งก่าอุปกรณ์, การ อัพเกรดอุปกรณ์, วิธีการอ่านแบบเน็ตเวิร์ก เป็นต้น

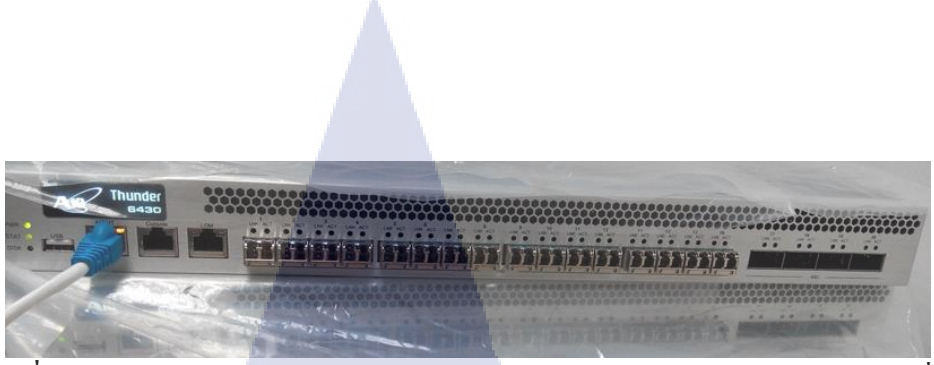

ร**ูปที่ 3.1** อุปกรณ์ A10 Thunder รุ่น 6430 ขณะทำการทดสอบ ณ บริษัทลูกค้าแห่งหนึ่ง

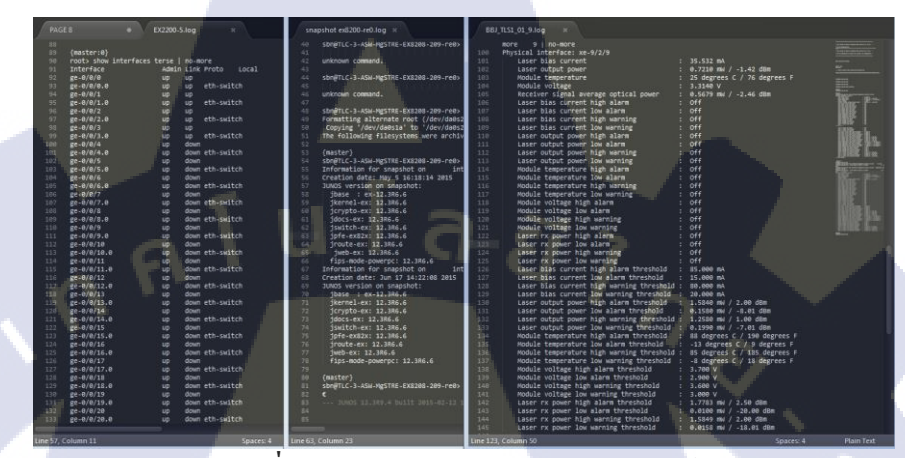

รูปที่ 3.2 แสดงการรายงานผลจากอุปกรณ์

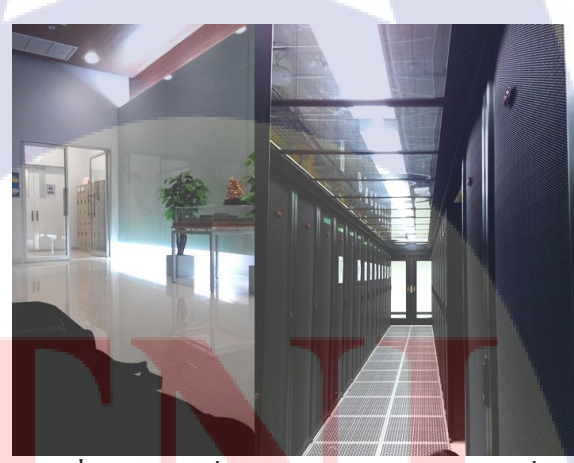

T

**รูปที่ 3.3** ส<mark>ถ</mark>านที่ปฏิบัติงาน ณ บริ<mark>ษัทแ</mark>ห่งหนึ่ง

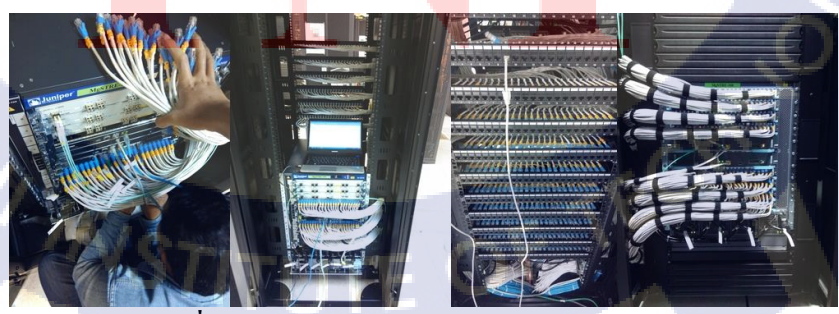

**รูปที่ 3.4** ภาพรวมขณะการปฏิบัติงานกับอุปกรณ์

## 3.2.2 รายละเอียดโครงงานที่ได้รับมอบหมาย

10

เครือข่ายปัจจุบัน หรือ ที่เรียกว่า "Border Gateway Protocol" ถูกออกแบบเพื่อการ เชื่อมต่อสื่อสารกับระบบภายนอก โดยบริษัทลูกค้าสามารถให้บริการโคร่งข่ายอินเทอร์เน็ต กับองค์กรและประชาชนในประเทศได้ ซึ่งทาง บริษัท แอควานซ์ โซลูชั่น เทรคคิ้ง จำกัค ที่ เป็นผู้บริการติคตั้งไม่สามารถที่จะจำลองจากระบบจริงได้ อันเนื่องมาจากอุปกรณ์เฉพาะตัว ที่ไม่เหมือนทั่วไป มีราคาสูง มีขนาคอุปกรณ์ที่ไม่เหมาะกับสภาพแวคล้อม รวมถึง ซอฟต์แวร์สำหรับการจำลองอุปกรณ์ Juniper มีไว้สำหรับจำหน่ายเท่านั้น อีกทั้งยังมีราคา สูง จึงจำเป็นที่จะต้องสรรหาวิธีการจำลองระบบบนคอมพิวเตอร์ ที่ไม่กระทบต่อบริษัท และอื่นๆ ตามที่กล่าวไว้ข้างต้น เพื่อให้การสื่อสารและการปฏิบัติงานเกิดข้อผิดพลาดน้อย ที่สุด

## 3.3 ขั้นตอนการดำเนินงานที่นักศึกษาปฏิบัติงานหรือโครงงาน

## 3.3.1 ศึกษาความต้องการในการทดสอบระบบเครือข่าย

บริษัทต้องการความพร้อมที่จะออกปฏิบัติงานได้อย่างมีประสิทธิภาพ จึงต้องการ ให้มีการทดสอบระบบก่อนทำการติดตั้งจริง เพื่อลดความเสียหายที่จะเกิดขึ้นกับบริษัท และ ลดความเสี่ยงที่จะเกิดขึ้นในการปฏิบัติงานรวมถึงลูกค้า นักศึกษาจึงต้องศึกษาระบบและ เตรียมการทดสอบต่างๆ ที่ทำการติดตั้งให้กับลูกค้า

## 3.3.2 รวบรวมและเก็บข้อมูล

รวบรวมปัญหาที่เกิดขึ้นจากพนักงานที่ปฏิบัติงาน และวิเคราะห์ปัญหาที่พบเจอ ด้วยตนเองขณะปฏิบัติงาน นำมารวบรวมไว้เพื่อใช้วิเคราะห์ในขั้นตอนถัดไป

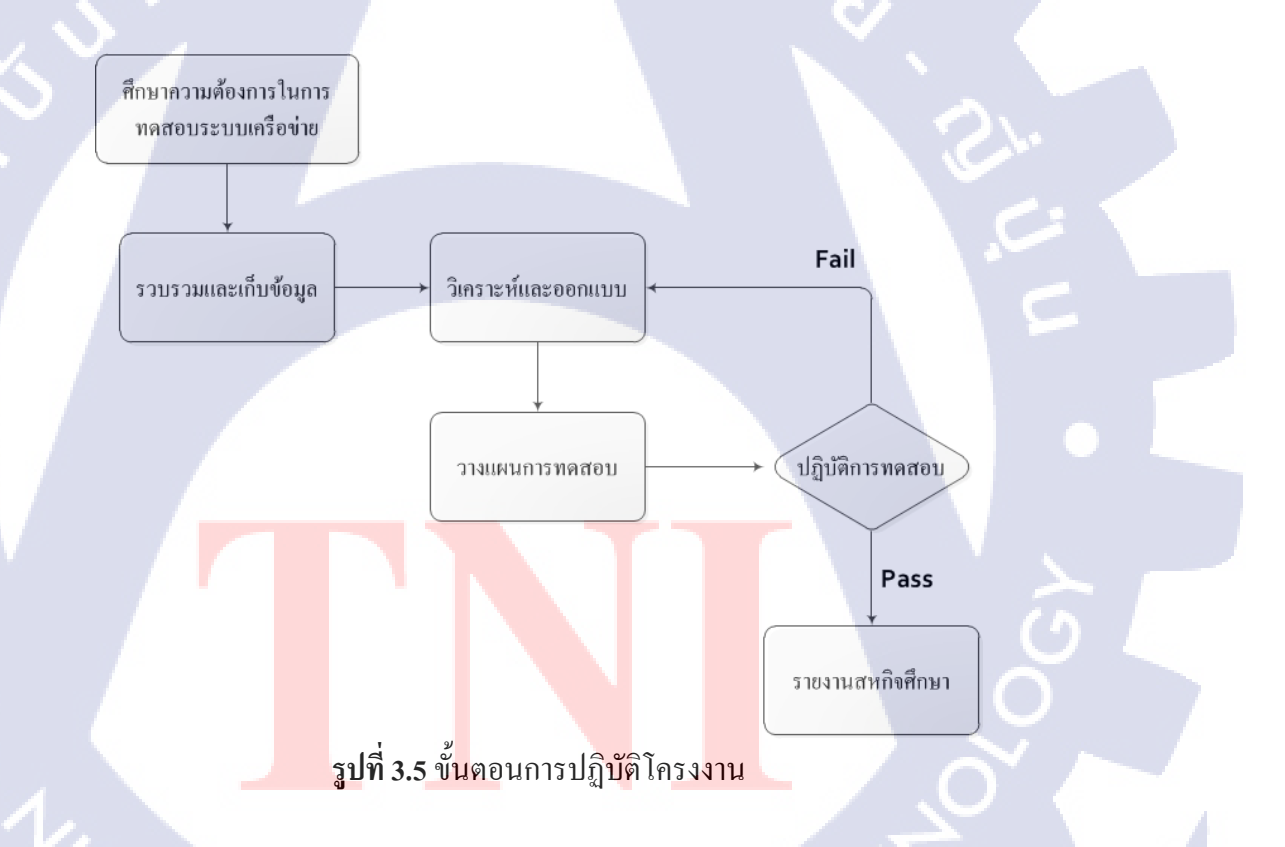

3.3.3 วิเคราะห์และออกแบบ

นำผลที่รวบรวมได้มาวิเคราะห์และออกแบบให้เสมือนจริงบนโปรแกรมจำลอง

#### 3.3.4 วางแผนการทดสอบ

วางแผนสถานการณ์จำลองเพื่อที่จะฝึกฝนให้กับทีมปฏิบัติงาน

### 3.3.5 ปฏิบัติการทดสอบ

ปฏิบัติการทคสอบ แก้ปัญหาเฉพาะหน้าและระยะยาว หากยังไม่สามารถแก้ปัญหา ได้หรือยังมีข้อผิดพลาดจึงจะทำการออกแบบใหม่ หากสามารถแก้ปัญหาได้ทั้งหมดจึงจะ สรุปเป็นองก์ความรู้ให้กับองก์กร

### 3.3.6 รายงานสหกิจศึกษา

10

รวบรวมขั้นตอนการคำเนินงานและข้อมูลทั้งหมคในโครงงานครั้งนี้ เป็นเอกสาร สำหรับการศึกษา

## ผลการดำเนินงาน การวิเคราะห์และสรุปผลต่างๆ

## 4.1 ขั้นตอนและผลการดำเนินงาน

#### 4.1.1 การวิเคราะห์แผนการทดสอบ

ในระบบเครือง่ายจำเป็นต้องมีโพรโตคอลในการติดต่อสื่อสาร จึงต้องศึกษา รูปแบบโครงข่ายของอุปกรณ์ที่รับการว่าจ้างทำการติดตั้งไปนั้น ใช้โพรโตคอลใดบ้าง ด้วอย่างในกรณีนี้ คือการให้บริการโครงข่ายอินเทอร์เน็ตจะต้องมีเส้นทาง สำหรับการส่ง ต่อข้อมูล ซึ่งอยู่ต่างสถานที่หรือสถานที่เดียวกันก็ได้ ดังนั้นการทดสอบ Route Reflector ซึ่งกระทำอยู่ภายในโพรโตคอล Border Gateway Protocol (BGP) จะประกอบไปด้วย เราท์ เตอร์ จำนวนหนึ่ง โดยให้ เราท์เตอร์ ทั้งหมดเชื่อมต่อกันเป็นทอดๆ และมีการตั้งก่า Interior Gateway Protocol (IGP) โดยใช้โพรโตคอล Open Shortest Path First (OSPF) เป็นตัว จัดการ Area ระหว่างเราท์เตอร์ที่ต่างโดเมนให้รู้จักกัน โดย Route Reflector จะมีการ Peering ระหว่าง Neighbor ภายใน Cluster และมีหมายเลข Autonomous System หรือ AS เป็นเลขเดียวกันในวง BGP ซึ่งทั้งหมดเรียกว่า Interior Border Gateway Protocol (iBGP)

#### 4.1.2 การวางแผนการทดสอบ

ก<mark>ารวางแผนการทดส</mark>อบ จะกำหนดให้ผู้ทดสอบตั้งก่าอุปกรณ์ที่เตรียมไว้ให้บน โปรแกรม GNS3 โคยตั้งก่าอุปกรณ์ตามเงื่อนไขดังต่อไปนี้

- 1) กำ<mark>หนด</mark>ให้อุปกรณ์<mark>แ</mark>ต่ละเครื<mark>่อง มี H</mark>ostna<mark>me ดั</mark>งนี้ A,B,C,D และ E ตามลำดับ
- กำหนดให้ IP Address ในแต่ละ อินเตอร์เฟส ตามตารางที่ 4.1 และ 4.2
- กำหนดให้เราท์เตอร์ ทุกตัวใช้ iBGP Protocol โดยมี OSPF เป็น IGP
- 4) กำหนดให้เราท์เตอร์ A เป็น Cluster
- 5) iBGP จะต้อง Peering จาก Loopback ของ เราท์เตอร์ เท่านั้น
- 6) กำหนดให้ Peering ใน AS 17 เท่านั้น

| From |        |            |      |                | То          |        |            |      |                |             |
|------|--------|------------|------|----------------|-------------|--------|------------|------|----------------|-------------|
|      | Router | Interfaces | Unit | IP             | Description | Router | Interfaces | Unit | IP             | Description |
|      | С      | fe-0/0/0   | 6    | 10.10.10.6/30  | to-B        | В      | fe-0/0/1   | 5    | 10.10.10.5/30  | from-C      |
|      | В      | fe-0/0/0   | 2    | 10.10.10.2/30  | to-A        | А      | fe-0/0/0   | 1    | 10.10.10.1/30  | from-B      |
|      | А      | fe-0/0/1   | 3    | 10.10.10.9/30  | to-D        | D      | fe-0/0/0   | 4    | 10.10.10.10/30 | from-A      |
|      | D      | fe-0/0/1   | 7    | 10.10.10.13/30 | to-E        | Е      | fe-0/0/0   | 8    | 10.10.10.14/30 | from-D      |

## ตารางที่ 4.1 การตั้งค่าของแต่ละ อินเตอร์เฟส

# ตารางที่ 4.2 การตั้งค่า Loopback ของเราท์เตอร์

| Router | Interfaces | Unit | IP              |    |    |  |
|--------|------------|------|-----------------|----|----|--|
| Α      | 100        | 1    | 192.168.6.5/32  |    |    |  |
| В      | 100        | 2    | 192.163.6.4/32  | 3  |    |  |
| С      | 100        | 3    | 192.168.40.4/32 | 51 |    |  |
| D      | 100        | 4    | 192.168.0.1/32  |    |    |  |
| Е      | 100        | 5    | 192.168.5.5/32  |    |    |  |
|        |            |      |                 |    |    |  |
|        |            |      |                 |    | 91 |  |

## ตรวจสอบการ Route Reflector ตามกำสั่งต่อไปนี้

show bgp neighbor | no-more

show bgp group | no-more

show bgp summary | no-more

show route | no-more

TC

STITUTE O

## 4.1.3 การวางแผนการตั้งค่าอุปกรณ์

10

เริ่มต้นด้วยการกำหนดชื่อให้อุปกรณ์เราท์เตอร์ แต่ละเครื่องตามที่ออกแบบไว้ ข้างต้น และวางแผนกำหนดค่า IP Address รวมถึงวางแผนการตั้งค่า อินเตอร์เฟส ให้กับ อุปกรณ์ตามที่ต้องการดังนี้

# ตารางที่ 4.3 แผนการตั้งค่าให้อุปกรณ์ A ในรูปแบบ Set Display

|                | Configuration Statements and Commands                                     |
|----------------|---------------------------------------------------------------------------|
| Con            | igure the host-name and password                                          |
| set s          | vstem host-name Router-A                                                  |
| set s          | stem toot autientication plain text password                              |
| 1. Co          | onfigure the interface.                                                   |
| [Edi           | Interface.]                                                               |
| set in         | terface fe-0/0/0 unit 1 family inet address 10.10.10.1/30                 |
| set in         | terface fe-0/0/1 vlan-tagging unit 3 description to-D vlan-id 3           |
| set in         | terface fe-0/0/1 unit 3 family inet address 10.10.10.9/30                 |
| set 11         | terface 100 unit 1 family inet address 192.168.6.5/32                     |
|                |                                                                           |
| 2. Co          | onfigure BGP, including the cluster identifier and neighbor relationships |
| With           | all IBGP-enabled devices in the autonomous system (AS).                   |
| fedit          | protocols bgp group internal-peers]                                       |
| set p          | cotocols bgp group internal-peers type internal                           |
| set p          | rotocols bgp group internal-peers local-address 192.168.6.5               |
| set p          | rotocols bgp group internal-peers export send-ospi                        |
| set p          | cotocols bgp group internal-peers neighbor 192.163.6.4                    |
| set p          | otocols bgp group internal-peers neighbor 192.168.40.4                    |
| set p          | rotocols bgp group internal-peers neighbor 192.168.5.5                    |
| 200 P          |                                                                           |
| 20             | - for the formation of the interview of the 1 (ICD)                       |
| 5. Co<br>ledit | protocols ospf area 0.0.0.0]                                              |
| set p          | roto <mark>cols</mark> ospf area 0.0.0.0 interface 100.1 passive          |
| set p          | rotocols ospf area 0.0.0.0 interface fe-0/0/0.1                           |
| set p          | rolocols ospi area 0.0.0.0 mieriace ie-0/0/1.3                            |
|                |                                                                           |
| 4. Co          | onfigure the policy that redistributes OSPF routes into BGP.              |
| set n          | policy-options policy-statement send-ospf term 2 from protocol ospf       |
| set p          | blicy-options policy-statement send-ospf term 2 then accept               |
|                |                                                                           |
| 5 C            | onfigure the router ID and the autonomous system (AS) number              |
| [edit          | routing-options]                                                          |
| set r          | outing-options Router-id 192.168.6.5                                      |
| at a           | uting-options autonomous-system 17                                        |
| a          | ΰı        | م ۲ لا ۹   | <b>ગ</b> ( |             |
|------------|-----------|------------|------------|-------------|
| ຕາຊາงท 4.4 | แผนการตงค | าไห้อาโกรณ | B ใบราโแบบ | Set Display |
|            |           |            | 2          | Secensping  |

|   | Router B                                                                                                    |
|---|----------------------------------------------------------------------------------------------------|
|   | <b>Configuration Statements and Commands</b>                                                                                                    |
|   | Configure the host-name and password<br>set system host-name Router-B<br>set system root-authentication plain-text-password                                                                                                    |
|   | 1.Configure the interface.<br>[edit Interface.]<br>set interface fe-0/0/0 vlan-tagging unit 2 description to-A vlan-id 2                                                                                                    |
|   | set interface fe-0/0/0 unit 2 family inet address 10.10.10.2/30<br>set interface fe-0/0/1 vlan-tagging unit 5 description to-C vlan-id 5<br>set interface fe-0/0/1 unit 5 family inet address 10.10.10.5/30<br>set interface lo0 unit 2 family inet address 192.163.6.4/32         |
|   | 2.Configure BGP, including the cluster identifier and neighbor relationships<br>with all IBGP-enabled devices in the autonomous system (AS).<br>Also apply the policy that redistributes OSPF routes into BGP.                                                                     |
|   | [edit protocols bgp group internal-peers]<br>set protocols bgp group internal-peers local-address 192.163.6.4<br>set protocols bgp group internal-peers export send-ospf<br>set protocols bgp group internal-peers neighbor 192.168.6.5                                            |
|   | 3.Configure static routing or an interior gateway protocol (IGP).<br>[edit protocols ospf area 0.0.0.0]<br>set protocols ospf area 0.0.0.0 interface lo0.2 passive<br>set protocols ospf area 0.0.0.0 interface fe-0/0/0.2<br>set protocols ospf area 0.0.0.0 interface fe-0/0/1.5 |
|   | 4.Configure the policy that redistributes OSPF routes into BGP.<br>[edit policy-options policy-statement send-ospf term 2]<br>set policy-options policy-statement send-ospf term 2 from protocol ospf<br>set policy-options policy-statement send-ospf term 2 then accept          |
|   | 5.Configure the router ID and the autonomous system (AS) number.<br>[edit routing-options]                                                                                                    |
|   | set routing-options Router-id 192.163.6.4<br>set routing-options autonomous-system 17                                                                                                    |
| 5 | TECH                                                                                                    |
|   |                                                                                                    |

## ตารางที่ 4.5 แผนการตั้งค่าให้อุปกรณ์ C ในรูปแบบ Set Display

| ตารางท 4.5 แพนการดงคาเหอุบกรณ C เนรูบแบบ Set Display                    |
|-------------------------------------------------------------------------|
| Router C                                                                |
| <b>Configuration Statements and Commands</b>                            |
| Configure the host-name and password                                    |
| set system host-name Router-C                                           |
| set system root-authentication plain-text-password                      |
| 1.Configure the interface.                                              |
| [edit Interface.]                                                       |
| set interface fe-0/0/0 vlan-tagging unit 6 description to-B vlan-id 6   |
| set interface fe-0/0/0 unit 6 family inet address 10.10.10.6/30         |
| set interface 100 unit 3 family inet address 192.168.40.4/32            |
| $\int f u f a $                                                         |
|                                                                         |
| 2.Configure BGP Groups                                                  |
| [edit protocols bgp group internal-peers]                               |
| set protocols bgp group internal-peers type internal                    |
| set protocols bgp group internal-peers local-address 192.168.40.4       |
| set protocols bgp group internal-peers export send-ospf                 |
| set protocols bgp group internal-peers neighbor 192.168.6.5             |
|                                                                         |
|                                                                         |
| 3.Configure static routing 3.Configure static routing                   |
| [edit protocols ospf area 0.0.0.0]                                      |
| set protocols ospf area 0.0.0.0 interface lo0.3 passive                 |
| set protocols ospf area 0.0.0.0 interface fe-0/0/0.6                    |
|                                                                         |
|                                                                         |
|                                                                         |
|                                                                         |
| 4. Configure the policy that redistributes OSPF routes into BGP.        |
| [edit policy-options policy-statement send-ospf term 2]                 |
| set policy-options policy-statement send-ospf term 2 from protocol ospf |
| set policy-options policy-statement send-ospf term 2 then accept        |
|                                                                         |
|                                                                         |
| 5. Configure the router ID and the autonomous system (AS) number.       |
| [edit routing-options]                                                  |

set routing-options Router-id 192.168.40.4 set routing-options autonomous-system 17

TC

| a          |        | อ์ เดย เ      | ଟ ଗ ।         |             |
|------------|--------|---------------|---------------|-------------|
| ตารางท 4.6 | แผนการ | ้ตงคาไห้อาโกร | ณ D ในราโมาบบ | Set Display |
|            |        |               |               | Serensping  |

| Router D                                                                                                    |
|----------------------------------------------------------------------------------------------------|
| <b>Configuration Statements and Commands</b>                                                                                                    |
| Configure the host-name and password<br>set system host-name Router-D<br>set system root-authentication plain-text-password                                                                                                    |
| 1.Configure the interface.<br>[edit Interface.]<br>set interface fe-0/0/0 vlan-tagging unit 4 description to-A vlan-id 4<br>set interface fe-0/0/0 unit 4 family inet address 10.10.10.10/30<br>set interface fe-0/0/1 vlan-tagging unit 7 description to-E vlan-id 7<br>set interface fe-0/0/1 unit 7 family inet address 10.10.10.13/30<br>set interface lo0 unit 4 family inet address 192.168.0.1/32 |
| <ul> <li>2.Configure the BGP neighbor relationship with the route reflector.</li> <li>Also apply the policy that redistributes OSPF routes into BGP.</li> <li>[edit protocols bgp group internal-peers]</li> <li>set protocols bgp group internal-peers type internal</li> <li>set protocols bgp group internal-peers local-address 192.168.0.1</li> </ul>                                               |
| set protocols bgp group internal-peers export send-ospf<br>set protocols bgp group internal-peers neighbor 192.168.6.5<br>set protocols bgp group internal-peers neighbor 192.168.5.5                                                                                                    |
| [edit protocols ospf area 0.0.0.0]<br>set protocols ospf area 0.0.0.0 interface lo0.4 passive<br>set protocols ospf area 0.0.0.0 interface fe-0/0/0.4<br>set protocols ospf area 0.0.0.0 interface fe-0/0/1.7                                                                                                    |
| 4.Configure the policy that redistributes OSPF routes into BGP.<br>[edit policy-options policy-statement send-ospf term 2]<br>set policy-options policy-statement send-ospf term 2 from protocol ospf<br>set policy-options policy-statement send-ospf term 2 then accept                                                                                                    |
| 5.Configure the router ID and the autonomous system (AS) number.<br>[edit routing-options]<br>set routing-options Router-id 192.168.0.1                                                                                                    |

# ตารางที่ 4.7 แผนการตั้งค่าให้อุปกรณ์ E ในรูปแบบ Set Display

|            | Router E                                                                                                    |
|------------|----------------------------------------------------------------------------------------------------|
|            | Configuration Statements and Commands                                                                                                    |
|            | Configure the host-name and password<br>set system host-name Router-E<br>set system root-authentication plain-text-password                                                                                                    |
|            | 1.Configure the interface.                                                                                                    |
|            | [edit Interface.]                                                                                                    |
|            | set interface fe-0/0/0 vlan-tagging unit 8 description to-D vlan-id 8<br>set interface fe-0/0/0 unit 8 family inet address 10.10.10.14/30<br>set interface lo0 unit 5 family inet address 192.168.5.5/32                                                                                                    |
| <u>،</u> ۱ | 2.Configure the BGP neighbor relationships with the RRroute reflector and with the other nonclient peers.<br>Also apply the policy that redistributes OSPF routes into BGP.                                                                                                    |
|            | [edit protocols bgp group internal-peers]<br>set protocols bgp group internal-peers type internal<br>set protocols bgp group internal-peers local-address 192.168.5.5<br>set protocols bgp group internal-peers export send-ospf<br>set protocols bgp group internal-peers neighbor 192.168.0.1<br>set protocols bgp group internal-peers neighbor 192.168.6.5 |
|            | 3.Configure OSPF.                                                                                                    |
|            | [edit protocols ospf area 0.0.0.0]<br>set protocols ospf area 0.0.0.0 interface lo0.5 passive<br>set protocols ospf area 0.0.0.0 interface fe-0/0/0.8                                                                                                    |
|            | 4.Configure the policy that redistributes OSPF routes into BGP.                                                                                                    |
|            | [edit policy-options policy-statement send-ospf term 2]<br>set policy-options policy-statement send-ospf term 2 from protocol ospf<br>set policy-options policy-statement send-ospf term 2 then accept                                                                                                    |
|            | 5.Configure the router ID and the AS number.                                                                                                    |
| ~~         | [edit routing-options]<br>set routing-options Router-id 192.168.5.5<br>set routing-options autonomous-system 17                                                                                                    |

### 4.1.4 ปฏิบัติการทดสอบ

วาดแบบจำลองตามโครงสร้างที่ได้ออกแบบไว้ บนโปรแกรม GNS3 เพื่อ เตรียมพร้อม สำหรับการทดสอบ

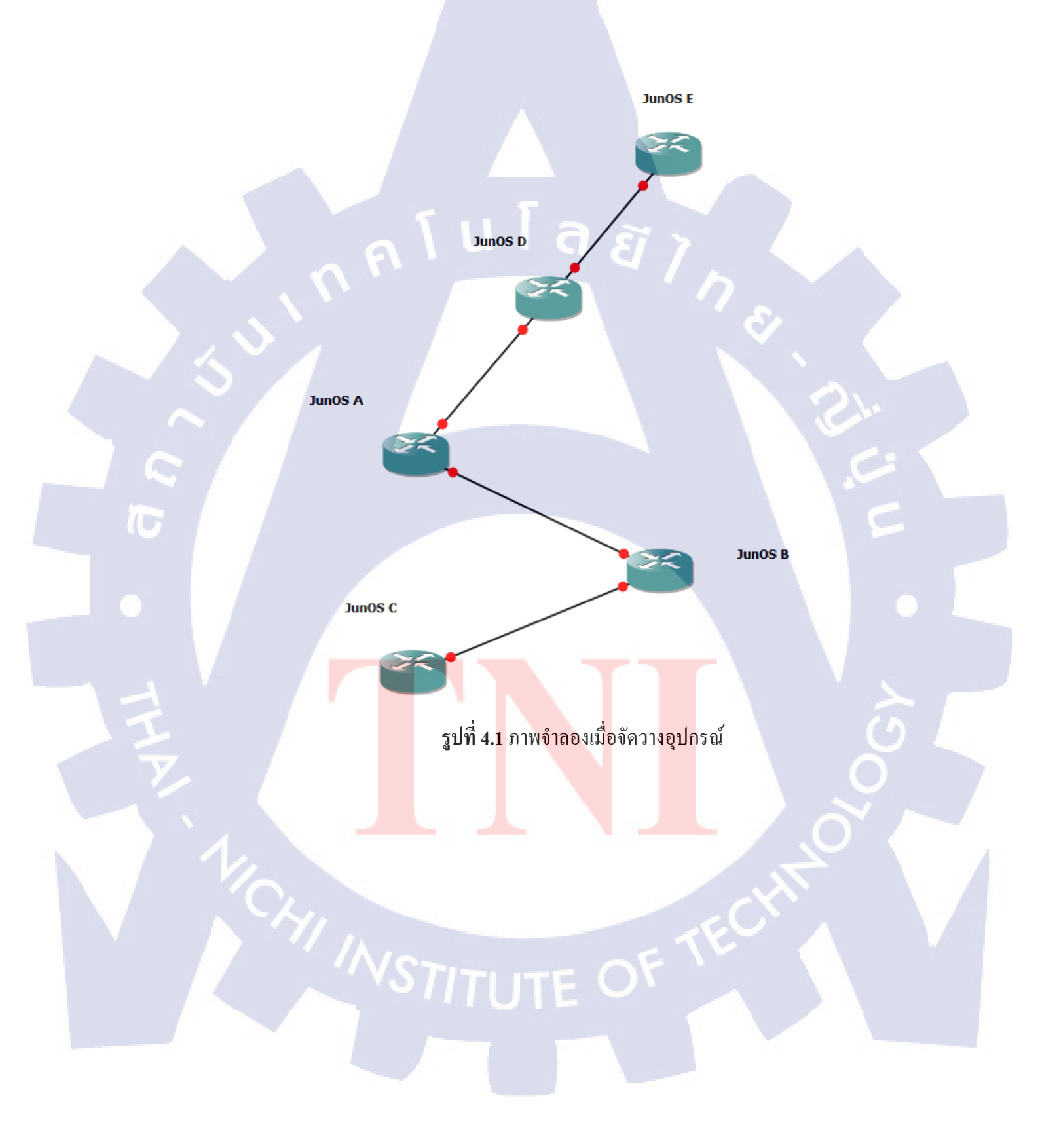

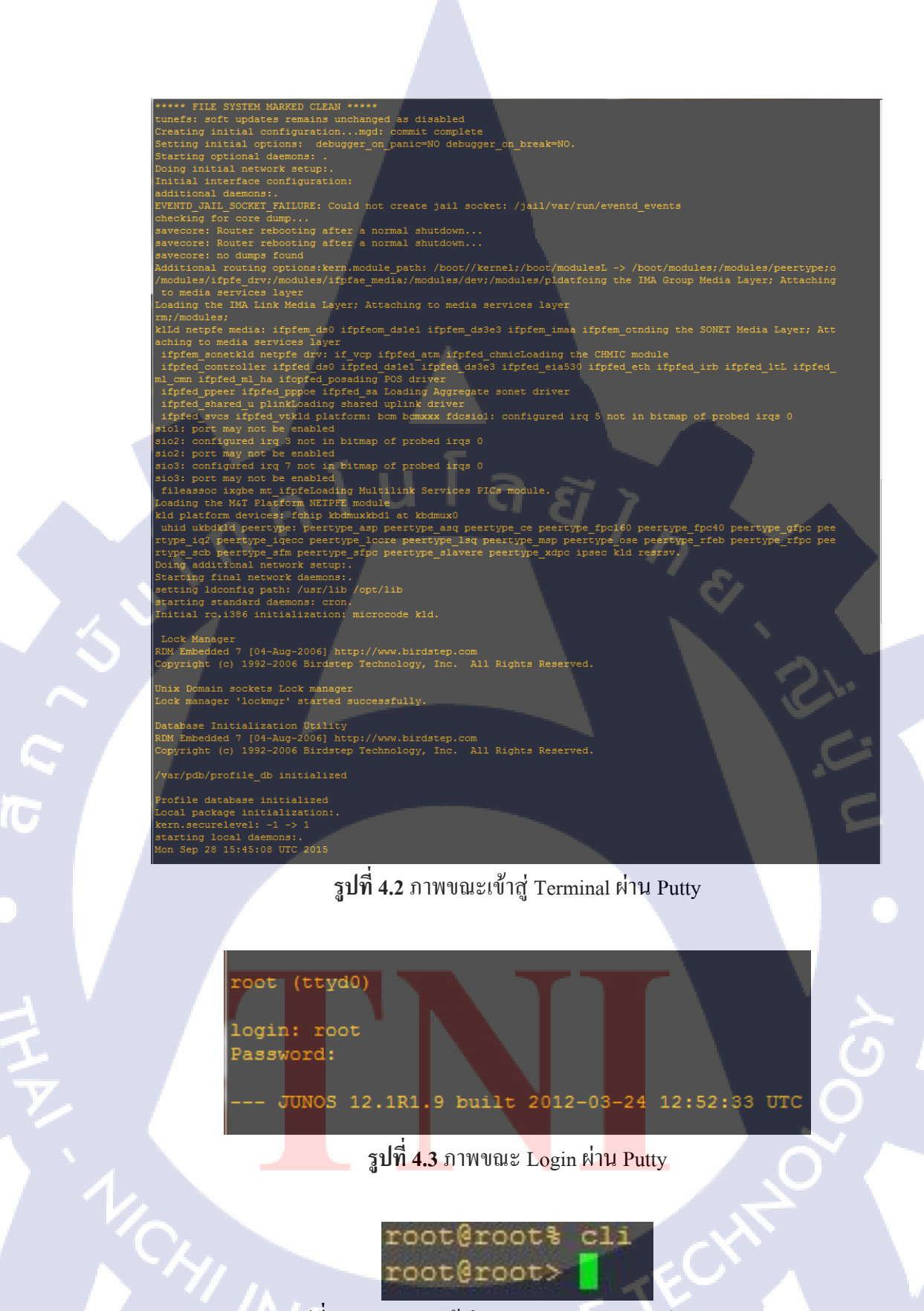

รูปที่ 4.4 ภาพขณะเข้าโหมด Command Line ผ่าน Putty

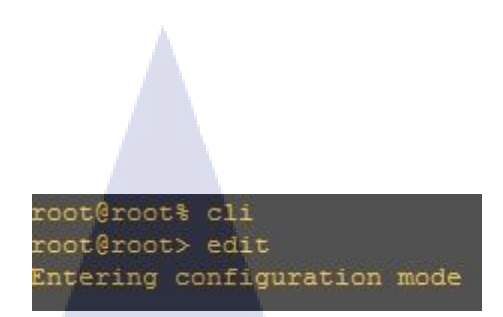

รูปที่ 4.5 ภาพขณะเข้าสู่โหมด Edit Configuration Mode ผ่าน Putty

#### Possible completions: Execute this command Remove the inactive tag from a statement Annotate the statement with a comment Commit current set of changes commit copy Copy a statement deactivate Add the inactive tag to a statement Delete a data element Edit a sub-element Exit from this level exit Extension operations extension Provide help information help Insert a new ordered data element insert Load configuration from ASCII file load prompt Prompt for an input Protect the statement protect Quit from this level quit rename Rename a statement replace Replace character string in configuration rollback Roll back to previous committed configurat Run an operational-mode command Save configuration to ASCII file save Set a parameter Show a parameter Show users currently editing configuration status Exit to top level of configuration Unprotect the statement unprotect Exit one level of configuration wildcard Wildcard operations

#### รูป**ที่ 4.6** ภาพขณะแ<mark>สดงก</mark>ำสั่งในโหมด Ed<mark>it ด้ว</mark>ย Question word

[edit] root@root# set system host-name router-A

รูปที่ 4.7 ภาพขณะตั้งค่า Hostname ผ่าน Putty

#### [edit]

root@root# set system root-authentication plain-text-password New password: Retype new password:

รูปที่ 4.8 ภาพขณะตั้งค่า Password ในรูปแบบ Pain-text ผ่าน Putty

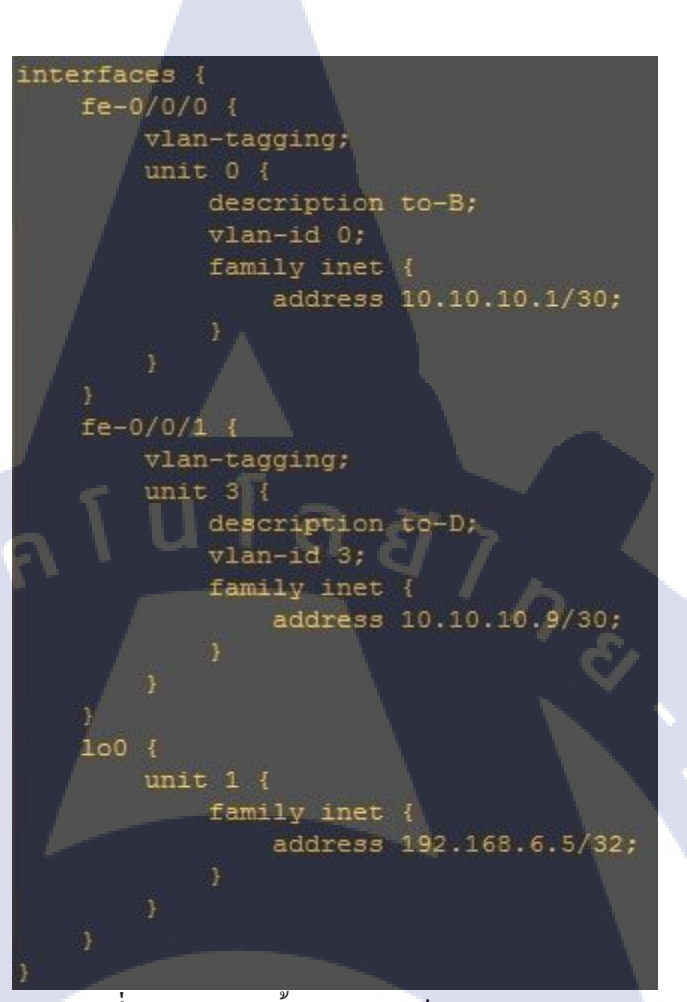

## ร**ูปที่ 4.9** ภาพการตั้งค่า อินเตอร์เฟส ผ่าน Putty

T

| protocols { |                 |              |
|-------------|-----------------|--------------|
| bgp {       |                 |              |
| grou        | up internal-pee | rs {         |
|             | type internal;  |              |
|             | local-address   | 192.168.6.5; |
|             | export send-os  | pf;          |
|             | cluster 192.16  | 8.6.5;       |
|             | neighbor 192.1  | 63.6.4;      |
|             | neighbor 192.1  | 68.40.4;     |
|             | neighbor 192.1  | 68.0.1;      |
|             | neighbor 192.1  | 68.5.5;      |
| }           |                 |              |
| 1           |                 |              |

รูปที่ 4.10 ภาพการตั้งค่า BGP ผ่าน Putty

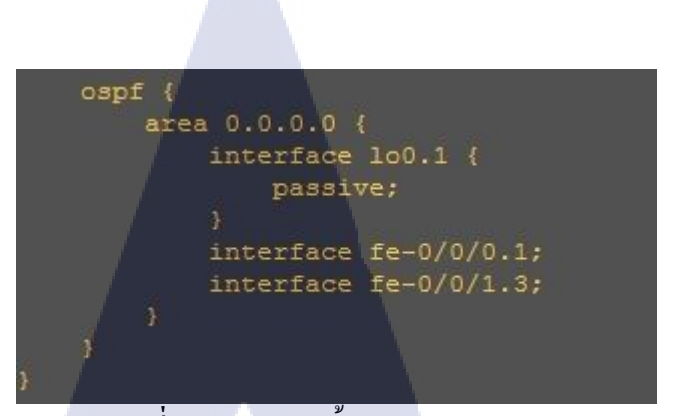

## รูปที่ 4.11 ภาพการตั้งค่า IGP ผ่าน Putty

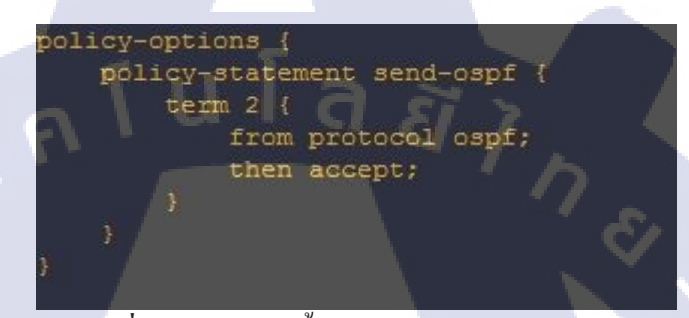

## รูปที่ 4.12 ภาพการตั้งค่า OSPF Policy ผ่าน Putty

routing-options { router-id 192.168.6.5; autonomous-system 17;

10

รูปที่ 4.13 แสดงภาพการตั้งค่า Autonomous System ผ่าน Putty

[edit] root@router-A# commit commit complete

<mark>รูปที่</mark> 4.14 ภาพก<mark>า</mark>ร Commit สำ<mark>เ</mark>ร็จบนอ<mark>ุปกร</mark>ณ์ ผ่าน Putty

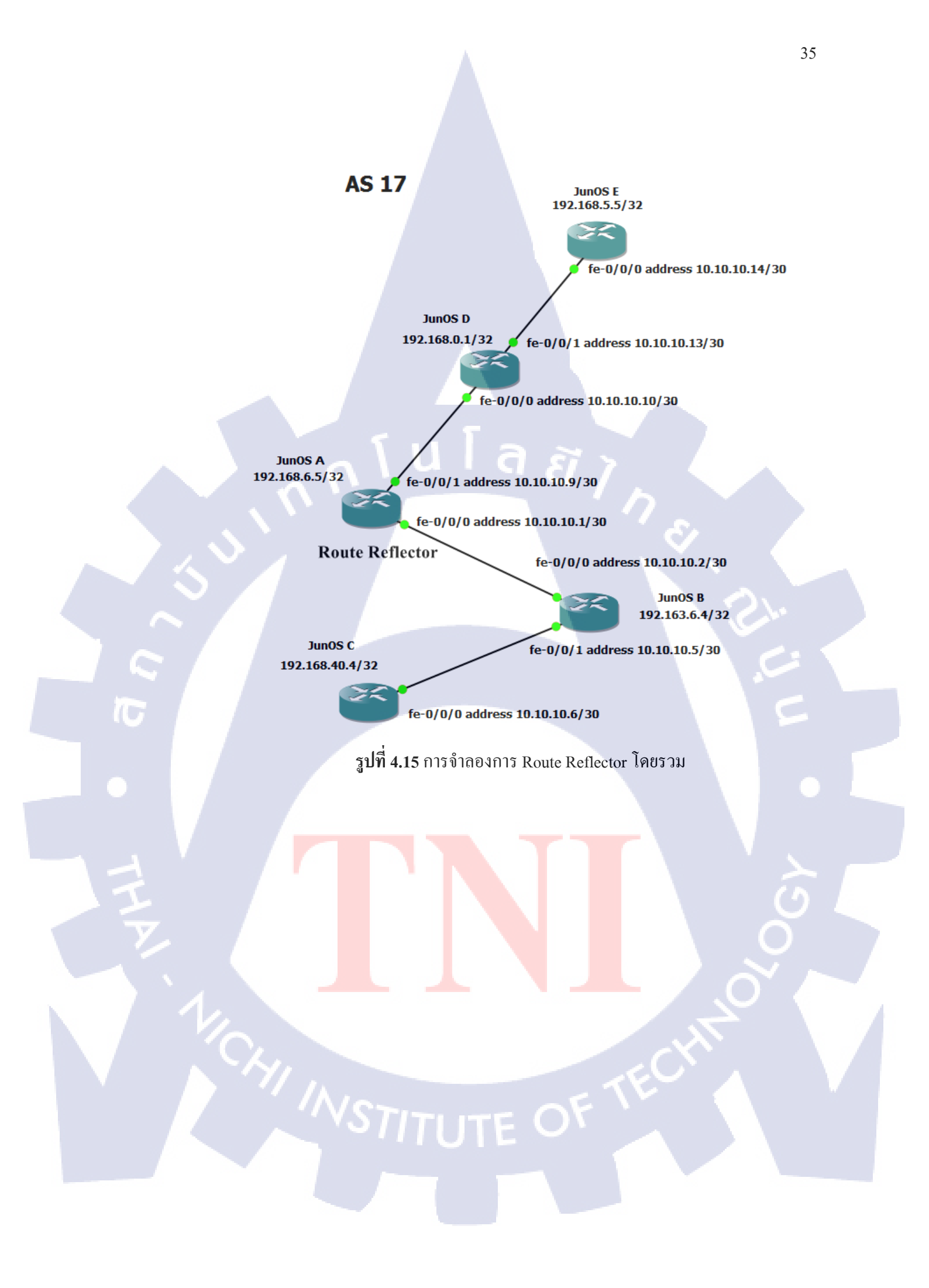

```
root@router-A> show bgp neighbor
Peer: 192.163.6.4+179 AS 17 Local: 192.168.6.5+62857 AS 17
 Type: Internal State: Established (route reflector client)Flags: <Sync>
Last State: OpenConfirm Last Event: RecvKeepAlive
 Last Error: None
 Export: [ send-ospf ]
Options: <Preference LocalAddress Cluster Refresh>
 Local Address: 192.168.6.5 Holdtime: 90 Preference: 170
 Number of flaps: 0
  Peer ID: 192.163.6.4
                            Local ID: 192.168.6.5
                                                           Active Holdtime: 90
 Keepalive Interval: 30
                                  Peer index: 0
 Last traffic (seconds): Received 5 Sent 3
                                                     Checked 19
 Input messages: Total 2961 Updates 7
Output messages: Total 2945 Updates 6
                                                   Refreshes 0
                                                                     Octets 56480
                                                   Refreshes 0
                                                                     Octets 56235
 Output Queue[0]: 0
Peer: 192.168.0.1+179 AS 17 Local: 192.168.6.5+60068 AS 17
  Type: Internal State: Established (route reflector client)Flags: <Sync>
  Last State: OpenConfirm Last Event: RecvKeepAlive
 Last Error: None
  Export: [ send-ospf ]
 Options: <Preference LocalAddress Cluster Refresh>
  Local Address: 192.168.6.5 Holdtime: 90 Preference: 170
 Number of flaps: 0
  Peer ID: 192.168.0.1
                            Local ID: 192.168.6.5
                                                           Active Holdtime: 90
 Keepalive Interval: 30 Peer index: 3
Last traffic (seconds): Received 18 Sent 20
                                                    Checked 12
 Input messages: Total 15 Updates 5
Output messages: Total 554 Updates 4
                                                                     Octets 447
                                                   Refreshes 0
                                                   Refreshes Ø
                                                                     Octets 32307
 Output Queue[0]: 0
Peer: 192.168.5.5+57458 AS 17 Local: 192.168.6.5+179 AS 17
  Type: Internal State: Established (route reflector client)Flags: <Sync>
 Last State: OpenConfirm Last Event: RecvKeepAlive
 Last Error: None
  Export: [ send-ospf ]
 Options: < Preference LocalAddress Cluster Refresh>
  Local Address: 192.168.6.5 Holdtime: 90 Preference: 170
 Number of flaps: 0
 Peer ID: 192.168.5.5
                            Local ID: 192.168.6.5 Active Holdtime: 90
 Keepalive Interval: 30
                                   Peer index: 2
  Last traffic (seconds): Received 17 Sent 3
                                                     Checked 9
 Input messages: Total 2967
Output messages: Total 2943
                                 Updates 7
                                                   Refreshes 0
                                                                     Octets 56629
                                  Updates 6
                                                   Refreshes 0
                                                                     Octets 56197
 Output Queue[0]: 0
Peer: 192.168.40.4+53990 AS 17 Local: 192.168.6.5+179 AS 17
 Type: Internal State: Established (route reflector client)Flags: <Sync>
Last State: OpenConfirm Last Event: RecvKeepAlive
 Last Error: None
 Export: [ send-ospf ]
 Options: <Preference LocalAddress Cluster Refresh>
  Local Address: 192.168.6.5 Holdtime: 90 Preference: 170
 Number of flaps: 0
 Peer ID: 192.168.40.4 Local ID: 192.168.6.5
                                                          Active Holdtime: 90
 Keepalive Interval: 30
                                   Peer index: 1
  Last traffic (seconds): Received 5
                                         Sent 23
                                                    Checked 52
  Input messages: Total 2960 Updates 7
                                                   Refreshes 0
                                                                   Octets 56496
  Output messages: Total 2943
                                  Updates 6
                                                   Refreshes Ø
                                                                     Octets 56197
 Output Queue[0]: 0
```

ร**ูปที่ 4.16** ผลลัพธ์ BGP Group บนอุปกรณ์ A ผ่าน Putty

| root@router-A> show bgp      | group             |               |                    |
|------------------------------|-------------------|---------------|--------------------|
| Group Type: Internal         | AS: 17            | Local A       | AS: 17             |
| Name: internal-peers         | Index: 0          | Flags:        | <>                 |
| Export: [ send-ospf ]        |                   |               |                    |
| Options: <cluster></cluster> |                   |               |                    |
| Holdtime: 0                  |                   |               |                    |
| Total peers: 4               | Established: 4    |               |                    |
| 192.163.6.4+179              |                   |               |                    |
| 192.168.40.4+53990           |                   |               |                    |
| 192.168.0.1+179              |                   |               |                    |
| 192.168.5.5+57458            |                   |               |                    |
| inet.0: 0/26/16/0            |                   |               |                    |
|                              |                   |               |                    |
| Groups: 1 Peers: 4           | External: 0 Int   | ernal: 4 Down | peers: 0 Flaps: 0  |
| Table Tot Path               | s Act Paths Suppr | essed History | Damp State Pending |
| inet.0 2                     | 6 0               | 0 0           | 0 0                |
|                              |                   |               |                    |

รูปที่ 4.17 ผลลัพธ์การ Peering Neighbor บนอุปกรณ์ A ผ่าน Putty naľ

U

|     | root@router-A> show<br>inet.0: 12 destinat<br>+ = Active Route, | w route<br>tions, 38 routes (12 active, 0 holddown, 10 hidden)<br>- = Last Active, * = Both |
|-----|-----------------------------------------------------------------|---------------------------------------------------------------------------------------------|
|     |                                                                 |                                                                                             |
|     | 10.10.10.0/30                                                   | *[D1rect/0] 22:22:03                                                                        |
|     |                                                                 | [BGP/170] 22:20:55, MED 2, localpref 100, from 192.168.40.4                                 |
|     |                                                                 | AS path: I                                                                                  |
|     |                                                                 | > to 10.10.10.2 via fe-0/0/0.1                                                              |
|     |                                                                 | [BGP/170] 22:20:51, MED 3, localpref 100, from 192.168.5.5                                  |
|     |                                                                 | > to 10.10.10 via fe-0/0/1.3                                                                |
|     | 10.10.10.1/32                                                   | *[Local/0] 22:22:03                                                                         |
|     | 10 10 10 1/20                                                   | Local via fe-0/0/0.1                                                                        |
|     | 10.10.10.4/30                                                   | > to 10.10 10.2 via fe-0/0/0.1                                                              |
|     |                                                                 | [BGP/170] 22:20:51, MED 4, localpref 100, from 192.168.5.5                                  |
|     |                                                                 | AS path: I                                                                                  |
| -   | 10 10 10 0/20                                                   | > to 10.10.10.10 via fe-0/0/1.3                                                             |
|     | 10.10.10.0/30                                                   | > via fe-0/0/1.3                                                                            |
|     |                                                                 | [BGP/170] 22:20:51, MED 2, localpref 100, from 192.168.5.5                                  |
|     |                                                                 | AS path: I                                                                                  |
|     |                                                                 | > TO 10.10.10.10 Via fe-0/0/1.3<br>[RGP/170] 22:20:55 MED 3 localoref 100 from 192 168 40 4 |
|     |                                                                 | AS path: I                                                                                  |
|     |                                                                 | > to 10.10.10.2 via fe-0/0/0.1                                                              |
|     | 10.10.10.9/32                                                   | *[Local/0] 22:22:03                                                                         |
|     | 10.10.10.12/30                                                  | *[OSPF/10] 22:21:08, metric 2                                                               |
|     |                                                                 | > to 10.10.10.10 via fe-0/0/1.3                                                             |
| × / |                                                                 | [BGP/170] 22:20:55, MED 4, localpret 100, from 192.168.40.4                                 |
|     |                                                                 | > to 10.10.10.2 via fe-0/0/0.1                                                              |
|     | 192.163.6.4/32                                                  | *[OSPF/10] 22:21:13, metric 1                                                               |
|     |                                                                 | > to 10.10.10.2 via fe-0/0/0.1<br>[RGP/170] 22:20:55 MED 1 localpref 100 from 192 168 40 4  |
|     |                                                                 | AS path: I                                                                                  |
| - A |                                                                 | > to 10.10.10.2 via fe-0/0/0.1                                                              |
|     |                                                                 | [BGP/170] 22:20:51, MED 3, localpref 100, from 192.168.5.5                                  |
|     |                                                                 | > to 10.10.10.10 via fe-0/0/1.3                                                             |
|     | 192.168.0.1/32                                                  | *[OSPF/10] 22:21:08, metric 1                                                               |
|     |                                                                 | [BGP/170] 22:20:51, MED 1, localoref 100, from 192,168.5.5                                  |
|     |                                                                 | AS path: I                                                                                  |
|     |                                                                 | > to 10.10.10.10 via fe-0/0/1.3                                                             |
|     |                                                                 | AS path: I                                                                                  |
|     |                                                                 | > to 10.10.10.2 via fe-0/0/0.1                                                              |
|     | 192.168.5.5/32                                                  | *[OSPF/10] 22:21:08, metric 2                                                               |
|     |                                                                 | [BGP/170] 00:15:24, MED 1, localpref 100, from 192.168.0.1                                  |
|     |                                                                 | AS path: I                                                                                  |
|     |                                                                 | > to 10.10.10.10 via fe-0/0/1.3                                                             |
|     |                                                                 | AS path: I                                                                                  |
|     |                                                                 | > to 10.10.10.2 via fe-0/0/0.1                                                              |
|     | 192.168.6.5/32                                                  | *[Direct/0] 22:22:04                                                                        |
|     |                                                                 | [BGP/170] 22:20:51, MED 2, localpref 100, from 192.168.5.5                                  |
|     |                                                                 | AS path: I                                                                                  |
|     |                                                                 | BGP/170] 22:20:55, MED 2, localoref 100, from 192,168,40,4                                  |
|     |                                                                 | AS path: I                                                                                  |
|     |                                                                 | > to 10.10.10.2 via fe-0/0/0.1                                                              |
|     | 192.168.40.4/32                                                 | *[0SPF/10] 22:21:13, metric 2<br>to 10.10.10.2 via fe.0/0/0.1                               |
|     |                                                                 | [BGP/170] 22:20:55, MED 1, localpref 100, from 192.163.6.4                                  |
|     |                                                                 | AS path: I                                                                                  |
| 1   |                                                                 | > to 10.10.10.2 via fe-0/0/0.1<br>[RGP/170] 22:20:51 MED 4 localoref 100 from 102 160 5 5   |
|     |                                                                 | AS path: I                                                                                  |
|     | MAIn-                                                           | > to 10.10.10.10 via fe-0/0/1.3                                                             |
|     | 224.0.0.5/32                                                    | *[OSPF/10] 22:22:07, metric 1<br>MultiRecy                                                  |
|     |                                                                 |                                                                                             |

ร**ูปที่ 4.18** ผลลัพธ์การ Route บนอุปกรณ์ A ผ่าน Putty

### 4.2 ผลการวิเคราะห์ข้อมูล

โครงงานที่ได้รับมอบหมายในครั้งนี้ มีการอ้างอิงและดัดแปลงการใช้งานบางส่วนที่ได้ทำ การปฏิบัติงานจริง แต่ด้วยข้อจำกัดหลายประการทำให้ไม่สามารถนำแหล่งอ้างอิงมาเผยแพร่ได้ โดย ภาพรวมโครงงานเล่มนี้ ได้นำเสนอส่วนของการใช้งาน การจำลองระบบเน็ตเวิร์กด้วยซอฟต์แวร์ GNS3 และ VirtualBox ซึ่งตรงกับการใช้งานและตามโจทย์ที่ได้รับ ไม่ว่าจะเป็นการวิธีการใช้งาน และการตั้งก่า

### 4.3 วิเคราะห์และวิจารณ์ข้อมูล

10

หลังจากการวิเคราะห์และออกแบบจำลองการทคสอบ Route Reflector สำหรับผู้ให้บริการ อินเทอร์เน็ตภายในประเทศ และทำการคอนฟิก โดยเริ่มจากการออกแบบระบบเน็ตเวิร์กจนถึงการ ทคสอบแบบทคสอบ Route Reflector เพื่อเพิ่มประสิทธิภาพในการทำงาน ซึ่งจากเดิมที่มีเพียง เอกสารที่เข้าใจยาก และบุคลากรที่มาจากหลายแหล่ง ซึ่งส่งผลให้เกิดปัญหาไม่สามารถสื่อสารไป ในทิศทางเดียวกันได้ ส่งผลให้การทำงานมีประสิทธิภาพมากขึ้น ลดความเสียหายจากการผิดพลาด และการทำงานมีระบบระเบียบมากขึ้น สามารถวางแผนสำรองได้

# บทที่ 5

## บทสรุปและข้อเสนอแนะ

## 5.1 สรุปผลการดำเนินงาน

โครงงานสหกิจศึกษานี้ได้ออกแบบระบบเน็ตเวิร์กด้วยโปรแกรม GNS3 และออกแบบการ ทดสอบ Route Reflector สามารถสรุปผลของการดำเนินงานได้ดังนี้

- โครงงานสามารถทำงานได้ตรงตามจุดประสงค์ในการทดสอบ Route Reflector เมื่อทำ การติดตั้งอุปกรณ์และตั้งก่า จะสามารถตรวจสอบได้ว่าอุปกรณ์ที่ได้ทำการติดตั้งเพิ่ม เข้าไป สามารถติดต่อกันได้
- แต่โปรแกรมจำลองนั้นไม่สามารถแสดงผลได้ตรงตามอุปกรณ์จริงได้ทุกประการ และ อาจพบว่าในโปรแกรมยังมีข้อผิดพลาดอยู่ ทำให้อาจเกิดข้อผิดพลาดในบางจุด ซึ่งอาจ ทำให้งานอาจเกิดความล่าช้า และเกิดการกระทำซ้ำ เพื่อหาข้อเท็จจริงที่ว่าการใช้งาน นั้นสมบูรณ์หรือไม่

## 5.2 แนวทางแก้ไขปัญหา

(

ในการพัฒนาการออกแบบและทคสอบ Route Reflector ควรศึกษาเครื่องมือที่จะใช้ให้แน่ ชัคเสียก่อน ควรรู้ข้อจำกัดของอุปกรณ์ และศึกษารายละเอียดให้ดีก่อนออกแบบ ออกแบบให้เข้าใจ ง่ายและใกล้เคียงกับของจริง จากนั้นทำการสรุปข้อมูลและปรึกษ<mark>ากับผู้</mark>เชี่ยวชาญ

## 5.3 ข้อเสนอแนะจากกา<mark>รดำ</mark>เนินงาน

สามารถนำโครงการนี้ไปประยุกต์พัฒนาต่อยอดได้ในอนากต, สามารถออกแบบจำลอง และแก้ไขพัฒนาได้ เนื่องจากซอฟต์แวร์ GNS3 เป็นซอฟต์แวร์ที่จำลองได้ไกล้เคียงกับอุปกรณ์จริง ที่สุดในปัจจุบัน แต่ไม่สามารถเทียบเท่ากับซอฟต์แวร์จำลองของ Juniper Network ที่มีค่าใช้จ่ายได้ เพราะต้องนำระบบปฏิบัติการมาจำลองที่ก่อนข้างหายากและอาจมีปัญหา แต่ง่ายต่อการใช้งาน เพราะมีคู่มือในให้ศึกษาได้ตามทั่วไป ควรศึกษาการทำงานก่อนเริ่มใช้งานมิฉะนั้นอาจก่อให้เกิด ปัญหากับเครื่องที่ใช้การจำลองในภายหลัง

### เอกสารอ้างอิง

Commonerrors Blog, (2556), Juniper

Available : http://commonerrors.blogspot.com/search/label/juniper, [23 กรกฎาคม 2558].

เกรียงศักดิ์ นามโครต, (2558), Router Protocol, Available : http://jodoi.org/router protocal.html , [26 กรกฎาคม 2558].

Network and System Blog, (2558), Service Provider Lab Series Part 1, Available : http://virtualnetsystems.com/?p=92, [5 สิงหาคม 2558].

Network and System Blog, (2558), Service Provider Lab Series Part 2, Available : http://virtualnetsystems.com/?p=102, [6 สิงหาคม 2558].

Wikipedia, (ดุลาคม 7, 2558), Border Gateway Protocol, Available : https://en.wikipedia.org/wiki/Border\_Gateway\_Protocol, [11 สิงหาคม 2558].

Teammoo, (มปป), Juniper Commands,

Available : www.teammoo.co.uk/Juniper-commands-v2.xls , [16 สิงหาคม 2558].

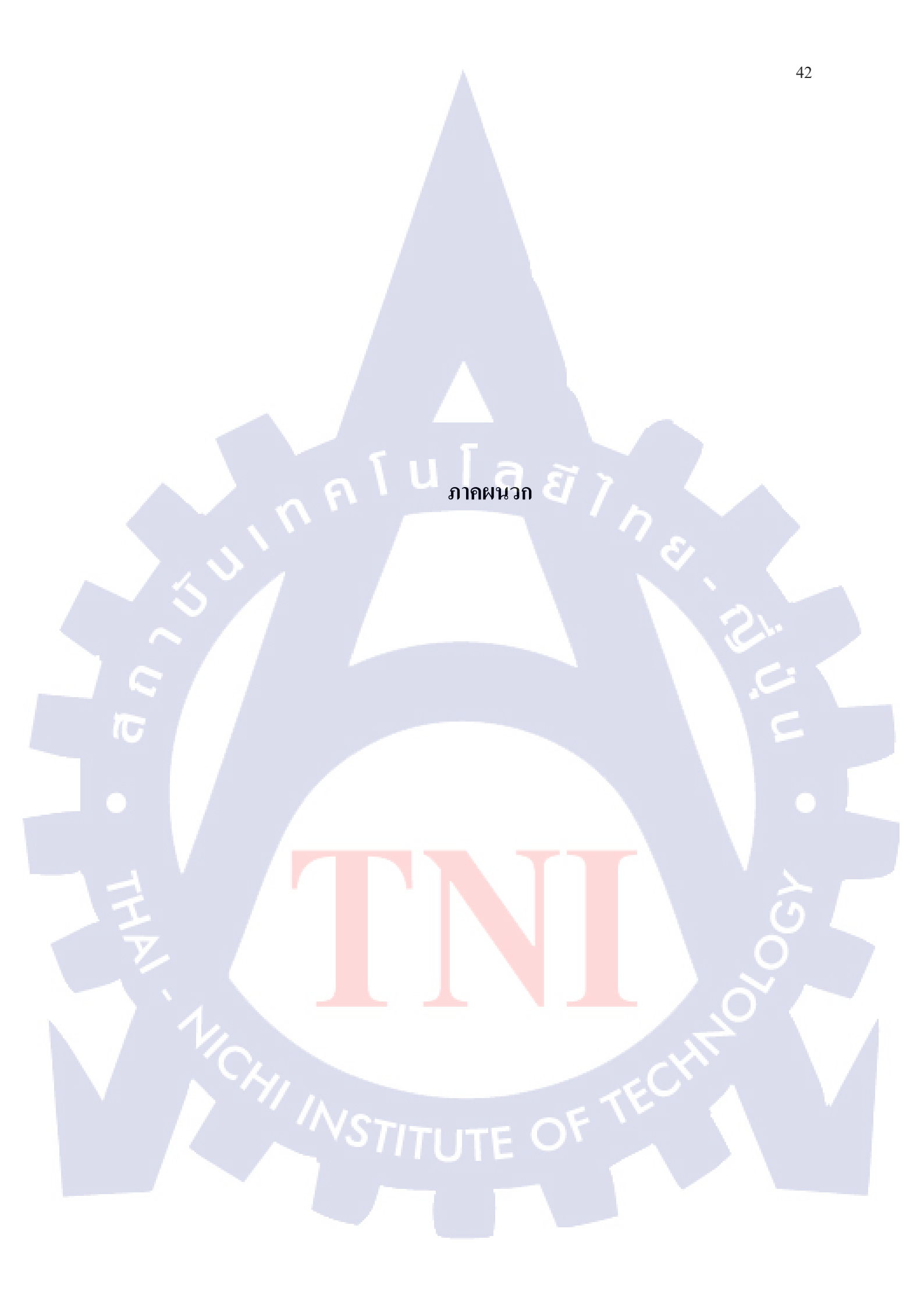

ภาคผนวก ก การติดตั้งและใช้งาน GNS3

VSTITUTE OX

Ê

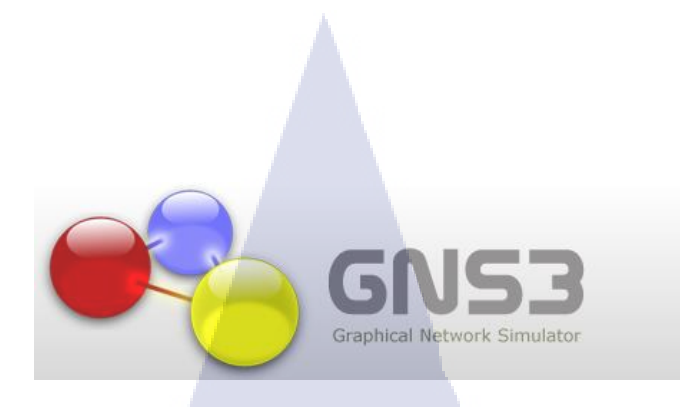

### รูปที่ ก.1 โลโก้ของ GNS3

GNS3 ก็คือ โปรแกรมที่เป็น open source ที่จำลองเครือข่ายที่ซับซ้อนเพื่อให้ใกล้เคียงกับ เครือข่ายของจริงมากที่สุดโดยไม่ต้องมีอุปกรณ์เราท์เตอร์และสวิตช์ โปรแกรมมีหน้าอินเตอร์เฟสที่ ง่ายต่อการออกแบบ, คอนฟิคจำลองเครือข่าย, ใช้ทำงานบนเครื่องคอมพิวเตอร์และสามารถใช้ได้ หลากหลาย OS เช่น Window, Linux และ MacOS X เพื่อการจำลองที่สมบูรณ์ให้ใกล้เคียงของจริง มากที่สุดจึงต้องมีโปรแกรมอื่นหลักๆประกอบด้วย

- Dynamips เป็นโปรแกรมที่ใช้จำลอง Cisco IOS ของ Cisco
- Dynagen เป็นชุดคำสั่งที่ไว้สั่งงานตัว Dynamips
- Hypervier Manager เป็นโปรแกรมที่ใช้ในการบริหารจัดการ Memory และ Disk เพื่อ จัดสรรพื้นที่ไปเป็น virture Memory และ Virture Disk ให้กับ IOS เราท์เตอร์ เพื่อลง การทำงานของเครื่องคอมพิวเตอร์
- VirtureBox เป็นโปรแกรมที่จำลองการทำงานของ JunOS ของ Juniper
- Qemu เป็นโปรแกรมที่จำลองให้มีอีกเครื่องหนึ่งในเครื่องที่ใช้อยู่เพื่อให้สามารถใช้ Cisco ASA,PIX, IPS
- Pemu เป็นโปรแกรมที่ทำงานเลียนแบบการทำงานของ PIX
- Putty <mark>เป็นโปรแก</mark>รมที่ใ<mark>ช้</mark>สำห<mark>รับรีโม</mark>ทไปสั่<mark>งง</mark>านอุป<mark>กรณ์</mark>ผ่านโพรโตคอลต่างๆ
- VPCS เป็นโ<mark>ปรแก</mark>รมจำลองก<mark>า</mark>รทำงานของค<mark>อ</mark>มพิวเ<mark>ตอร์</mark>
- / Wireshark เป็<mark>นโป</mark>รแกรมที่ใ<mark>ช้</mark>สำหรั<mark>บคักจับข</mark>้อมูล
- Winpcap เป็<mark>นโปร</mark>แกรมและ<mark>ไค</mark>ร์เวอร์ที่จำ<mark>เป็น</mark>ในกา<mark>รจำล</mark>องเน็ตเวิร์ก

#### <u>ลักษณะเด่น</u>

- 1. มีความสามารถใกล้เคียงกับของจริงมาก
- 2. สามารถเปิดการทำงานได้หลายๆหน้าต่างในเวลาเดียวกัน
- 3. สามารถหารุ่นที่ต้องการมาใช้ได้
- 4. สามารถใช้ได้ทั้ง cisco และ juniper

### ข้อดีของการใช้ GNS3 ในการออกแบบและพัฒนาเครือข่าย

1. ฟรี

เนื่องจากโปรแกรมเป็น open source ทำให้ไม่ต้องห่วงเรื่องลิขสิทธิ์

2. เสมือนจริงมาก

เนื่องจากโปรแกรมนำซอฟต์แวร์จริงมาทำงานจึงทำให้มีการทำงานที่คล้ายของจริง 3. สามารถติดตั้งได้ในหลายระบบปฏิบัติการ

4.เหมาะสำหรับผู้เริ่มต้นศึกษา

โปรแกรมมีการใช้งานในส่วนที่ติดต่อผู้ใช้ได้ง่ายต่อการสร้างแผนผังเกรือข่าย 5.สามารถเชื่อมต่ออุปกรณ์ภายนอกได้จริงๆ

โดยผ่านทางการ์ดแลน (NIC) เพื่อเชื่อมต่อกับอุปกรณ์จริง

### ข้อเสียของการใช้ GNS3

11

 1.ใช้ทรัพยาการในเครื่องค่อนข้างมากความใช้คอมพิวเตอร์ที่มีประสิทธิภาพการทำงานเล็กน้อย เช่น CPU ควร ตั้งแต่ Intel Core i3 ขึ้นไป และแรมอย่างต่ำควร 4 GB
 2.หากมีปัญหาในส่วนของโปรแกรมจะไม่ฝ่ายมาช่วยเหลือโดยตรง
 3.มีข้อจำกัดที่ไม่ได้มีอุปกรณ์ทุกรุ่นแต่มีเพียงพอต่อการศึกษา
 4.จำเป็นต้องมี Cisco IOS สำหรับคนที่เป็นลูกค้าของ Cisco อยู่แล้วสามารถโหลดได้ง่ายในเว็บแต่ ถ้าเป็นบุคคลทั่วไปจะหาได้ก่อนข้างยากเพราะมีลิขสิทธิ์

# ก.1 ขั้นตอนการติดตั้ง GNS3

 1. โหลด โปรแกรมจากเว็บ ไซต์ที่ http://www.gns3.net/download/ ในวิน โดว์จะมี 3 แบบ ให้เลือก All in one เป็นตัวเลือกที่มีโปรแกรมที่จำเป็นทุกอย่างในตัวเดียวแก่ดับเบิลกลิกกีลงทั้งหมด และ standalone มีทั้ง 32 และ 64 บิตที่เป็นตัวแยก

45

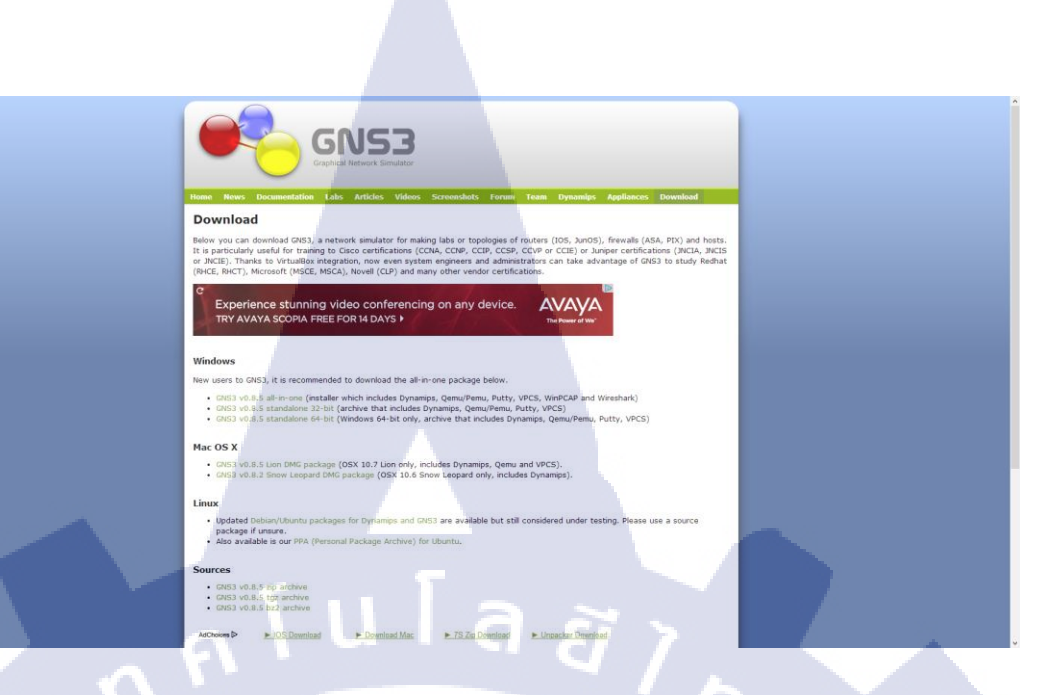

ร**ูปที่ ก.2** หน้าต่างเว็บไซต์ http://www.gns3.net/download/

2. โหลดโปรแกรมตัว 64 บิต หมายเหตุ : การโหลดแล้วแต่เครื่องแต่แนะนำ All in one สำหรับผู้เริ่มต้น

#### Windows

New users to GNS3, it is recommended to download the all-in-one package below.

- GNS3 v0.8.5 all-in-one (installer which includes Dynamips, Qemu/Pemu, Putty, VPCS, WinPCAP and Wireshark)
   GNS3 v0.8.5 standalone 32-bit (archive that includes Dynamips, Qemu/Pemu, Putty, VPCS)
- GNS3 v0.8.5 standalone 64-bit (Windows 64-bit only, archive that includes Dynamips, Qemu/Pemu, Putty, VPCS)

#### Mac OS X

 GNS3 v0.8.5 Lion DMG package (OSX 10.7 Lion only, includes Dynamips, Qemu and VPCS). GNS3 v0.8.2 Snow Leopard DMG package (OSX 10.6 Snow Leopard only, includes Dynamips).

#### Linux

• Updated Debian/Ubuntu packages for Dynamips and GNS3 are available but still considered under testing. Please use a source

#### package if unsure.

Also available is our PPA (Personal Package Archive) for Ubuntu.

#### Sources

- GNS3 v0.8.5 zip archive
- GNS3 v0.8.5 tgz archive
- GNS3 v0.8.5 bz2 archive
- AdChoices 🕞 ► IOS Download

Download Mac ► 7S Zip Download

Unpacker Download

## รูปที่ ก.3 หน้าเลือกเวอร์ชันดาวน์โหลดสำหรับ GNS3

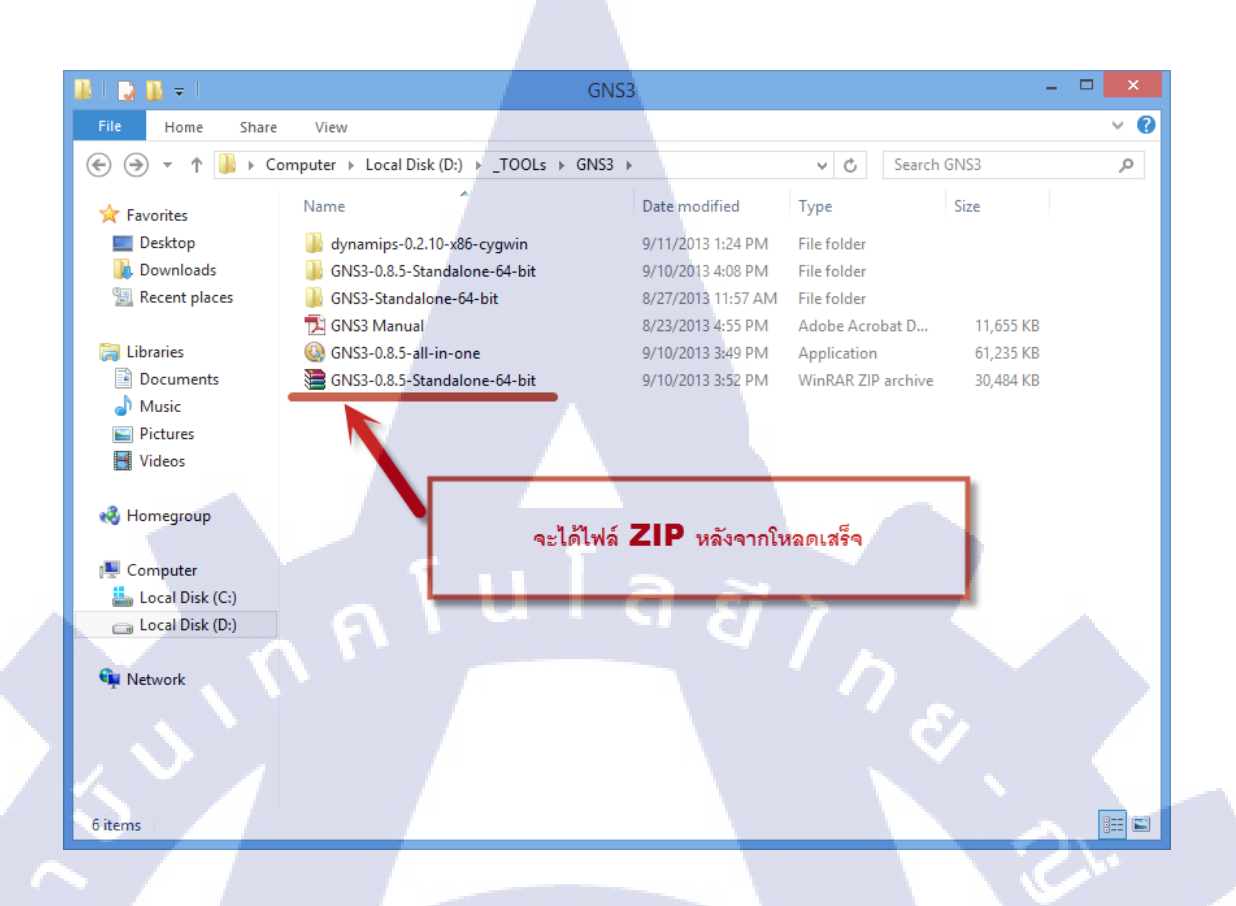

## ร**ูปที่ ก.4** ไฟล์หลังจากโหลดเสร็จ แบบ standalone

( .

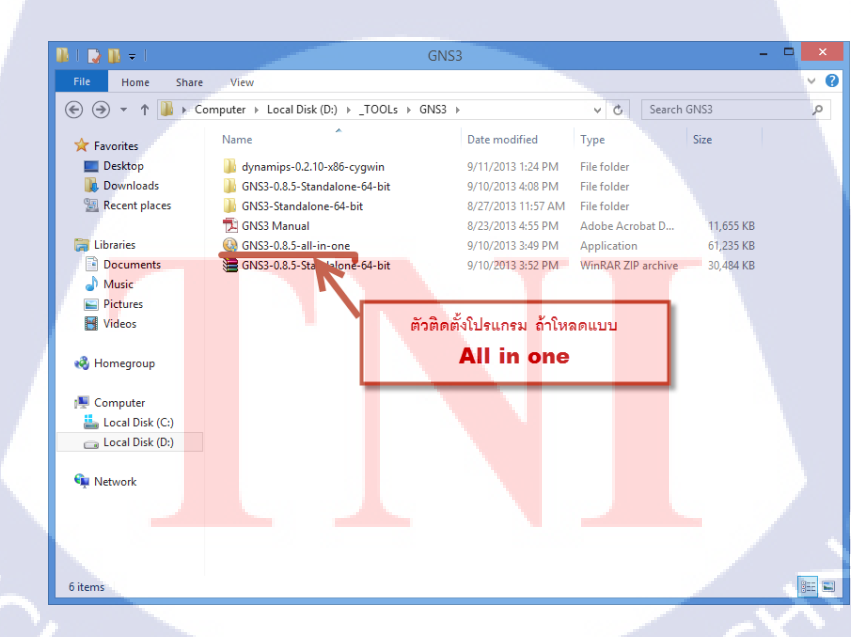

ร**ูปที่ ก.5** ไฟล์หลังจากโหลดเสร็จ แบบ All in one

-

3. ทำการแตกไฟล์ที่โหลดมา (ถ้ำเป็นตัว All in one กดติดตั้งได้เลย)

# ร**ูปที่ ก.6** ไฟล์ที่แตกออกมาแล้ว

โลยัไก

4. โหลดโปรแกรมและลง Winpcap จากเว็บไซต์ <u>http://www.winpcap.org/install/</u> Winpcap เป็น โปรแกรมและไดร์เวอร์ที่จำเป็นในการจำลองเน็ตเวิร์ก (ถ้าเป็นแบบ All in one ไม่ต้องลงเพราะมีอยู่ แล้ว)

T

| 6                             | WinPcap_4_1_3 Properties                       |  |
|-------------------------------|------------------------------------------------|--|
| General Comp                  | patibility Digital Signatures Security Details |  |
|                               | WinPcap_4_1_3                                  |  |
| Type of file:<br>Description: | Application (.exe)<br>WinPcap 4.1.3 installer  |  |
| Location:                     | C:\Users\Pupeaw\Downloads                      |  |
| Size:                         | 893 KB (915,128 bytes)                         |  |
| Size on disk:                 | 896 KB (917,504 bytes)                         |  |

WST รูปที่ ก.7 ตัวอย่าง Winpcap

5.ดาวน์โหลด VirtualBox ใค้ที่ <u>www.virtualbox.org/wiki/Downloads</u>

#### **Download VirtualBox**

Here, you will find links to VirtualBox binaries and its source code.

#### VirtualBox binaries

By downloading, you agree to the terms and conditions of the respective license.

- VirtualBox platform packages. The binaries are released under the terms of the GPL version 2.
   VirtualBox 5.0.4 for Windows hosts =>x86/amd64
  - VirtualBox 5.0.4 for OS X hosts ⇒ amd64
  - VirtualBox 5.0.4 for Linux hosts
  - VirtualBox 5.0.4 for Solaris hosts ⇒amd64
- VirtualBox 5.0.4 Oracle VM VirtualBox Extension Pack 
  ⇒ All supported platforms Support for USB 2.0 devices, VirtualBox RDP and PXE boot for Intel cards. See this chapter from the L Evaluation License (PUEL).
   Please install the extension pack with the same version as your installed version of VirtualBox!

Please install the extension pack with the same version as your installed version of VirtualBox! If you are using VirtualBox 4.3.30, please download the extension pack ⇔here. If you are using VirtualBox 4.2.32, please download the extension pack ⇔here. If you are using VirtualBox 4.1.40, please download the extension pack ⇔here.

- If you are using **VirtualBox 4.1.40**, please download the extension pack **Shere**. If you are using **VirtualBox 4.0.32**, please download the extension pack **Shere**.
  - ร**ูปที่ ก.8** หน้าเลือกดาวน์โหลด VirtualBox

### 6.ทำการติดตั้ง VirtualBox ตามปกติ

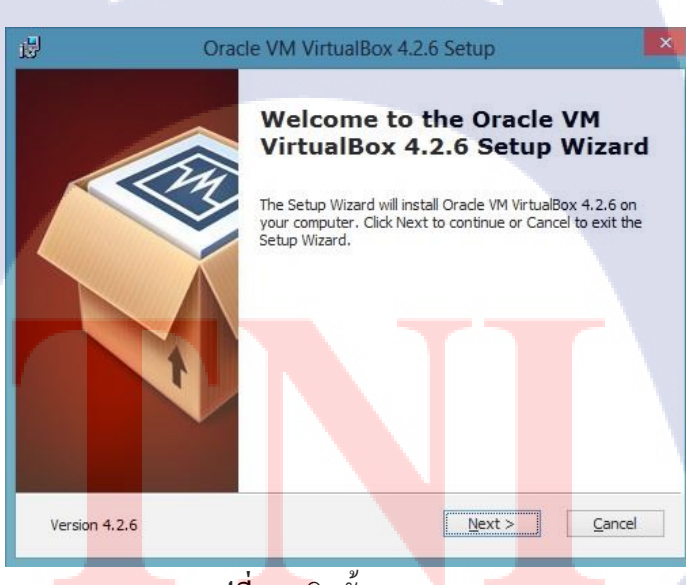

ร**ูปที่ ก.9** ติดตั้ง VirtualBox

7. คาวน์โหลด JunOS Olive ในกรณีเป็นบุคคลทั่วไปจะหายากเนื่องจากเป็นซอฟต์แวร์ ลิขสิทธิ์ แตกต่างจากลูกค้าเนื่องจากสามารถสั่งซื้อแบบจำลองได้

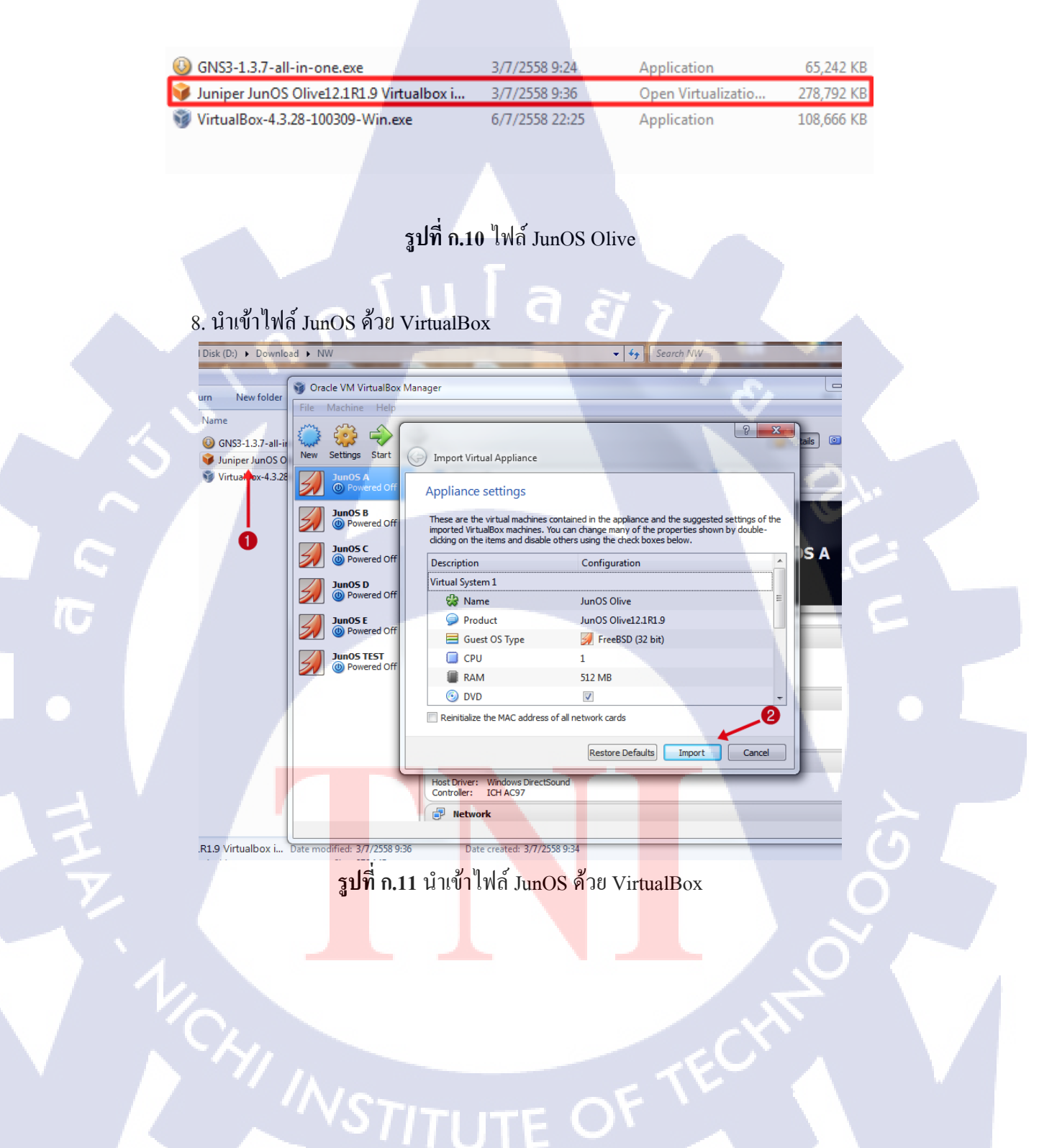

## ก.2 วิธีใช้และตั้งค่าโปรแกรม GNS3

ก่อนเปิดใช้โปรแกรมควรตรวจสอบว่าลงโหลดแกรมตามการติดตั้งข้างต้นแล้วเพราะถ้าไม่ มีโปรแกรม Winpcap จะไม่สามารถใช้งาน Dynamips ในการจำลอง Cisco IOS ได้

1. เปิคโปรแกรมจาก Application ในไฟล์ที่แตกออกมาหรือที่ติดตั้ง

\delta gns3

10

9/10/2013 11:25 AM Application 8,539 KB

รูปที่ **ก.9** Application GNS3

## หลังจากเปิดโปรแกรมแล้วก็จะได้หน้าต่างสำหรับสร้างโปรเจก

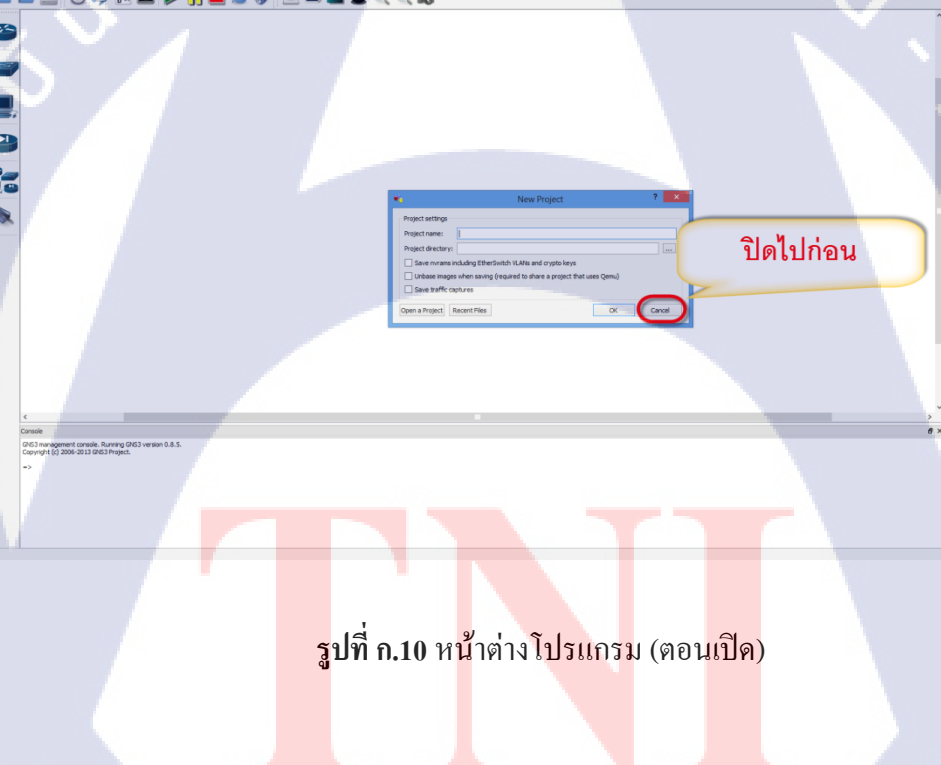

STITUTE OF

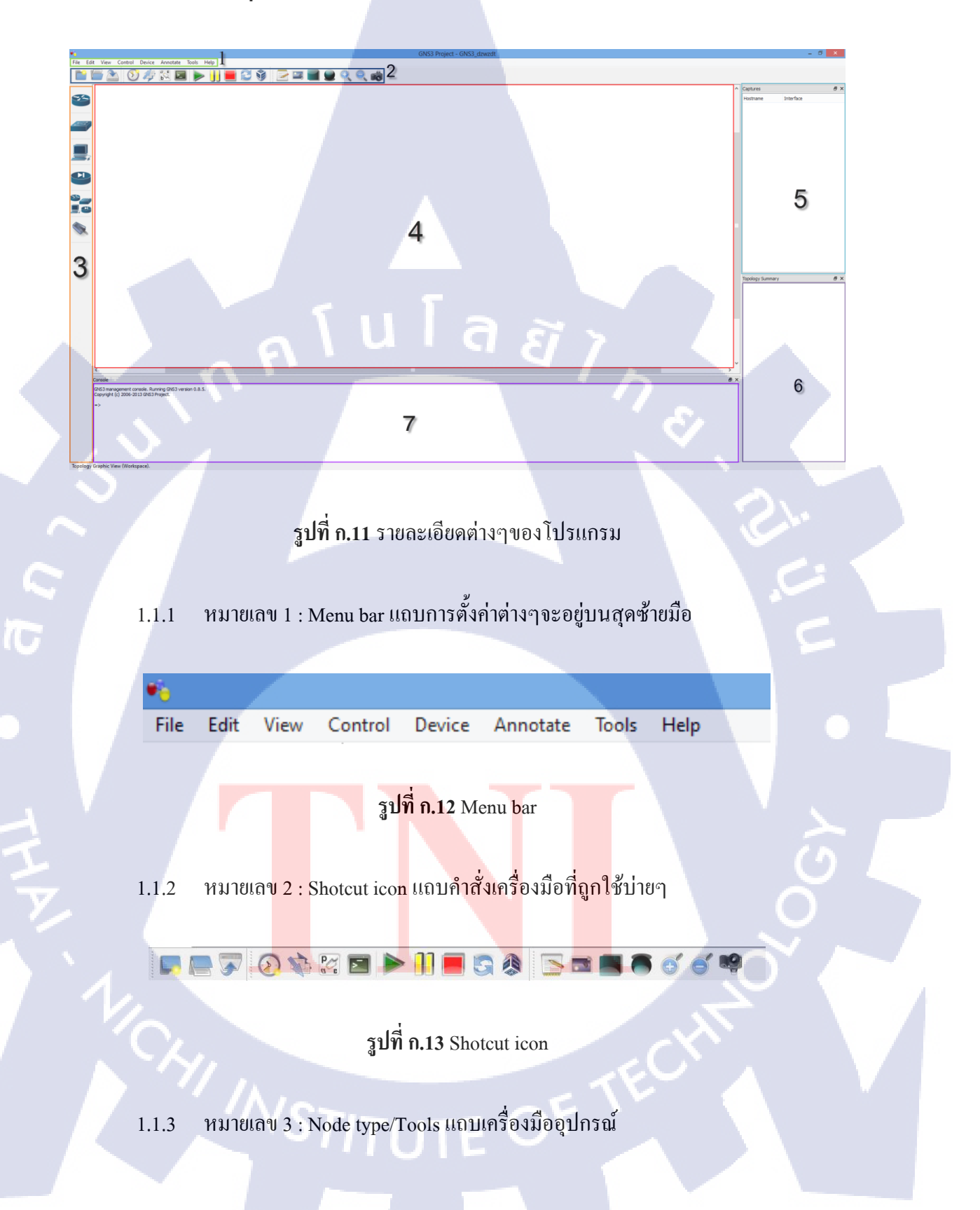

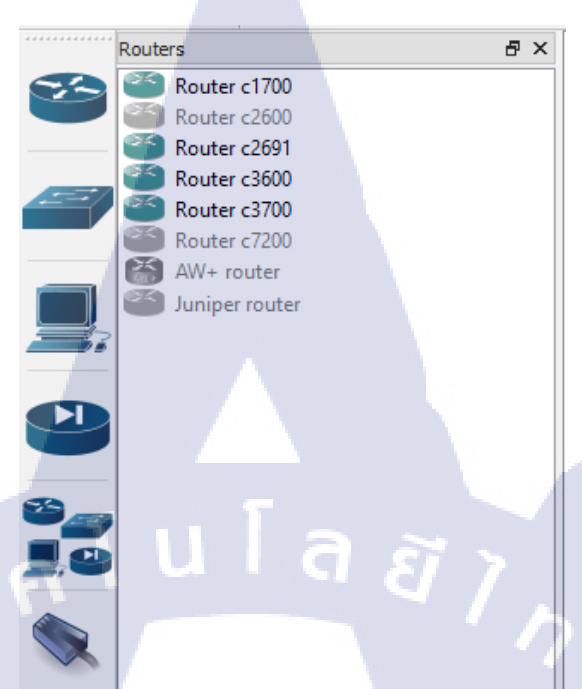

รูปที่ **ก.14** Node type/Tools

1.1.4 หมายเลข 4 : Topology graphic view พื้นที่ที่ทำ Topology

TC

รูปที่ n.15 Topology graphic view STITUTE OF  1.1.5 หมายเลข 5 : Capture เป็นส่วนแสดงข้อมูลการตรวจจับแพคเก็จเมื่อมีการใช้งาน Sniff ที่อินเตอร์เฟสของอุปกรณ์

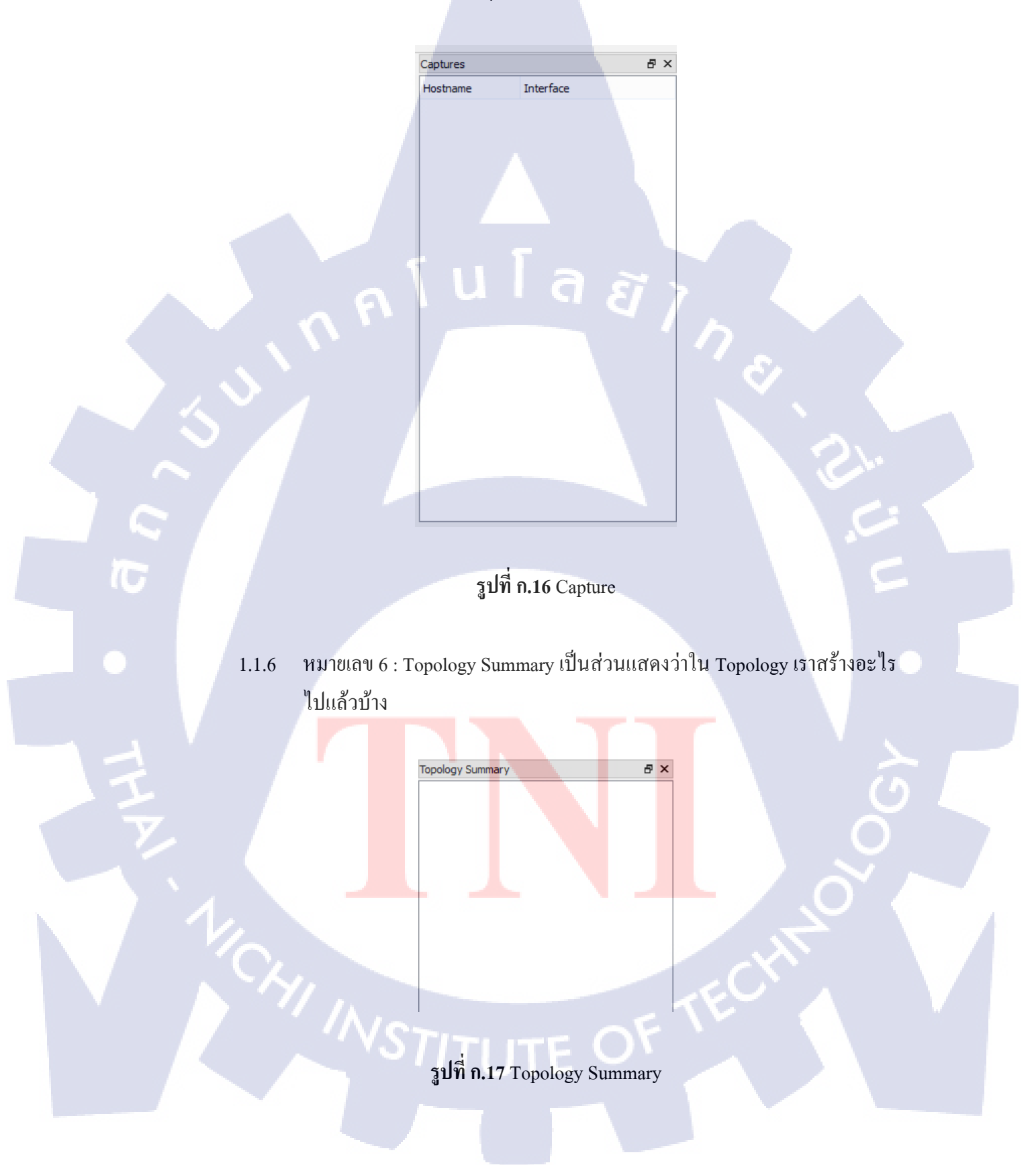

1.1.7 หมายเลข 7 : Console เป็นส่วนในการทำงานสร้างหรือแก้ไขค่า configuration
 ต่างๆ ผ่านทาง Command Line Mode

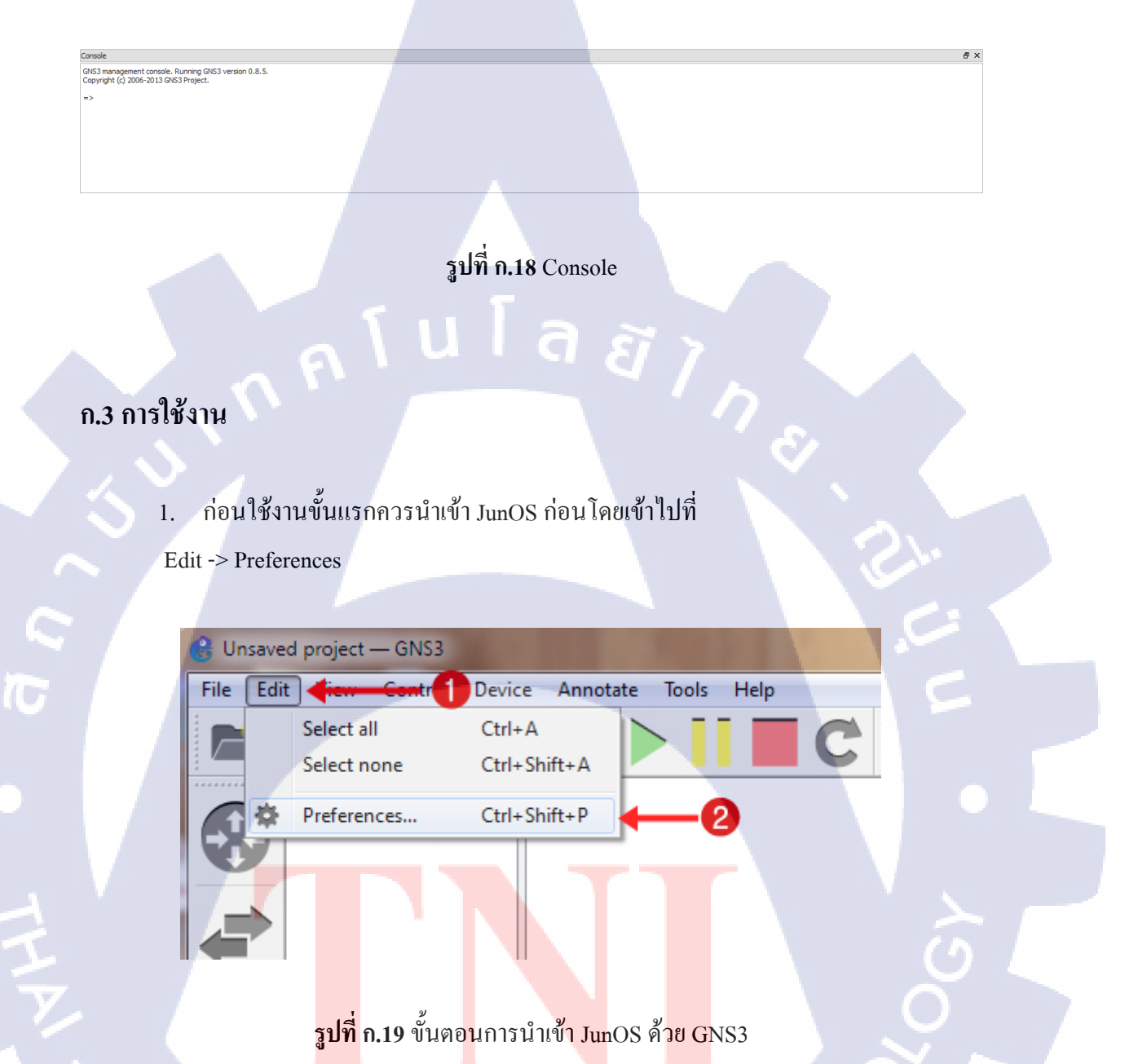

# 2. ทำการตั้งค่า Virtual ดังกล่าวตามรูป

10

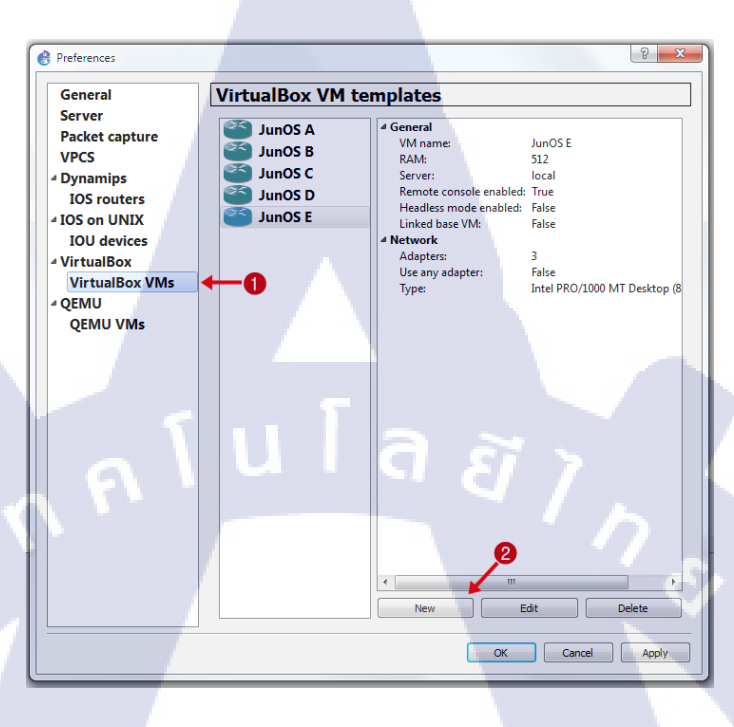

ร**ูปที่ ก.20** ขั้นตอนการนำเข้า JunOS ด้วย GNS3 (ต่อ)

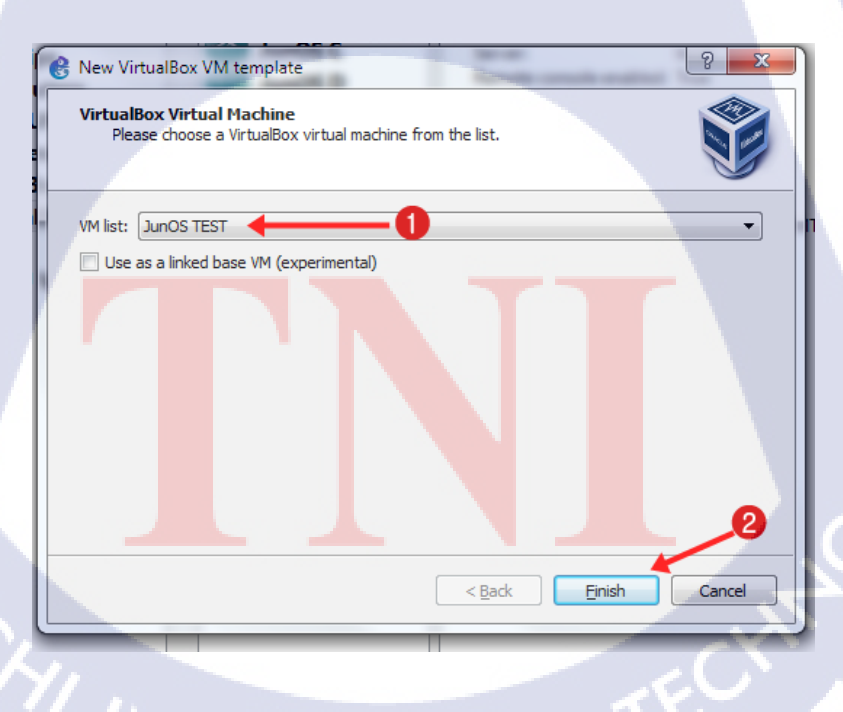

รูปที่ ก.21 ขั้นตอนการนำเข้า JunOS ด้วย GNS3 (ต่อ)

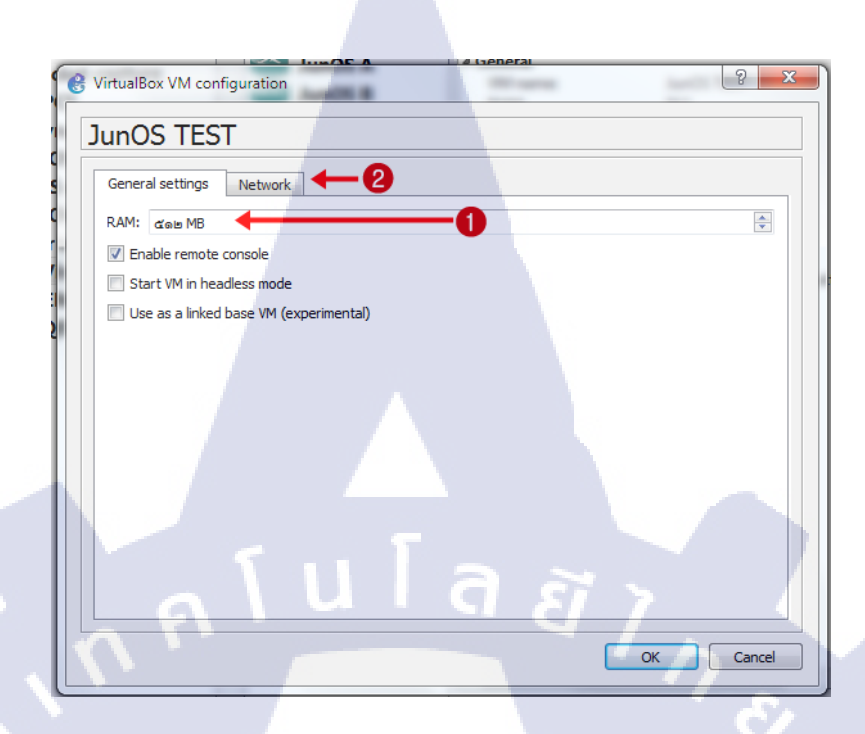

ร**ูปที่ ก.22** ขั้นตอนการนำเข้า JunOS ด้วย GNS3 (ต่อ)

3. เพิ่มจำนวน อินเตอร์เฟส ตามความเหมาะสม

TC

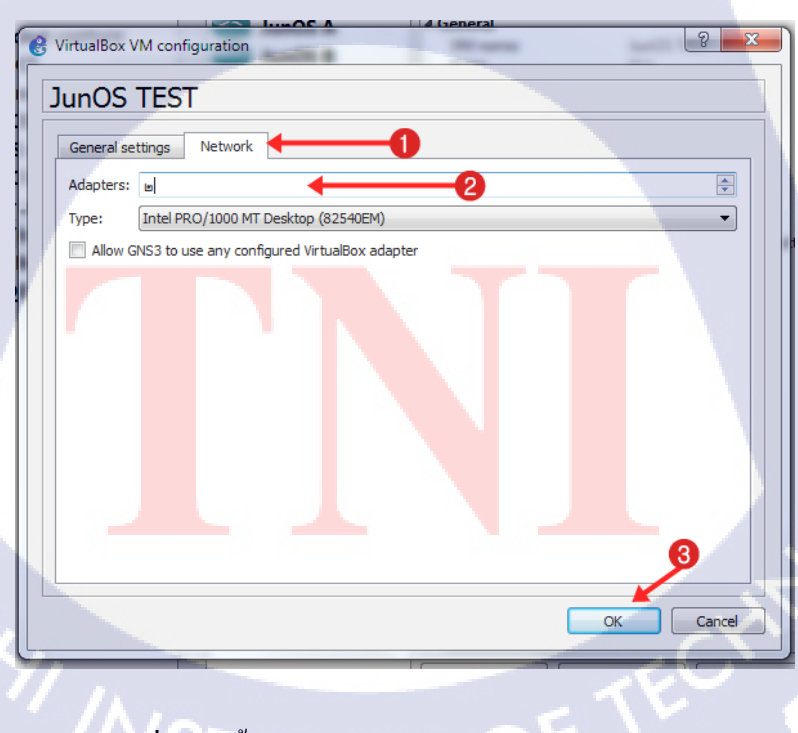

ร**ูปที่ ก.23** ขั้นตอนการนำเข้า JunOS ด้วย GNS3 (ต่อ)

4. เปลี่ยนสัญลักษณะเป็น เราท์เตอร์ หรือตามที่ต้องการ

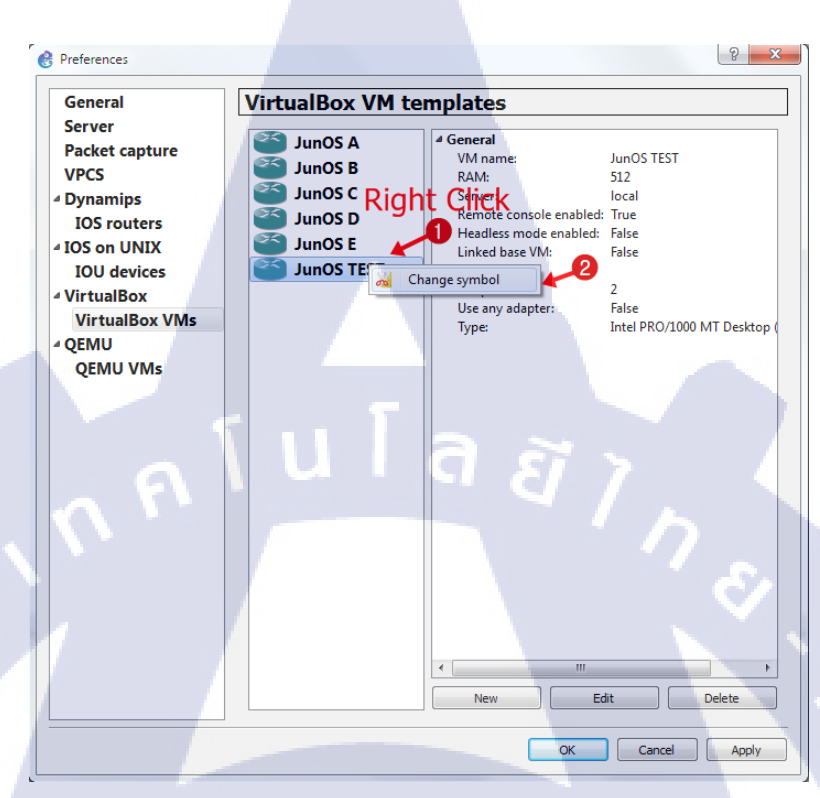

รูปที่ ก.22 ขั้นตอนการนำเข้า JunOS ด้วย GNS3 (ต่อ)

5. การใช้งานจะต้องสร้างโปรเจคขึ้นมาก่อน File -> New blank Project

10

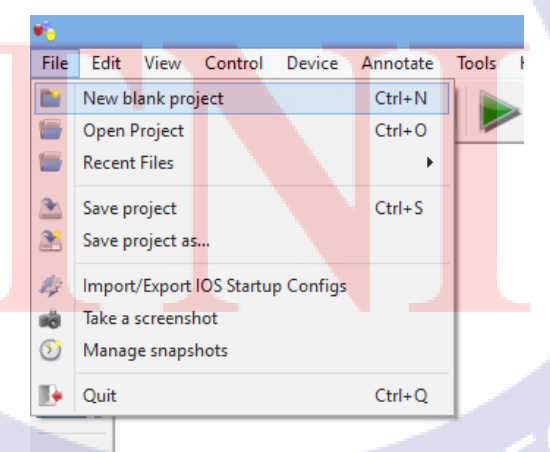

ร**ูปที่ ก.23** ขั้นตอนการสร้างโปรเจค

| 🛞 New proj | ect 8 X                                          |
|------------|--------------------------------------------------|
| Project    |                                                  |
| Name:      | untitled                                         |
| Location:  | C:\Users\K17112013\GNS3\projects\untitled Browse |
| Type:      | Local                                            |
|            | OK Cancel                                        |

ร**ูปที่ ก.24** ขั้นตอนการสร้างโปรเจค (ต่อ)

6. หลังจากที่สร้าง Project แล้วจึงสามารถนำอุปกรณ์ลากลงมาใส่ในพื่นที่ Topology

graphic view

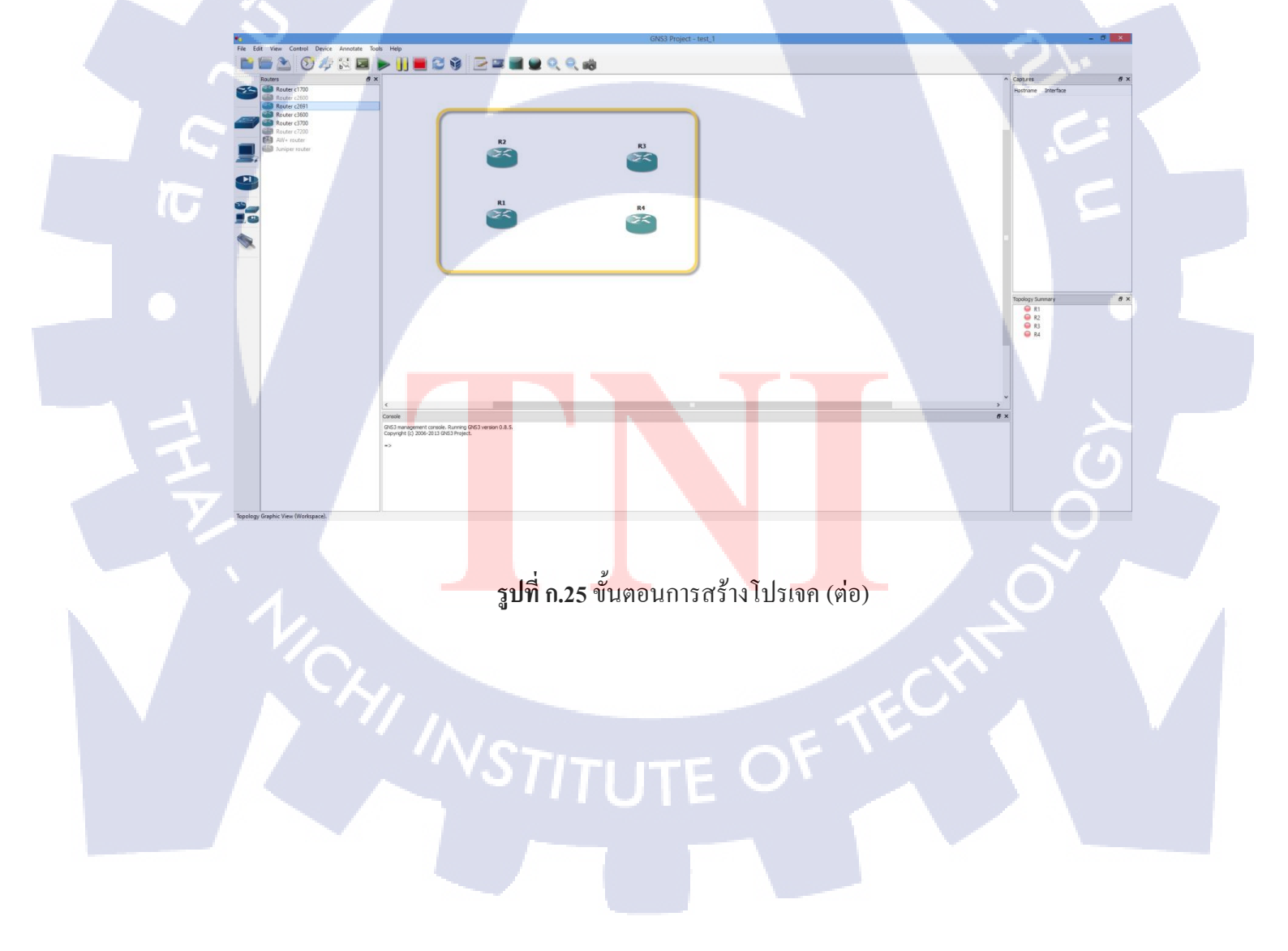

 สามารถตั้งค่า อินเตอร์เฟส ของอุปกรณ์ใหม่ได้ โดยการคลิกขวาบนอุปกรณ์ที่ต้องการ เลือก Configure จากเดิมที่ตั้งมาก่อนหน้านี้

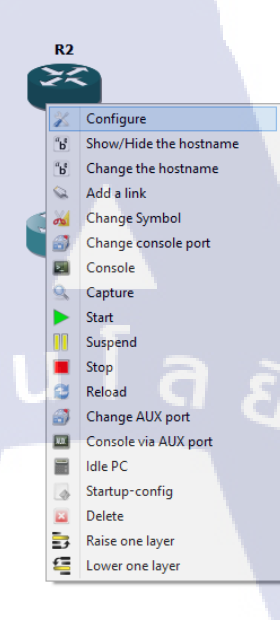

# ร**ูปที่ ก.26** ขั้นตอนการสร้างโปรเจค (ต่อ)

TC

 การเชื่อมต่ออุปกรณ์ โดยคลิกเลือก Icon ทางด้านซ้ายเมนูแล้วจึงคลิกที่อุปกรณ์ที่ ต้องการ

ร**ูปที่ ก<mark>.</mark>27** รูป Icon เชื่อมต่อ

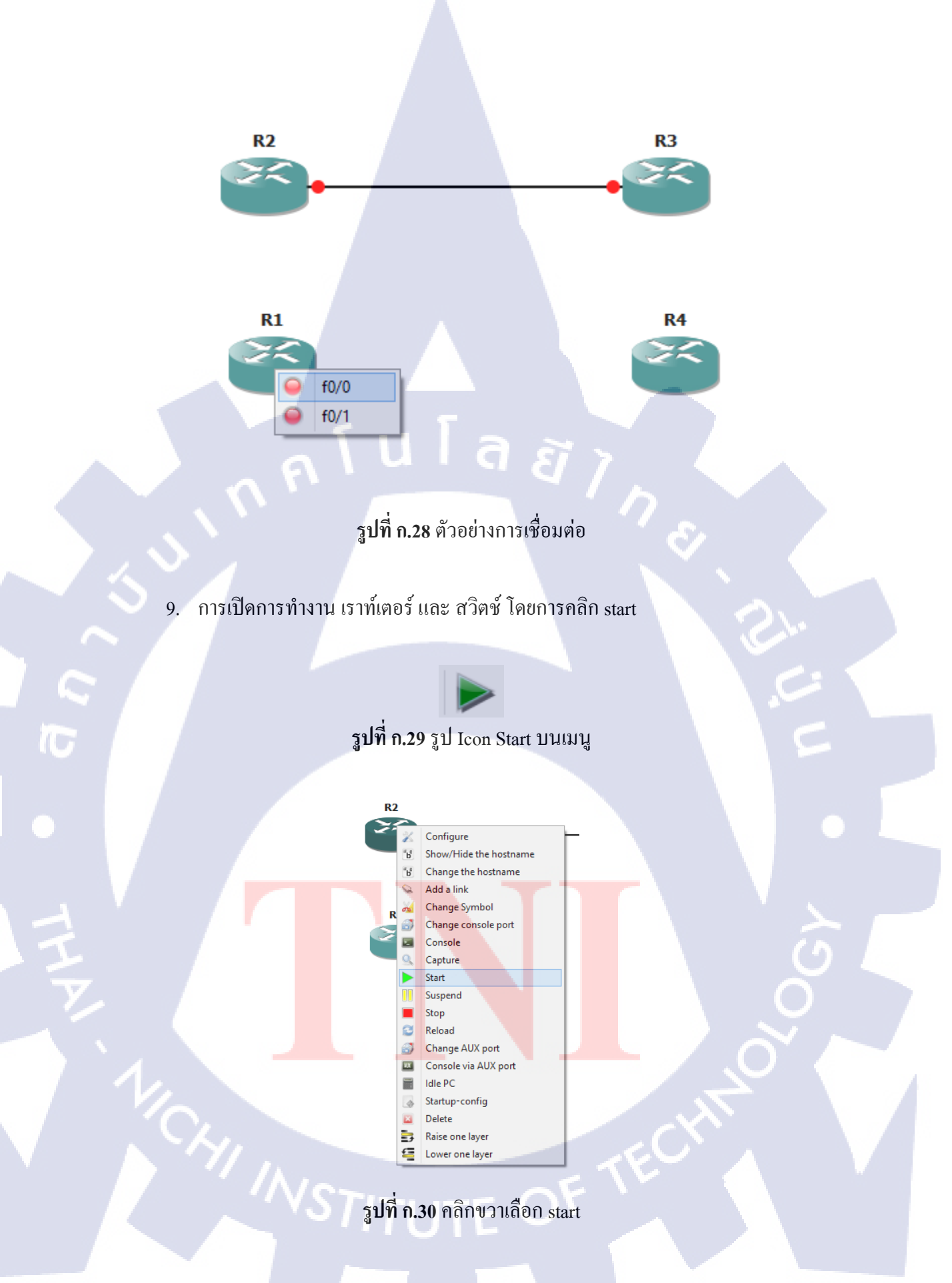
ตั้งค่าควบคุมอุปกรณ์ อุปกรณ์การจะคอนฟิคอุปกรณ์ในโปรแกรมต้องทำผ่าน โปรแกรม Putty ที่เป็นโปรแกรมใช้ Telnet ไปหาอุปกรณ์จำลองโดยคลิกขวาเลือก console หรือคับเบิลคลิกที่อุปกรณ์ ในกรณี Console เป็นโปรแกรมอื่นให้ตั้งค่าก่อนทำ การ Console

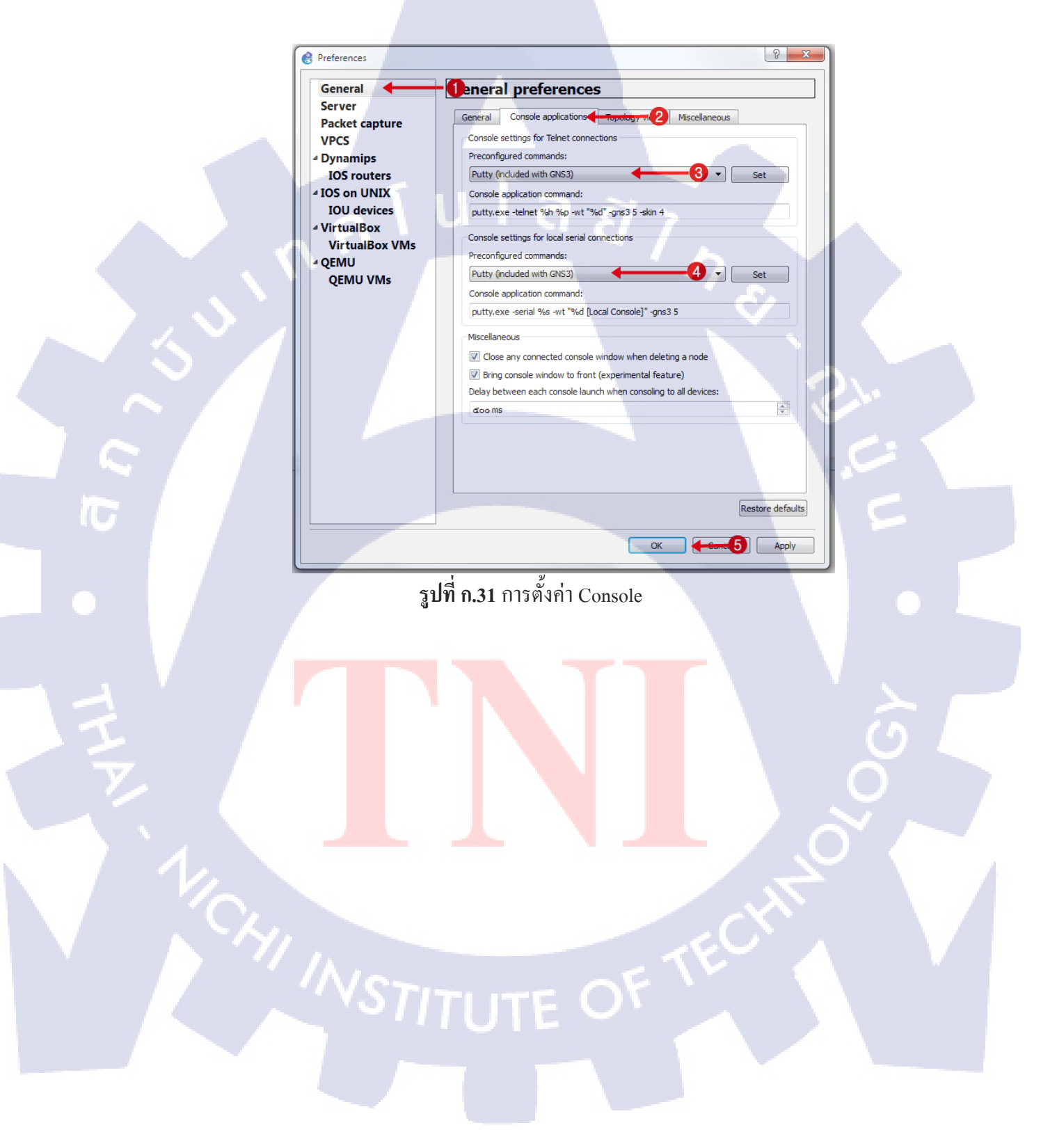

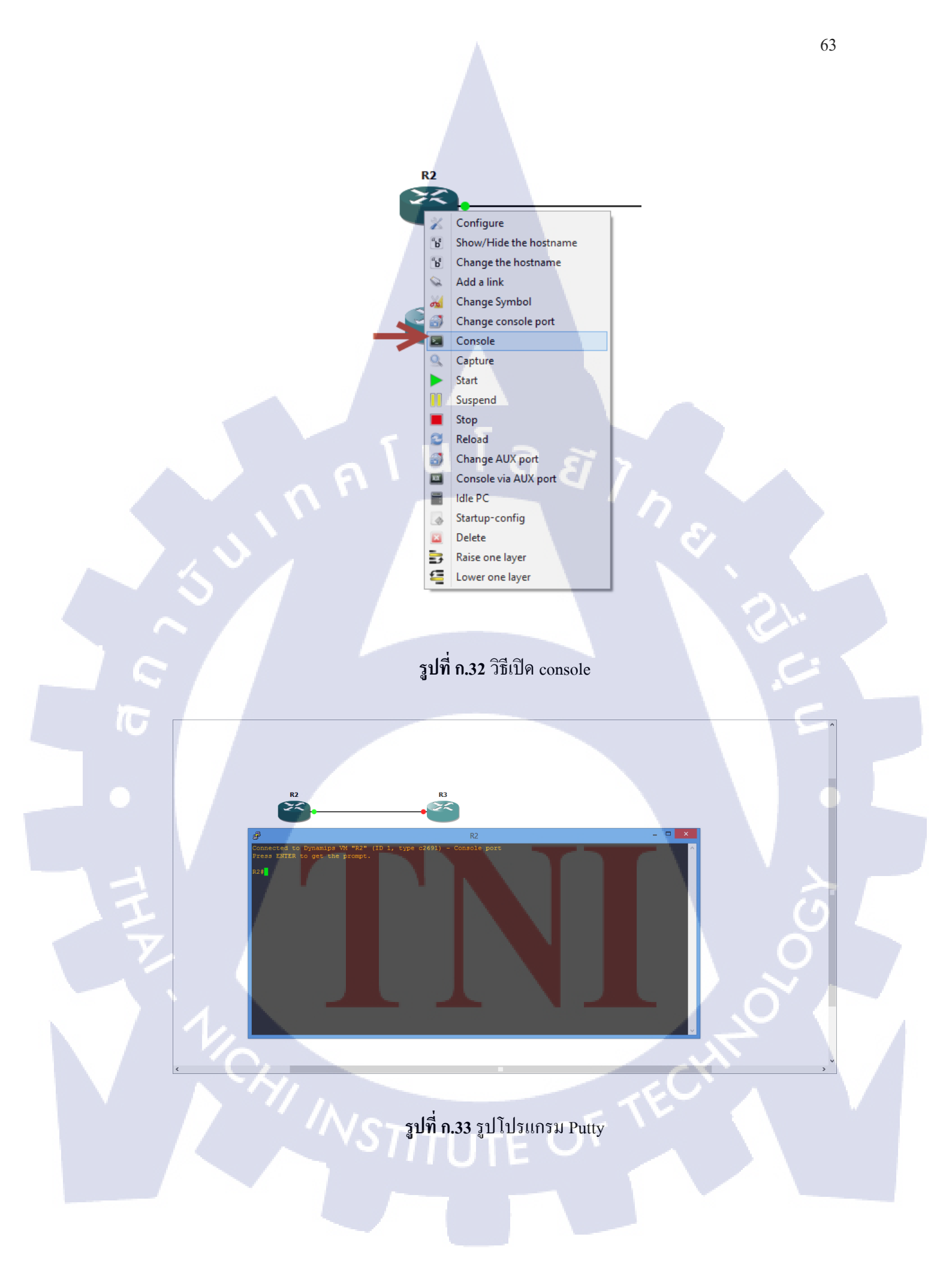

# รับโนโลส ภาคผนวกข - ะ-รัง

## ข.1 คำอธิบายวิธีการใช้คำสั่ง

T

# **ตารางที่** ข.1 ตารางรูปแบบวิธีการใช้คำสั่ง

| Command / Action                                                                                                    | Purpose                                                     |
|----------------------------------------------------------------------------------------------------|-------------------------------------------------------------|
| Cli<br>ตัวอย่าง :<br>Router@%# cli                                                                                                    | เข้าโหมด Command<br>Line                                    |
| Edit<br>ตัวอย่าง :<br>Router> edit                                                                                                    | เข้าโหมด configuration                                      |
| Set interface type number / port<br>ตัวอย่าง :<br>[edit]<br>Router# set interface fe-0/0/0                                                                                   | ระบุการ set ตามด้วย<br>interface configuration              |
| Set interface type number / port unit number<br>ตัวอย่าง :<br>[edit]<br>Router# set interface fe-0/0/0 unit 1                                                                | ระบุให้ interface มี<br>Logical interface                   |
| Set interface type number / port vlan-tagging unit number<br>ตัวอย่าง :<br>[edit]<br>Router# set interface fe-0/0/0 vlan-tagging                                             | เปิดใช้งาน Vlan-tagging<br>บน interface                     |
| Set interface type number / port unit number family inet<br>address number / subnet<br>ตัวอย่าง :<br>[edit]<br>Router# set interface fe-0/0/0 family inet address 0.0.0.0/30 | ตั้งค่า IP Address ให้กับ<br>interface                      |
| Set protocols type options         ตัวอย่าง :         [edit]         Router# set protocols bgp group                                                                         | <mark>ตั้ง</mark> ค่า protocols รวมถึง<br>ระบุเลือก options |
| ?<br>ตัวอย่าง :<br>[edit]<br>Router# ?<br>Router# set ?<br>Router# Set interface ?                                                                                           | ค้นหาคำสั่งทั้งหมดที่<br>สามารถทำได้ ในหัวข้อ<br>นั้นๆ      |

### ข.2 คำอธิบายความหมายของคำสั่ง

10

### ตารางที่ ข.2 ตารางอธิบายความหมายของคำสั่ง

| Configuration Statements and Commands                                                                                                    | Result                                                                                                    |
|----------------------------------------------------------------------------------------------------|----------------------------------------------------------------------------------------------------|
| user@A# set system host-name Router-A                                                                                                    | - Configuring the Hostname of<br>Router                                                                                                    |
| user@A# set system root-authentication plain-<br>text-password                                                                                                    | - Configuring a Plain-Text Password<br>for Root Logins                                                                                                    |
| <ul> <li>[Edit Interface.]</li> <li>user@A# set interface fe-0/0/0 vlan-tagging unit 0</li> <li>description to-B vlan-id 0</li> <li>user@A# set fe-0/0/0 unit 1 family inet address</li> <li>10.10.10.1/30</li> <li>user@A# set interface fe-0/0/1 vlan-tagging unit 3</li> <li>description to-D vlan-id 3</li> <li>user@A# set fe-0/0/1 unit 3 family inet address</li> <li>10.10.10.9/30</li> </ul> | <ul> <li>Vlan-tagging to configure the interface to receive and forward single-tag frames with 802.1Q VLAN tags</li> <li>Unit to configure the interface to allow multiple logical interface to be configured on a single physical interface</li> <li>Description to configuring the description of Unit or physical interface</li> <li>Family inet to add IP Address of interface fe-0/0/x unit x</li> </ul> |
| user@A# set lo0 unit 1 family inet address<br>192.168.6.5/32                                                                                                    | - Configuring the loopback of Router                                                                                                    |
| [edit protocols bgp group internal-peers]<br>user@A# set type internal<br>user@A# set local-address 192.168.6.5<br>user@A# set export send-ospf<br>user@A# set cluster 192.168.6.5<br>user@A# set neighbor192.168.6.4<br>user@A# set neighbor 192.168.40.4<br>user@A# set neighbor 192.168.0.1<br>user@A# set neighbor 192.168.5.5                                                                    | <ul> <li>Configure BGP, including the cluster identifier and neighbours relationships with all IBGP-enabled devices in the autonomous system (AS).</li> <li>Also apply the policy that redistributes OSPF routes into BGP.</li> <li>Specify the cluster identifier to be used by the route reflector cluster in an internal BGP group.</li> </ul>                                                             |

ภาคผนวก ค ภาพของการปฏิบัติงานในระหว่างสหกิจศึกษา

CHI INSTITUTE OF TECH

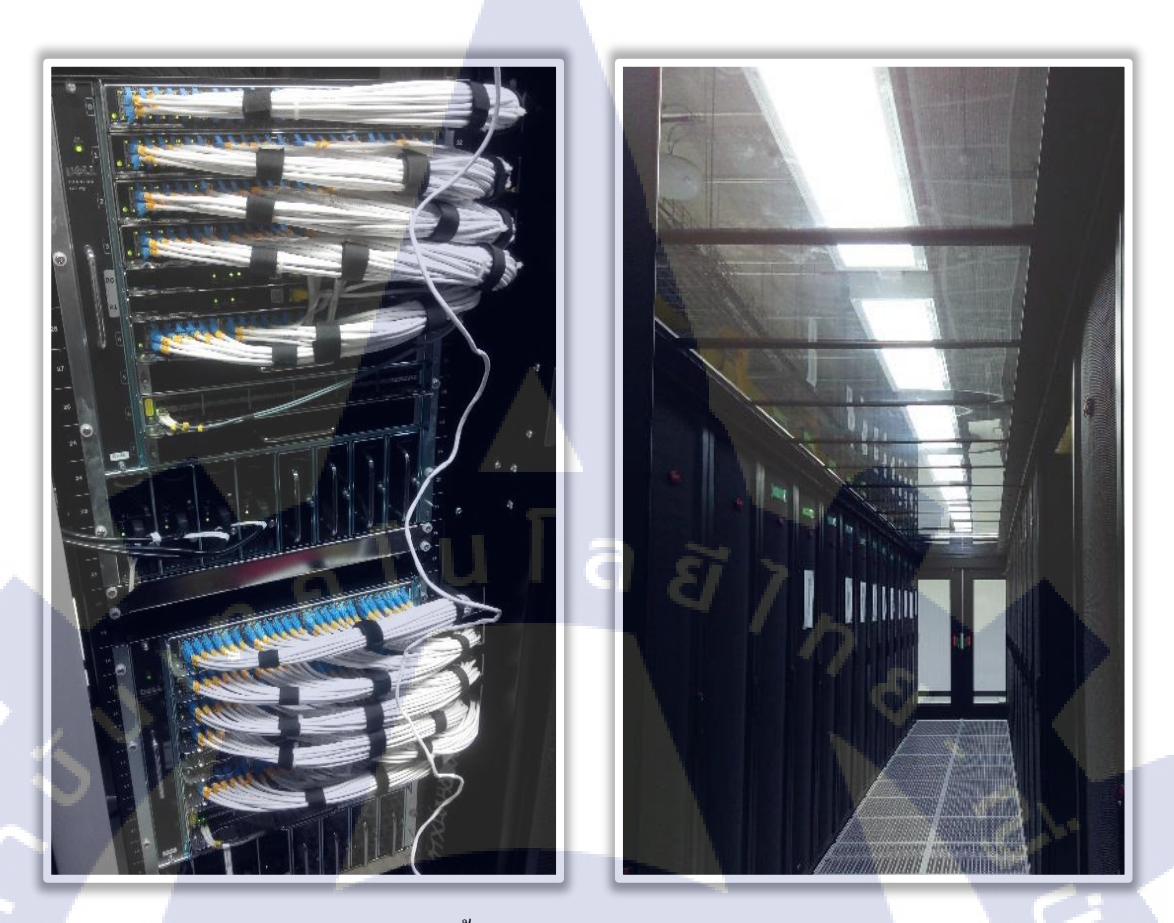

ภาพขณะทำการทดสอบและตั้งค่าให้อุปกรณ์ภายในห้อง Data Center ของ APC

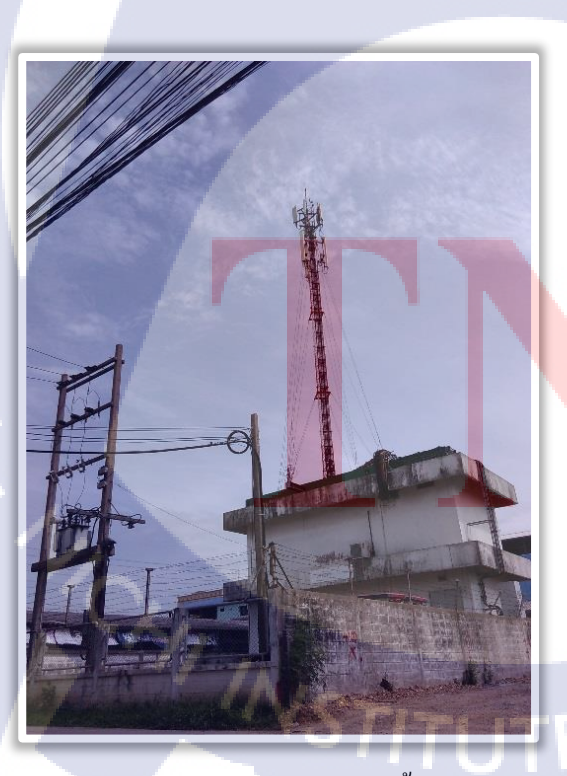

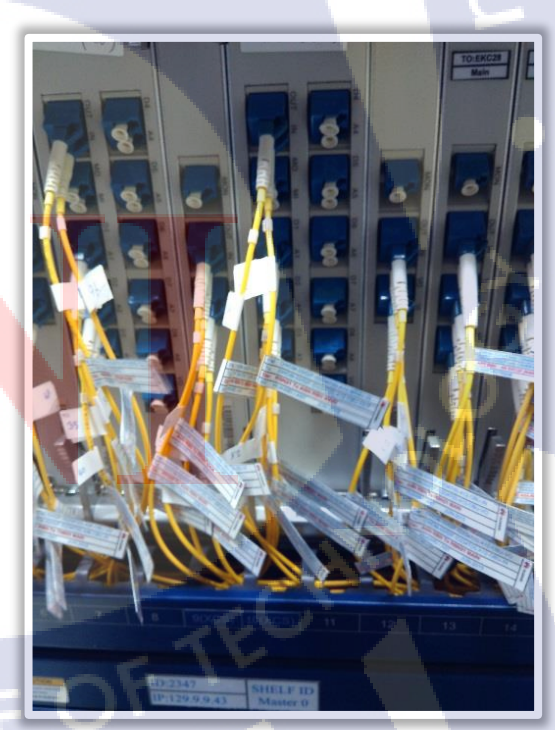

ภาพขณะติดตั้งอุปกรณ์ให้กับเสาส่งสัญญาณเครือข่าย

### ประวัติผู้จัดทำโครงงาน

ับโลฮ

ชื่อ-สกุล

กฤษฏิ์ จันทร์ฉายงาม

วัน เดือน ปีเกิด

7 มกราคม 2537

ประวัติการศึกษา

ระดับมัธยมศึกษา

ระดับอุดมศึกษา

T

มัธยมศึกษาตอนต้น โรงเรียนเตรียมอุคมศึกษาพัฒนาการ มัธยมศึกษาตอนปลาย โรงเรียนเตรียมอุคมศึกษาพัฒนาการ กณะเทกโนโลยีสารสนเทศ สาขาเทกโนโลยีสารสนเทศ สถาบันเทกโนโลยีไทย – ญี่ปุ่น